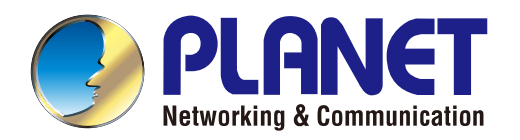

# **User's Manual**

# 802.11b/g/n Wireless Outdoor Access Point

▶ WNAP-6350

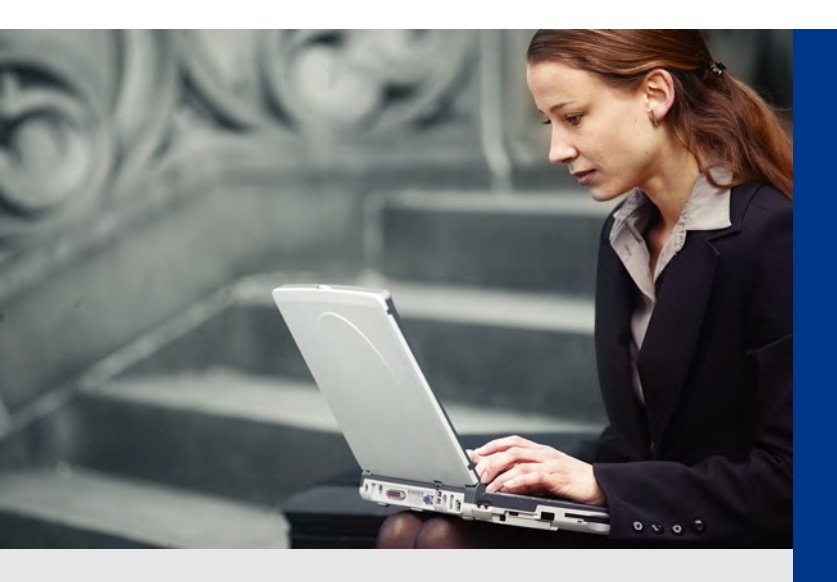

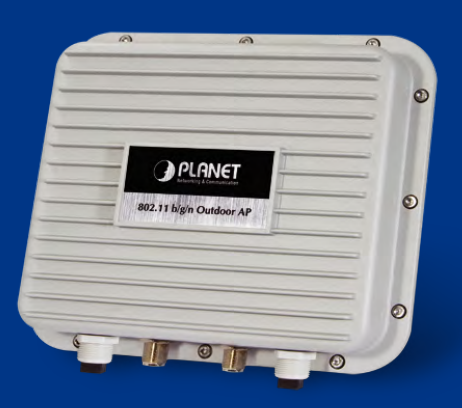

www.PLANET.com.tw

### Copyright

Copyright © 2013 by PLANET Technology Corp. All rights reserved. No part of this publication may be reproduced, transmitted, transcribed, stored in a retrieval system, or translated into any language or computer language, in any form or by any means, electronic, mechanical, magnetic, optical, chemical, manual or otherwise, without the prior written permission of PLANET.

PLANET makes no representations or warranties, either expressed or implied, with respect to the contents hereof and specifically disclaims any warranties, merchantability or fitness for any particular purpose. Any software described in this manual is sold or licensed "as is". Should the programs prove defective following their purchase, the buyer (and not this company, its distributor, or its dealer) assumes the entire cost of all necessary servicing, repair, and any incidental or consequential damages resulting from any defect in the software. Further, this company reserves the right to revise this publication and to make changes from time to time in the contents hereof without obligation to notify any person of such revision or changes.

All brand and product names mentioned in this manual are trademarks and/or registered trademarks of their respective holders.

#### Federal Communication Commission Interference Statement

This equipment has been tested and found to comply with the limits for a Class A digital device, pursuant to part 15 of the FCC Rules. These limits are designed to provide reasonable protection against harmful interference when the equipment is operated in a commercial environment. This equipment generates, uses, and can radiate radio frequency energy and, if not installed and used in accordance with the instruction manual, may cause harmful interference to radio communications. Operation of this equipment in a residential area is likely to cause harmful interference in which case the user will be required to correct the interference at his/her own expense. Any changes or modifications not expressly approved by PLANET could void the user's authority to operate this equipment under the rules and regulations of the FCC.

#### **FCC Caution:**

To assure continued compliance, (example-use only shielded interface cables when connecting to computer or peripheral devices) any changes or modifications not expressly approved by the party responsible for compliance could void the user's authority to operate the equipment.

This device complies with Part 15 of the FCC Rules. Operation is subject to the Following two conditions:

- (1) This device may not cause harmful interference
- (2) This Device must accept any interference received, including interference that may cause undesired operation.

#### Federal Communication Commission (FCC) Radiation Exposure Statement

This equipment complies with FCC radiation exposure set forth for an uncontrolled environment. In order to avoid the possibility of exceeding the FCC radio frequency exposure limits, human proximity to the antenna shall not be less than 20 cm (8 inches) during normal operation.

# CE CE Mark Warning

This is a Class B product. In a domestic environment, this product may cause radio interference, in which case the user may be required to take adequate measures.

### **Energy Saving Note of the Device**

This power required device does not support Standby mode operation.

For energy saving, please remove the DC-plug to disconnect the device from the power circuit. Without remove the DC-plug, the device still consuming power from the power circuit. In the view of Saving the Energy and reduce the unnecessary power consuming, it is strongly suggested to remove the DC-plug for the device if this device is not intended to be active.

### **R&TTE Compliance Statement**

This equipment complies with all the requirements of DIRECTIVE 1999/5/CE OF THE EUROPEAN PARLIAMENT AND THE COUNCIL OF 9 March 1999 on radio equipment and telecommunication terminal Equipment and the mutual recognition of their conformity (R&TTE).

The R&TTE Directive repeals and replaces in the directive 98/13/EEC (Telecommunications Terminal Equipment and Satellite Earth Station Equipment) As of April 8, 2000.

### Safety

This equipment is designed with the utmost care for the safety of those who install and use it. However, special attention must be paid to the dangers of electric shock and static electricity when working with electrical equipment. All guidelines of this and of the computer manufacture must therefore be allowed at all times to ensure the safe use of the equipment.

### WEEE regulation

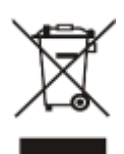

To avoid the potential effects on the environment and human health as a result of the presence of hazardous substances in electrical and electronic equipment, end users of electrical and electronic equipment should understand the meaning of the crossed-out wheeled bin symbol. Do not dispose of WEEE as unsorted municipal waste and have to collect such WEEE separately.

### Revision

User's Manual for PLANET 802.11b/g/n Wireless Outdoor Access Point

Model: WNAP-6350

Rev: 1.0 (January, 2013)

Part No. EM-WNAP-6350\_v1.0 (2081-E10510-002)

# CONTENTS

| Chapter | 1.Product I                                                                      | ntroduction                                                                                                    | 1                                      |
|---------|----------------------------------------------------------------------------------|----------------------------------------------------------------------------------------------------|----------------------------------------|
| 1.1     | Package Contents                                                                 |                                                                                                    |                                        |
| 1.2     | Product I                                                                        | Description                                                                                                    | 2                                      |
| 1.3     | Product I                                                                        | Features                                                                                                    | 6                                      |
| 1.4     | Product \$                                                                       | Specification                                                                                                    | 7                                      |
| Chapter | 2.Hardware                                                                       | Installation                                                                                                    | . 10                                   |
| 2.1     | Hardware                                                                         | e Description                                                                                                    | .10                                    |
|         | 2.1.1 Th                                                                         | ne Bottom Panel                                                                                                    | . 10                                   |
| Chapter | 3.Connecti                                                                       | ng to the AP                                                                                                    | 12                                     |
| 3.1     | Preparati                                                                        | on before Installation                                                                                                    | 12                                     |
| ••••    | 311 Pr                                                                           | rofessional Installation Required                                                                                                    | 12                                     |
|         | 3.1.2 Sa                                                                         | afety Precautions                                                                                                    | . 12                                   |
| 3.2     | Installatio                                                                      | on Procautions                                                                                                    | 12                                     |
| 3.2     | Inetalling                                                                       |                                                                                                    | 11                                     |
| Chantor | A Quick Inc                                                                      | tallation Guido                                                                                                    | . 14                                   |
| Chapter | 4.QUICK IIIS                                                                     |                                                                                                    |                                        |
| 4.1     |                                                                                  | letwork Setup - ICP/IP Configuration                                                                                                    | 17                                     |
|         | 4.1.1 Co                                                                         | onfigure the IP Address Manually                                                                                                    | .17                                    |
| 4.2     | Starting S                                                                       | Setup in the Web UI                                                                                                    | 21                                     |
| Chapter | 5.Configuri                                                                      | ing the AP                                                                                                    | 23                                     |
| 5.1     | Status                                                                           |                                                                                                    | .23                                    |
| 5.2     | Easy Set                                                                         | up                                                                                                    | .26                                    |
| 5.3     | Advance                                                                          | d                                                                                                    | .27                                    |
|         | 5.3.1 Ac                                                                         | dvanced - Management                                                                                                    | .27                                    |
|         | 5.3.1.1.                                                                         | Web Interface Settings (Password)                                                                                                    | 28                                     |
|         | 5.3.1.2.                                                                         | Firmware Upgrade                                                                                                    | 28                                     |
|         | 5.3.1.3.                                                                         | Configuration                                                                                                    | 29                                     |
|         | 5.3.1.4.                                                                         | Load Factory Defaults                                                                                                    | 30                                     |
|         | 5.3.1.5.                                                                         | Reboot System                                                                                                    | 30                                     |
|         | 5.3.1.6.                                                                         | Scheduling Reboot                                                                                                    | 31                                     |
|         | 5.3.2 Ad                                                                         | dvanced – Advanced Settings                                                                                                    | 31                                     |
|         |                                                                                  |                                                                                                    | 20                                     |
|         | 5.3.2.1.                                                                         | Time Zone Settings                                                                                                    | 52                                     |
|         | 5.3.2.1.<br>5.3.2.2.                                                             | Time Zone Settings                                                                                                    | 32                                     |
|         | 5.3.2.1.<br>5.3.2.2.<br>5.3.2.3.                                                 | Time Zone Settings DDNS Settings UPNP Settings                                                                                                   | 32<br>32<br>34                         |
|         | 5.3.2.1.<br>5.3.2.2.<br>5.3.2.3.<br>5.3.2.4.                                     | Time Zone Settings DDNS Settings UPNP Settings SNMP Settings                                                                                     | 32<br>32<br>34<br>35                   |
|         | 5.3.2.1.<br>5.3.2.2.<br>5.3.2.3.<br>5.3.2.4.<br>5.3.3 Ac                         | Time Zone Settings<br>DDNS Settings<br>UPNP Settings<br>SNMP Settings<br>dvanced – Operation Mode                                                | 32<br>32<br>34<br>35<br>36             |
|         | 5.3.2.1.<br>5.3.2.2.<br>5.3.2.3.<br>5.3.2.4.<br>5.3.3 Ac<br>5.3.3.1.             | Time Zone Settings<br>DDNS Settings<br>UPNP Settings<br>SNMP Settings<br>dvanced – Operation Mode<br>AP Router (AP+Router)                       | 32<br>32<br>34<br>35<br>36<br>36       |
|         | 5.3.2.1.<br>5.3.2.2.<br>5.3.2.3.<br>5.3.2.4.<br>5.3.3 Ac<br>5.3.3.1.<br>5.3.3.2. | Time Zone Settings<br>DDNS Settings<br>UPNP Settings<br>SNMP Settings<br>dvanced – Operation Mode<br>AP Router (AP+Router)<br>AP Bridge (AP+WDS) | 32<br>32<br>34<br>35<br>36<br>36<br>37 |

| 1     | . What and how to find my PC's IP and MAC address? | 80 |
|-------|----------------------------------------------------|----|
| Appen | ndix A: FAQ                                        | 80 |
| 5     | 5.7 Logout                                         | 79 |
|       | 5.6.4 Access Control                               | 78 |
|       | 5.6.3 Advanced                                     | 77 |
|       | 5.6.2 Profile Settings                             | 75 |
|       | 5.6.1.4. Wireless Mode – WDS Client                | 73 |
|       | 5.6.1.3. Wireless Mode – WDS Repeater              | 71 |
|       | 5.6.1.2. Wireless Mode – WDS Access Point          | 69 |
|       | 5.6.1.1. Wireless Mode – Access Point              | 67 |
|       | 5.6.1 Basic                                        | 66 |
| 5     | 5.6 Wireless Settings                              | 66 |
|       | 5.5.5 IPv6                                         | 65 |
|       | 5.5.4 Advanced Routing                             | 64 |
|       | 5.5.3 VLAN                                         | 63 |
|       | 5.5.2.2. DHCP Relay                                | 62 |
|       | 5.5.2.1. DHCP Server                               | 62 |
|       | 5.5.2 LAN                                          | 61 |
|       | 5.5.1.6. L2TP                                      | 60 |
|       | 5.5.1.5. PPTP                                      |    |
|       | 5.5.1.4. IPSEC                                     | 55 |
|       | 5.5.1.3. PPPoE (ADSL)                              |    |
|       | 5.5.1.2. Cable/Dynamic IP (DHCP)                   | 54 |
|       | 5.5.1.1. Static (Fixed IP)                         |    |
|       | -<br>5.5.1 WAN                                     |    |
| 5     | 5.5 Network Settings                               |    |
|       | 5.4.6.2. Web Host Filter Settings                  |    |
|       | 5.4.6.1. Webs URL Filter Settings                  | 51 |
|       | 5.4.6 Content Filtering                            | 51 |
|       | 5.4.5 QoS                                          |    |
|       | 5.4.4 Firewall                                     |    |
|       | 5.4.3 DMZ                                          |    |
|       | 5.4.2 Virtual Server                               |    |
| -     | 5.4.1 MAC/IP/Port Filtering                        |    |
| 5     | 5.4 Firewall Settings                              | 46 |
|       | 5.3.5.3. Throughput                                | 45 |
|       | 5.3.5.2. Traceroute                                |    |
|       | 5.3.5.1. Ping                                      |    |
|       | 5.3.5 Advanced – Tools                             |    |
|       | 5.3.4 Advanced – System Log                        | 43 |
|       | 5.3.3.4. Client Bridge (Slave AP Bridge)           |    |

|     | 2.    | What is Wireless LAN?                                    | .80  |
|-----|-------|----------------------------------------------------------|------|
|     | 3.    | What are ISM bands?                                      | . 80 |
|     | 4.    | How does wireless networking work?                       | .80  |
|     | 5.    | What is BSSID?                                           | . 81 |
|     | 6.    | What is ESSID?                                           | .81  |
|     | 7.    | What are potential factors that may causes interference? | .81  |
|     | 8.    | What are the Open System and Shared Key authentications? | .82  |
|     | 9.    | What is WEP?                                             | . 82 |
|     | 10.   | What is Fragment Threshold?                              | .82  |
|     | 11.   | What is RTS (Request to Send) Threshold?                 | .83  |
|     | 12.   | What is Beacon Interval?                                 | .83  |
|     | 13.   | What is Preamble Type?                                   | .83  |
|     | 14.   | What is SSID Broadcast?                                  | .83  |
|     | 15.   | What is Wi-Fi Protected Access (WPA)?                    | .84  |
|     | 16.   | What is WPA2?                                            | . 84 |
|     | 17.   | What is 802.1x Authentication?                           | .84  |
|     | 18.   | What is Temporal Key Integrity Protocol (TKIP)?          | . 84 |
|     | 19.   | What is Advanced Encryption Standard (AES)?              | . 84 |
|     | 20.   | What is Inter-Access Point Protocol (IAPP)?              | . 84 |
|     | 21.   | What is Wireless Distribution System (WDS)?              | .85  |
|     | 22.   | What is Universal Plug and Play (UPnP)?                  | .85  |
|     | 23.   | What is Maximum Transmission Unit (MTU) Size?            | .85  |
|     | 24.   | What is Clone MAC Address?                               | .85  |
|     | 25.   | What is DDNS?                                            | .85  |
|     | 26.   | What is NTP Client?                                      | .85  |
|     | 27.   | What is VPN?                                             | .85  |
|     | 28.   | What is IPSEC?                                           | .85  |
|     | 29.   | What is WLAN Block Relay between Clients?                | . 86 |
|     | 30.   | What is WMM?                                             | . 86 |
|     | 31.   | What is WLAN ACK TIMEOUT?                                | .86  |
|     | 32.   | What is Modulation Coding Scheme (MCS)?                  | . 86 |
|     | 33.   | What is Frame Aggregation?                               | .86  |
|     | 34.   | What is Guard Intervals (GI)?                            | .86  |
| Арр | endix | B: Configuring the PC in Windows 7                       | .87  |
| Арр | endix | C: Use Planet Smart Discovery to find AP                 | .90  |
| Арр | endix | D: Specifications                                        | .91  |

# **Chapter 1. Product Introduction**

# **1.1 Package Contents**

Thank you for choosing PLANET WNAP-6350. Before installing the AP, please verify the contents inside the package box.

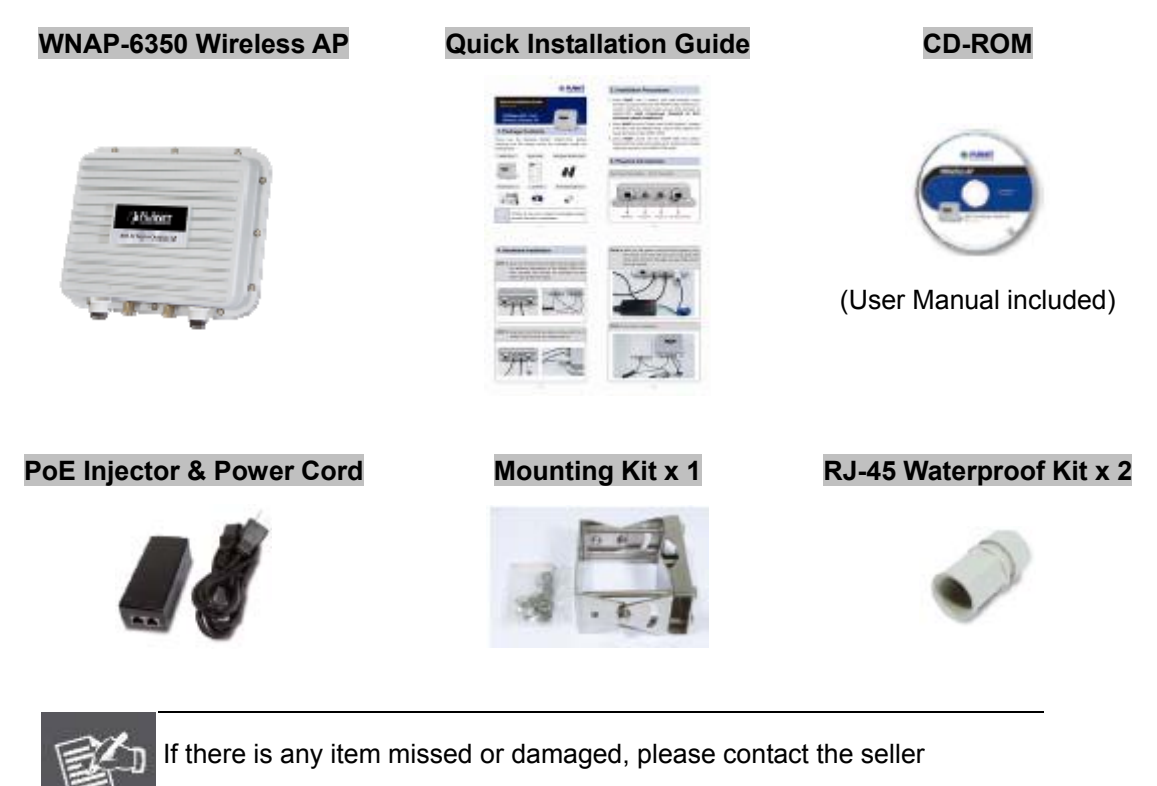

immediately.

Note

## **1.2 Product Description**

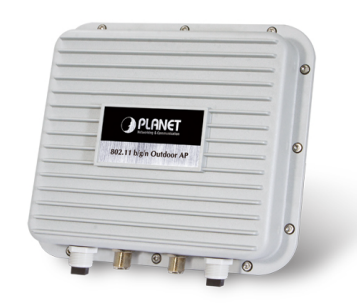

### **High Power Outdoor Wireless Coverage**

PLANET Technology introduces the latest high power outdoor wireless LAN solution - the 300Mbps PoE wireless outdoor AP, WNAP-6350. It provides **higher transmit power**, **better performance**, **widely coverage** and more **stable connection** than standard wireless outdoor AP. As an IEEE 802.11b/g/n compliant wireless device, the WNAP-6350 is able to give stable and efficient wireless performance for long distance application; while designed with IEEE 802.11n standard and 2T2R MIMO technology makes it possible to deliver six times faster data rate up to 300Mbps than normal 802.11g wireless device. It also features adjustable output power up to 800mW to extend broader coverage in outdoor long range application.

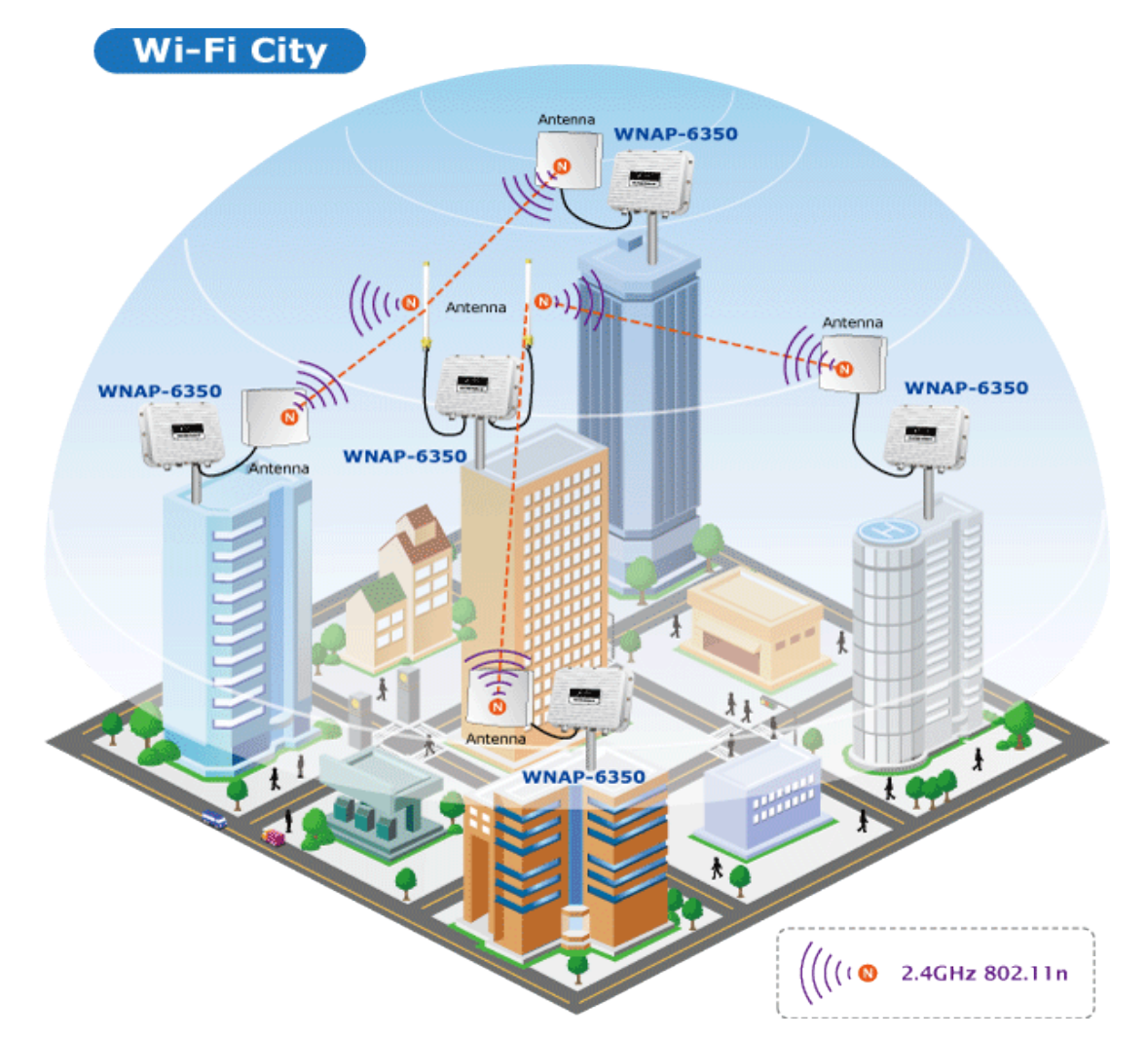

### **Multiple Operating & Wireless Modes**

The WNAP-6350 supports multiple types of wireless communication connectivity (AP, Client CPE, WDS PtP, WDS PtMP, Repeater) allowing for various application requirements and thus it gives users more comprehensive experience when accessing through Wireless LAN. It helps users to easily build a wireless network and extend the wireless range of existing wireless network.

The WNAP-6350 also supports WISP mode, so CPE users could easily connect to Internet via WISP provider or connect to a wired network.

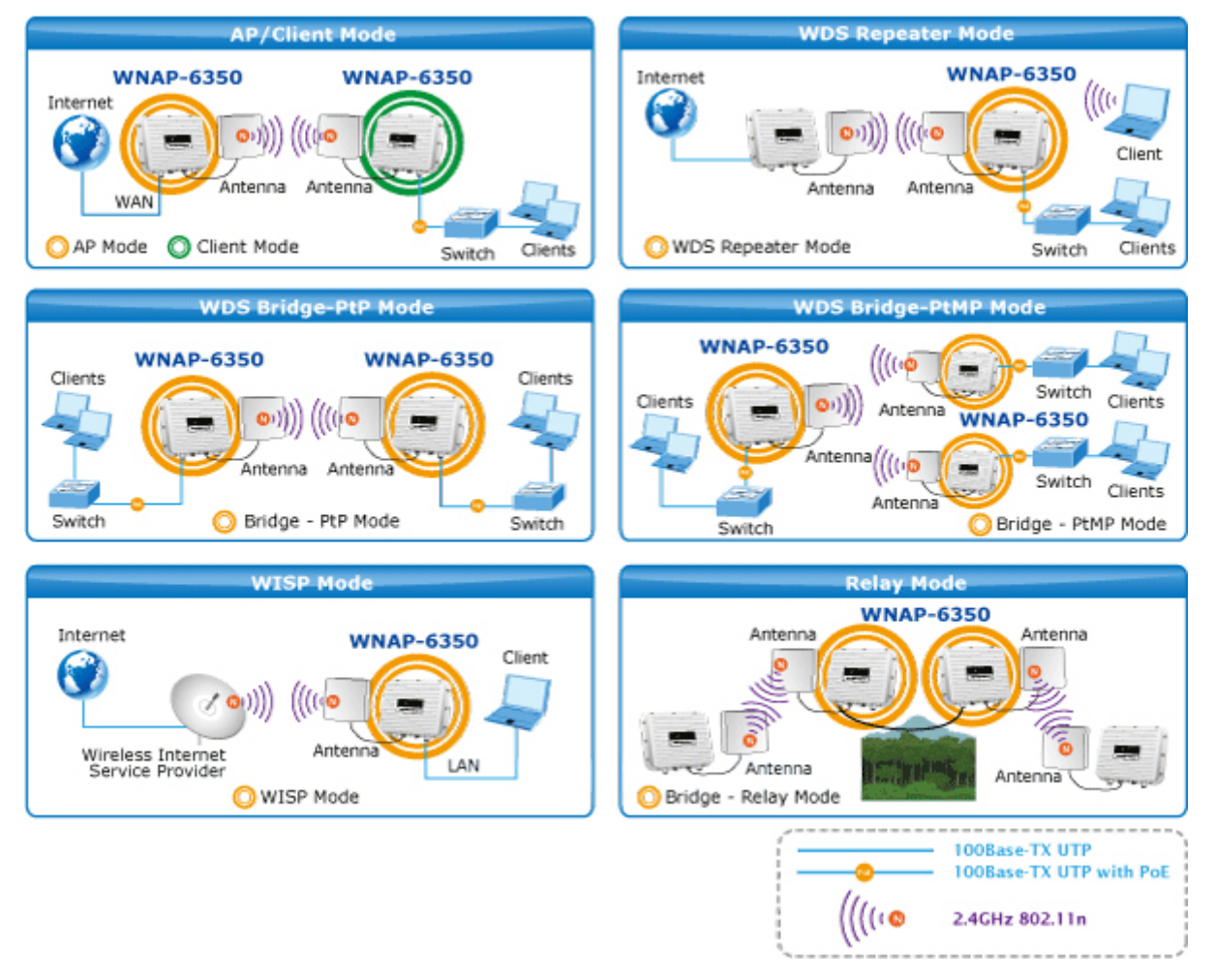

#### **Advanced Security and Management**

In aspect of security, besides 64/128- bit WEP encryption, the WNAP-6350 integrates WPA / WPA2, WPA-PSK / WPA2-PSK and 802.1x authority to secure and protect your wireless LAN. The wireless MAC filtering and SSID broadcast control consolidate the wireless network security and prevent unauthorized wireless connection. To fulfill enterprise and various applications demand, the WNAP-6350 also provide multiple SSID to enhance security and management.

### Perfect Solution for Outdoor Environment

The WNAP-6350 is perfectly suitable in outdoor environments and exposed locations. By designing with IP67 aluminum rugged strong housing, the WNAP-6350 can perform normally under rigorous weather conditions including heavy rain, wind and snow. Moreover, the WNAP-6350 is rated to operate at the temperature from

-30 to 75 Degree C; thus it can operate more stably than general outdoor equipments. It is the best way using the WNAP-6350 to build outdoor wireless access applications between buildings on campuses, business, rural areas and etc.

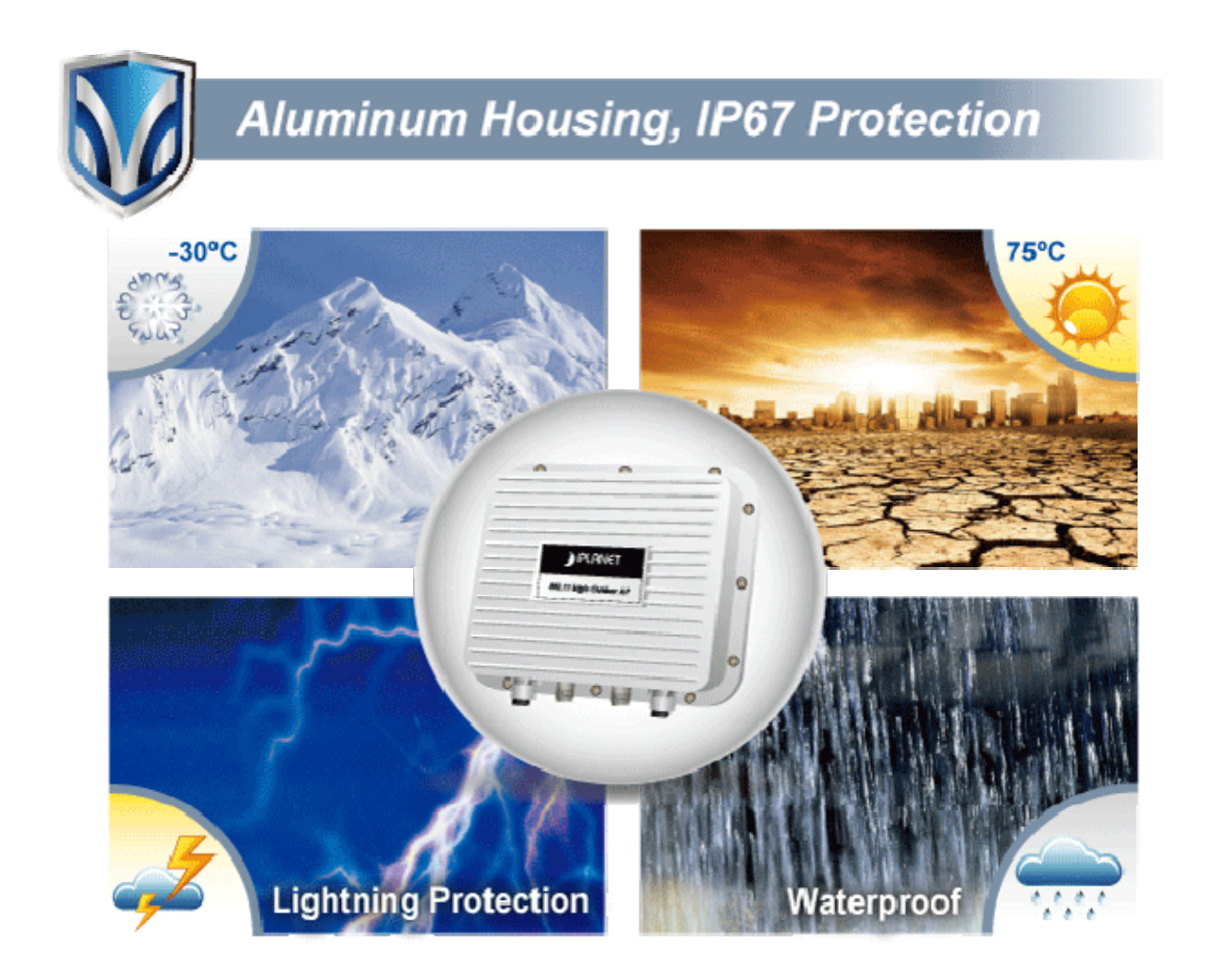

### Flexible Deployment with PoE Feature

Compliant with IEEE 802.3af/at Power over Ethernet standard, the WNAP-6350 can be powered by PSE (Power Sourcing Equipment) via a single UTP cable. It thus reduces the needs of extra cables and dedicated electrical outlets on the wall, ceiling or any other places where are difficult to reach. Furthermore, the WNAP-6350 is also suitable to be integrated with PoE Solar Power System to offer farther Wireless service in remote areas. It enables the wireless LAN deployment becomes more flexible and worries free from the power outlet locations.

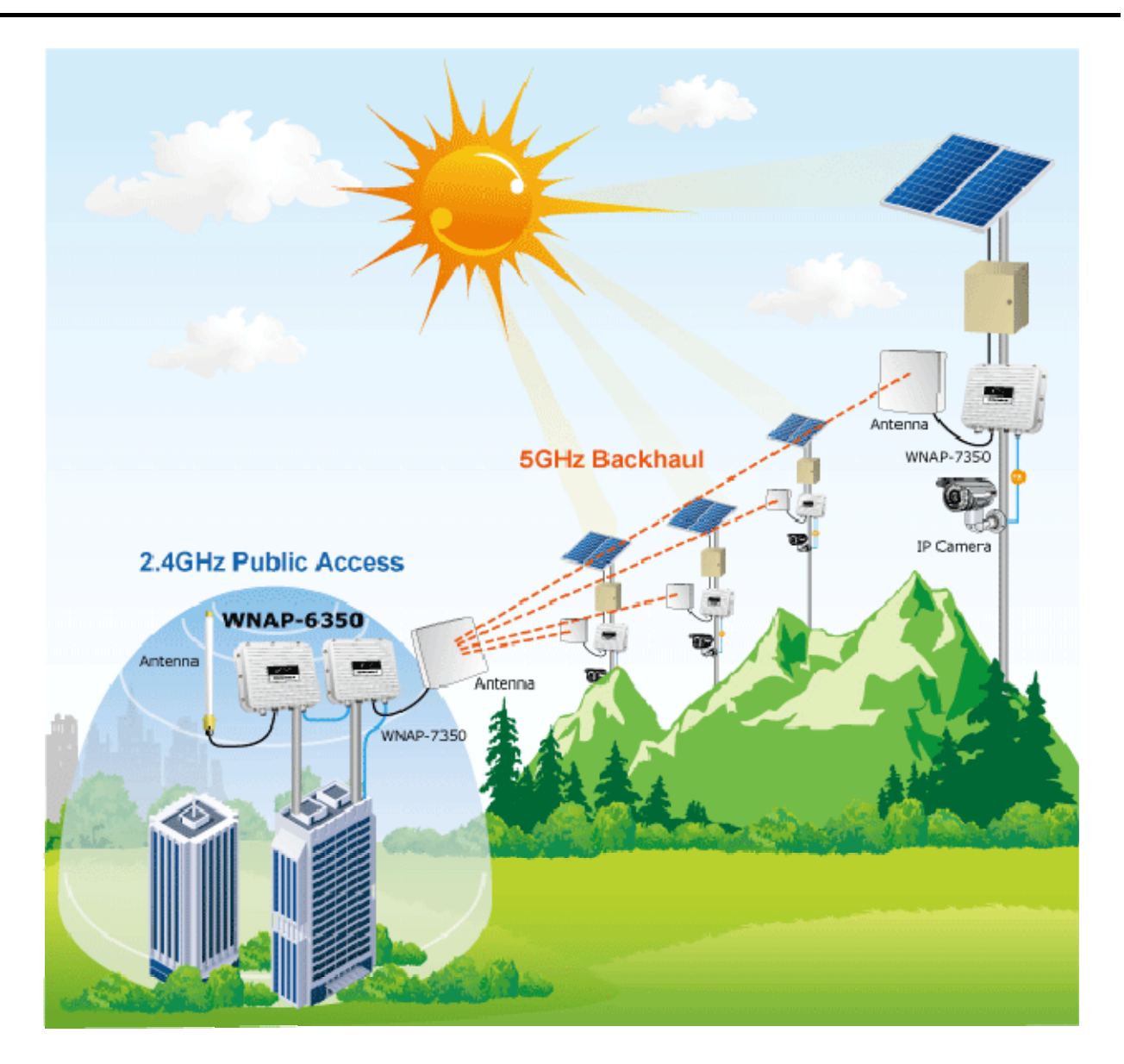

### **Easy Installation & Management**

With user-friendly Web UI and step by step Setup Wizard, the WNAP-6350 is easy to install, even for users who never experience setting up a wireless network. Furthermore, with SNMP-Based management interface, the WNAP-6350 is convenient to be managed and configured remotely.

## **1.3 Product Features**

### Industrial Compliant Wireless LAN & LAN

- Compliant with IEEE 802.11n wireless technology capable of up to 300Mbps data rate
- Backward compatible with 802.11b/g standard
- Equipped with 10/100Mbps RJ-45 Ports for LAN & WAN, Auto MDI / MDI-X supported

### Fixed-network Broadband Router

- Supported connection types: Dynamic IP / Static IP / PPPoE / PPTP / L2TP / IPSec
- Supports Virtual Server, DMZ for various networking applications
- Supports DHCP Server, UPnP, Dynamic DNS

### RF Interface Characteristics

- Built-in two N-Type Female Antenna connectors
- High Output Power up to 800mW with multiple adjustable transmit power control

### Outdoor Environmental Characteristics

- Aluminum Housing, IP67 Protection
- IEEE 802.3af/at Power over Ethernet design
- Operating Temperature: -30~75 Degree C

### Multiple Operation & Wireless Mode

- Multiple Operation Modes: Bridge, Gateway, WISP
- Multiple Wireless Modes: AP, Client CPE (WISP), WDS PtP, WDS PtMP, Repeater
- Supports Dual-SSID allowing users to access different networks through one single AP
- Supports WMM (Wi-Fi Multimedia)

### Secure Network Connection

- Supports Software Wi-Fi Protected Setup (WPS)
- Advanced security: 64/128-bit WEP, WPA / WPA2, WPA-PSK / WPA2-PSK (TKIP/AES), and 802.1x Authentication
- Supports NAT firewall features, with SPI function to protect against DoS attacks
- Supports IP / Protocol-Based access control and MAC Filtering

### Easy Installation & Management

- Web-Based UI and Quick Setup Wizard for easy configuration
- Remote Management allows configuration from a remote site
- SNMP-Based management interface
- System status monitoring includes DHCP Client, System Log

# **1.4 Product Specification**

| Product                   | WNAP-6350                                                              |
|---------------------------|------------------------------------------------------------------------|
| FIGUUCI                   | 2.4GHz 300Mbps 802.11n Wireless Outdoor Access Point                   |
| Hardware Specifications   |                                                                        |
|                           | IEEE 802.11b/g/n Wireless LAN                                          |
|                           | IEEE 802.11i Wireless Security                                         |
| Standard                  | IEEE 802.3 10Base-T Ethernet                                           |
| Standard                  | IEEE 802.3u 100Base-TX Ethernet                                        |
|                           | IEEE 802.3x Flow Control                                               |
|                           | IEEE 802.3af/at Power over Ethernet / PD                               |
| Manager                   | 32 Mbytes DDR SDRAM                                                    |
| wemory                    | 8 Mbytes Flash                                                         |
|                           | Wireless IEEE 802.11b/g/n, 2T2R                                        |
| Interface                 | LAN: 1 x 10/100Base-TX, Auto-MDI / MDIX, IEEE 802.3af/at PoE / PD port |
|                           | WAN: 1 x 10/100Base-TX, Auto-MDI / MDIX                                |
| Antenna                   | N-Type Female connectors x 2                                           |
| Wireless RF Specification | s                                                                      |
| Wireless Technology       | IEEE 802.11b/g                                                         |
| wireless rechnology       | IEEE 802.11n                                                           |
|                           | IEEE 802.11b: 11, 5.5, 2 and 1Mbps                                     |
| Data Pata                 | IEEE 802.11g: 54, 48, 36, 24, 18, 12, 9 and 6Mbps                      |
| Dala Rale                 | IEEE 802.11n (20MHz): up to 150Mbps                                    |
|                           | IEEE 802.11n (40MHz): up to 300Mbp                                     |
| Media Access Control      | CSMA / CA                                                              |
|                           | Transmission/Emission Type: DSSS / OFDM                                |
| Modulation                | Data modulation type: OFDM with BPSK, QPSK, 16-QAM, 64-QAM,            |
|                           | DBPSK, DQPSK, CCK                                                      |
| Frequency Band            | 2.412GHz ~ 2.484GHz                                                    |
|                           | America/ FCC: 2.414~2.462GHz (11 Channels)                             |
| Operating Channel         | Europe/EISI: 2.412~2.472GHZ (13 Channels)                              |
|                           |                                                                        |
| RF Output Power (Max.)    | $IEEE 002.11 p; 25 \pm 1.50 Bm$                                        |
|                           | $IEEE 002.1111.23 \pm 1.30B111$                                        |
| Deseiver Osnalti, it      | IEEE 802.11D: -95/ -94/ -92/ -900BM (1/2/ 5.5/ 11Mbps)                 |
| Receiver Sensitivity      | IEEE δ02.11g: -90/ -δ2/ -δ0/ -/50Bm (b/ 24/ 36/ 54Mbps)                |
| Output Dourse Control     | 1EEE 002.111191/-03/-14/-89/-80/-720BIII (NICS 0/3/8/9/12/15)          |
| Output Power Control      |                                                                        |
| Software Features         |                                                                        |
| LAN                       | Built-in DHCP server supporting static IP address distributing         |
|                           | Supports 802.1d STP (Spanning Tree)                                    |
|                           | ■ Static IP                                                            |
| WAN                       | Dynamic IP                                                             |
|                           | ■ PPPoE                                                                |

|                           | ■ PPTP                                                                      |
|---------------------------|-----------------------------------------------------------------------------|
|                           | ■ L2TP                                                                      |
|                           | ■ IPSec                                                                     |
|                           | ■ Bridge                                                                    |
| Operating Mode            | ■ Gateway                                                                   |
|                           | ■ WISP                                                                      |
|                           | NAT firewall with SPI (Stateful Packet Inspection)                          |
| Firewall                  | Built-in NAT server supporting Virtual Server and DMZ                       |
|                           | Built-in firewall with Port / IP address / MAC / URL filtering              |
|                           | ■ AP                                                                        |
|                           | ■ Client                                                                    |
| Wireless Mode             | ■ WDS PTP                                                                   |
|                           | ■ WDS PTMP                                                                  |
|                           | WDS Repeater (AP+WDS)                                                       |
| Channel Width             | 20MHz / 40MHz                                                               |
| Wireless Isolation        | Enables isolation of each connected wireless client from communicating with |
|                           | each other mutually.                                                        |
| Encryption Type           | 64/128-bits WEP, WPA, WPA-PSK, WPA2, WPA2-PSK, 802.1X                       |
|                           | Provides wireless LAN ACL (Access Control List) filtering                   |
| Wireless Security         | Wireless MAC address filtering                                              |
| Whereas occurry           | Supports WPS (Wi-Fi Protected Setup)                                        |
|                           | Enable / Disable SSID Broadcast                                             |
| Multiple SSID             | Up to 2                                                                     |
| Max. Wireless Client      | 40                                                                          |
| Max. WDS AP               | 8                                                                           |
| Max. Wired Client         | 60                                                                          |
| WMM                       | Supports Wi-Fi Multimedia                                                   |
| QoS                       | Supports Quality of Service for bandwidth control                           |
| NTP                       | Network Time Management                                                     |
| Management                | Web UI, DHCP Client, Configuration Backup & Restore, Dynamic DNS, SNMP      |
| Diagnostic tool           | System Log, Ping Watchdog                                                   |
| Mechanical & Power        |                                                                             |
| IP Rate                   | IP67                                                                        |
| Material                  | Aluminum                                                                    |
| Dimension (W x D x H)     | 320 x 27.5 x 320 mm                                                         |
| Weight                    | 2.4kg                                                                       |
| Installation              | Pole mounting or Wall mounting                                              |
|                           | AP: IEEE 802.3af/at PoE / 48VDC input (PoE Injector included)               |
| Power Requirements        | PoE Injector: 100~240VAC                                                    |
| Power Consumption         | 7.68W                                                                       |
| Environment & Certificati | on                                                                          |
| Operation Temperature     | -30~75 Degree C                                                             |
| Operating Humidity        | 10~95% non-condensing                                                       |
|                           |                                                                             |

| Regulatory           | CE / RoHS                                        |  |
|----------------------|--------------------------------------------------|--|
| Accessory            |                                                  |  |
|                      | 48VDC IEEE 802.3af PoE injector & Power cord x 1 |  |
|                      | Mounting Kit x 1                                 |  |
| Standard Accessories | Waterproof RJ-45 Connector Kit x 2               |  |
|                      | Quick Installation Guide x 1                     |  |
|                      | CD (User's Manual, Quick Installation Guide) x 1 |  |

# **Chapter 2. Hardware Installation**

Please follow the instructions below to connect WNAP-6350 to the existing network devices and your computers.

# 2.1 Hardware Description

Dimension: 320 x 27.5 x 320 mm (W x D x H)

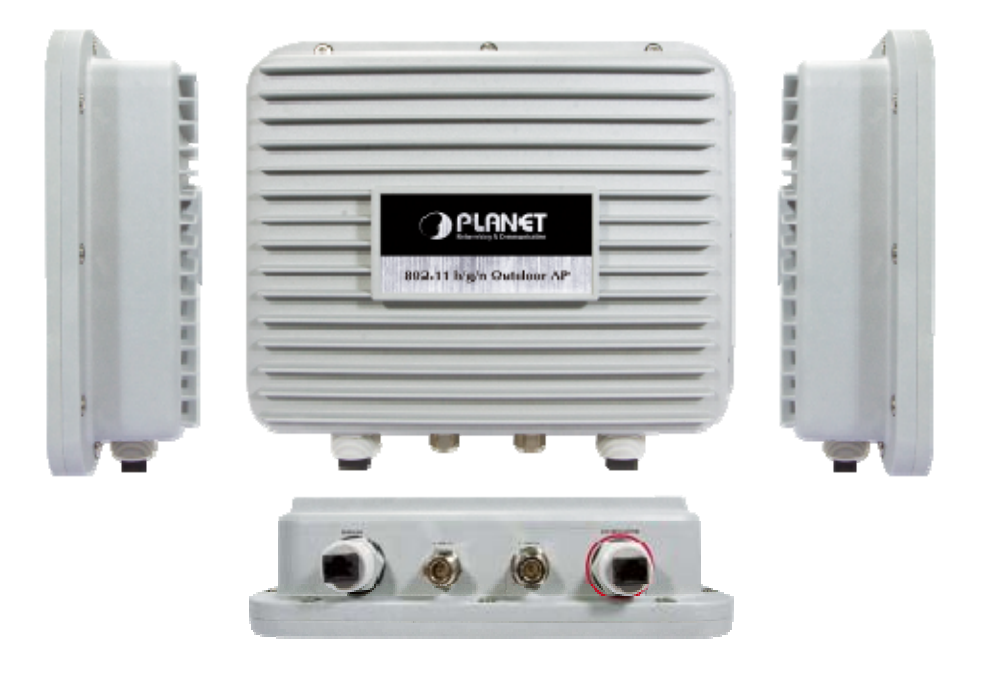

Figure 2-1 Three-way View

### 2.1.1 The Bottom Panel

The Bottom panel provides the physical connectors connected to the power adapter and any other network devices. Figure 2-2 shows the bottom panel of WNAP-6350.

### Bottom Panel

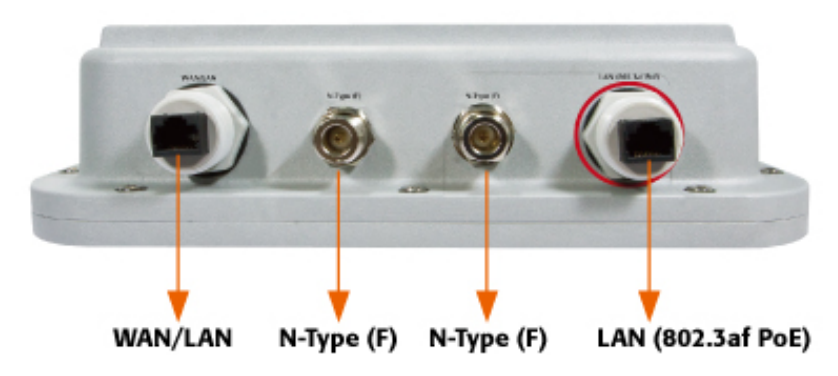

Figure 2-2 Bottom Panel

| Interface                       | Description                                                                                                    |
|---------------------------------|----------------------------------------------------------------------------------------------------|
| LAN<br>(802.3af/at PoE/PD port) | 10/100Mbps RJ-45 port , Auto MDI/ MDI-X & <b>802.3af/at PoE</b> supported<br>Connect LAN port to the PoE injector or PoE switch to power on the<br>device. |
| N-Type (F)                      | N-Type Female Antenna Connectors.<br>Connect N-Type (F) Antenna Connectors with Outdoor Antenna through<br>the N-Type (Male) to N-Type (Male) RF cable.    |
| WAN / LAN                       | 10/100Mbps RJ-45 port , Auto MDI/ MDI-X<br>Connect this port to the xDSL modem in AP mode.<br>Connect this port to the network equipment in bridge mode.   |

Table 2-1 The Interface indication

# Chapter 3. Connecting to the AP

# 3.1 Preparation before Installation

### 3.1.1 Professional Installation Required

Please seek assistance from a professional installer who is well trained in the RF installation and knowledgeable in the local regulations.

### 3.1.2 Safety Precautions

- 1. To keep you safe and install the hardware properly, please read and follow these safety precautions.
- 2. If you are installing WNAP-6350 for the first time, for your safety as well as others', please seek assistance from a professional installer who has received safety training on the hazards involved.
- 3. Keep safety as well as performance in mind when selecting your installation site, especially where there are electric power and phone lines.
- 4. When installing WNAP-6350, please note the following things:
  - Do not use a metal ladder;
  - Do not work on a wet or windy day;
  - Wear shoes with rubber soles and heels, rubber gloves, long sleeved shirt or jacket.
- 5. When the system is operational, avoid standing directly in front of it. Strong RF fields are present when the transmitter is on.

# 3.2 Installation Precautions

- Users MUST use a proper and well-installed surge arrestor and grounding kit with WNAP-6350; otherwise, a random lightening could easily cause fatal damage to WNAP-6350. EMD (Lightning)
   DAMAGE IS NOT COVERED UNDER WARRANTY.
- Users MUST use the "Power cord & PoE Injector" shipped in the box with the WNAP-6350. Use of other options will cause damage to the WNAP-6350.
- Users MUST power off the WNAP-6350 first before connecting the external antennas to it; otherwise, damage might be caused to the WNAP-6350 itself.

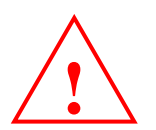

# **OUTDOOR INSTALLATION WARNING**

#### **IMPORTANT SAFETY PRECAUTIONS:**

LIVES MAY BE AT RISK! Carefully observe these instructions and any special instructions that are included with the equipment you are installing.

**CONTACTING POWER LINES CAN BE LETHAL.** Make sure no power lines are anywhere where possible contact can be made. Antennas, masts, towers, guy wires or cables may lean or fall and contact these limes. People may be injured or killed if they are touching or holding any part of equipment when it contacts electric lines. Make sure there is NO possibility that equipment or personnel can come in contact directly or indirectly with power lines.

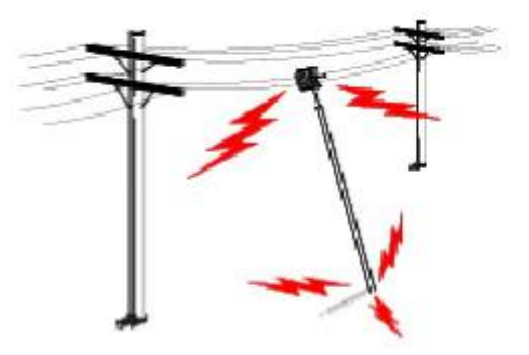

Assume all overhead lines are power lines.

The horizontal distance from a tower, mast or antenna to the nearest power line should be at least twice the total length of the mast/antenna combination. This will ensure that the mast will not contact power if it falls either during installation or later.

#### TO AVOID FALLING, USE SAFE PROCEDURES WHEN WORKING AT HEIGHTS ABOVE GROUND.

- Select equipment locations that will allow safe, simple equipment installation.
- Don't work alone. A friend or co-worker can save your life if an accident happens.
- Use approved non-conducting lasers and other safety equipment. Make sure all equipment is in good repair.
- If a tower or mast begins falling, don't attempt to catch it. Stand back and let it fall.
- If anything such as a wire or mast does come in contact with a power line, DON'T TOUCH IT OR ATTEMPT TO MOVE IT. Instead, save your life by calling the power company.
- Don't attempt to erect antennas or towers on windy days.

#### MAKE SURE ALL TOWERS AND MASTS ARE SECURELY GROUNDED, AND ELECTRICAL CABLES CONNECTED TO

**ANTENNAS HAVE LIGHTNING ARRESTORS.** This will help prevent fire damage or human injury in case of lightning, static build-up, or short circuit within equipment connected to the antenna.

- The base of the antenna mast or tower must be connected directly to the building protective ground or to one or more approved grounding rods, using 10 AWG ground wire and corrosion-resistant connectors.
- Refer to the National Electrical Code for grounding details.

#### IF A PERSON COMES IN CONTACT WITH ELECTRICAL POWER, AND CANNOT MOVE:

- DON'T TOUCH THAT PERSON, OR YOU MAY BE ELECTROCUTED.
- Use a non-conductive dry board, stick or rope to push or drag them so they no longer are in contact with electrical power.

Once they are no longer contacting electrical power, administer CPR if you are certified, and make sure that emergency medical aid has been requested.

### 3.3 Installing the AP

Please install the AP according to the following steps. Don't forget to pull out the power plug and keep your hands dry.

**Step 1.** Plug the N-Type (M) to N-Type (M) RF cables into the antenna connectors of the WNAP-6350, and then connect the N-Type (F) antennas to the other side of the RF cables.

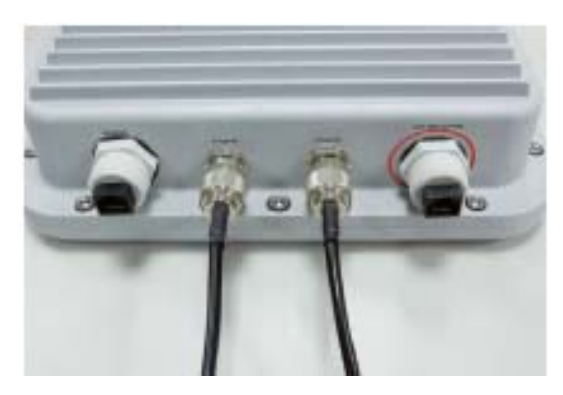

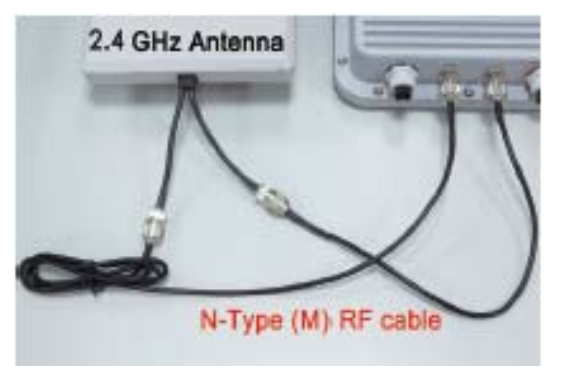

Figure 3-1

Step 2. Plug the RJ-45 Ethernet cable into the LAN Port of WNAP-6350 through the waterproof kit.

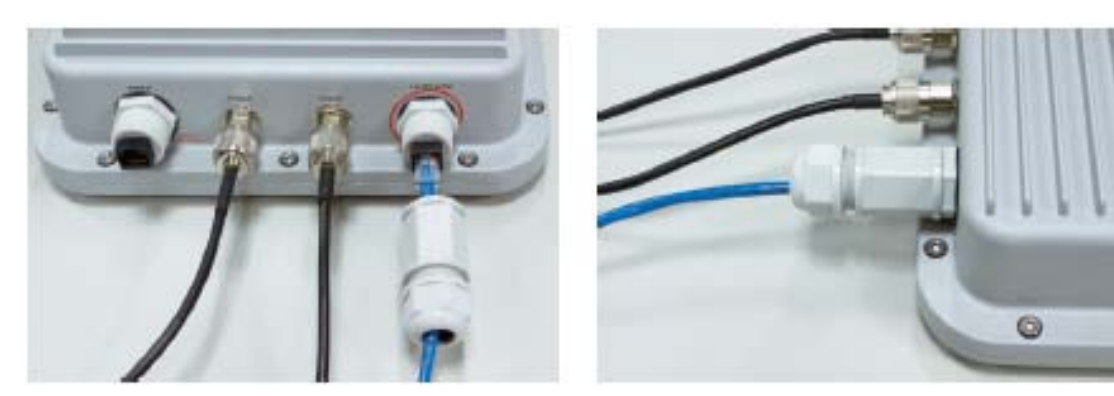

Figure 3-2

**Step 3.** Take out the power cord and PoE injector, plug the power cord into the DC port and plug the other side of the RJ-45 cable into the POE port of the PoE injector.

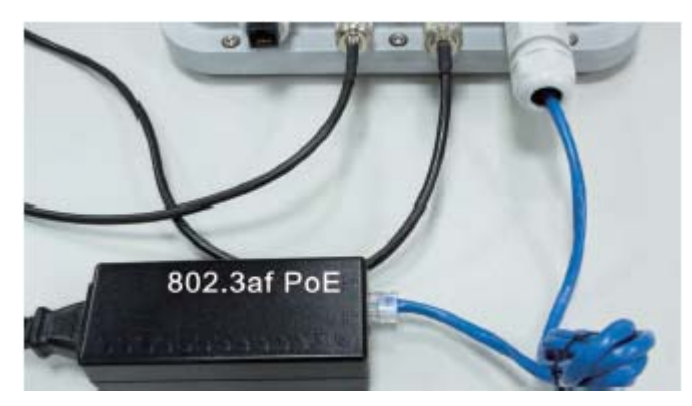

Figure 3-3

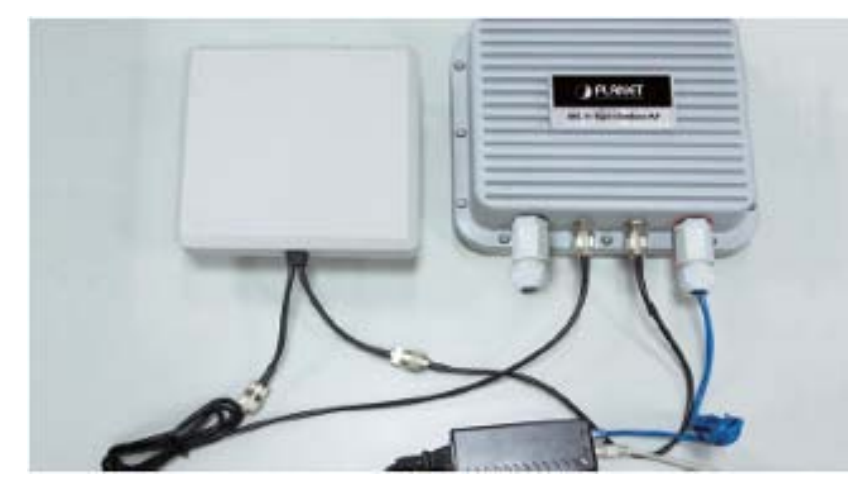

Step 4. Plug the other waterproof kit to the WAN/LAN port to complete the installation.

Figure 3-4

### Step 4a. Pole Mounting:

(a.1) Attach the mounting bracket to the back of the device by using four screws and flat washers.

(a.2) Assemble the M bracket to the outside of the mounting bracket by using four screws and flat washers. (a.3)Install the antenna assembly to the pole by using the toothed bracket, and then tighten it by four long screws.

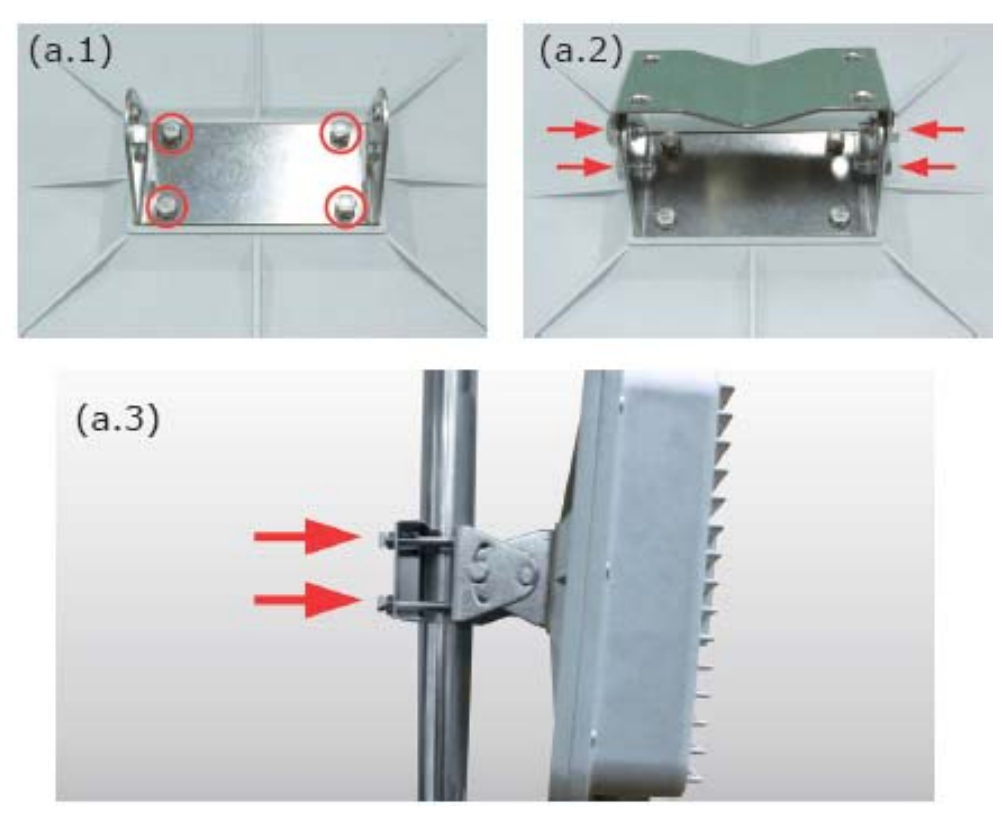

Figure 3-5

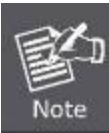

% Pole diameter less than 5cm may require the use of hex nuts to lock the long screws to the suitable location.

### Step 4b. Wall Mounting:

(b.1) Attach the mounting bracket to the back of the device by using four screws and flat washers.

(b.2) Assemble the M bracket to the wall by using four screws and flat washers.

(b.3) Install the mounting bracket assembly inside the M bracket mounted in the wall by using four screws and flat washers.

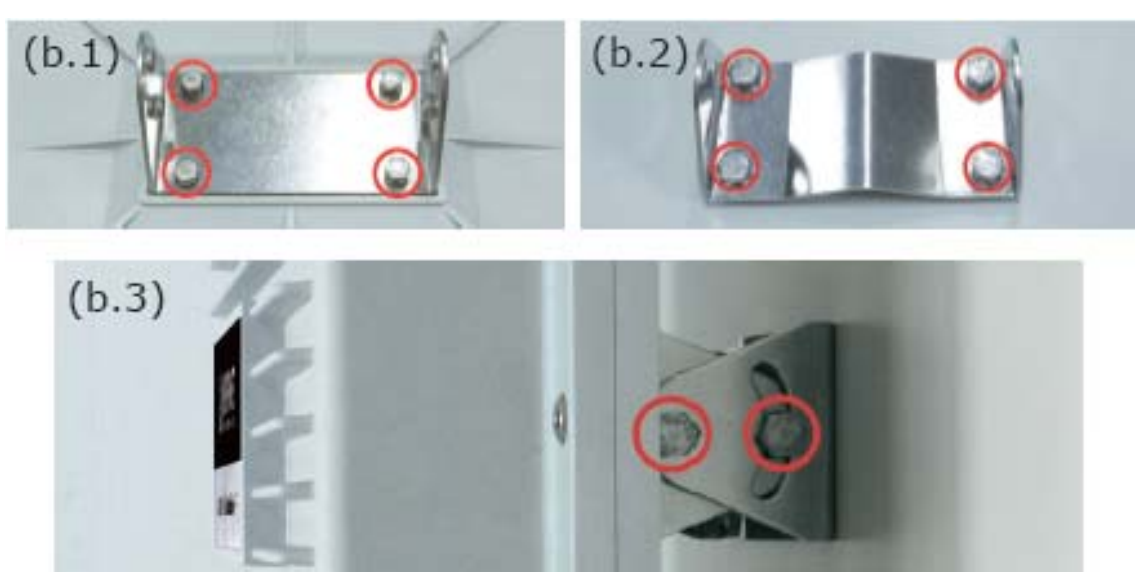

Figure 3-6

**Step 5.** Connect the power cord to the power socket on the PoE injector, and the other end into an electrical outlet. Then power on the AP.

# Chapter 4. Quick Installation Guide

This chapter will show you how to configure the basic functions of your Wireless AP using **Easy Setup** within minutes.

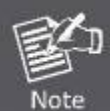

A computer with wired Ethernet connection to the Wireless AP is required for the first-time configuration.

# 4.1 Manual Network Setup - TCP/IP Configuration

The default IP address of the WNAP-6350 is **192.168.1.1**. And the default Subnet Mask is 255.255.255.0. These values can be changed as you desire. In this guide, we use all the default values for description.

Connect the WNAP-6350 with your PC by an Ethernet cable plugging in LAN port of PoE injector in one side and in LAN port of PC in the other side. Please power on the WNAP-6350 by PoE from PoE injector or PoE switch.

In the following sections, we'll introduce how to install and configure the TCP/IP correctly in **Windows XP**. And the procedures in other operating systems are similar. First, make sure your Ethernet Adapter is working, and refer to the Ethernet adapter's manual if needed.

### 4.1.1 Configure the IP Address Manually

Summary:

- Set up the TCP/IP Protocol for your PC.
- Configure the network parameters. The IP address is 192.168.1.xxx ("xxx" is any number from 2 to 254), Subnet Mask is 255.255.255.0, and Gateway is 192.168.1.1 (The AP's default IP address)
- 1 Select Use the following IP address radio button.
- 2 If the AP's LAN IP address is 192.168.1.1, enter IP address 192.168.1.x (x is from 2 to 254), and **Subnet** mask 255.255.255.0.
- 3 Select **Use the following DNS server addresses** radio button. In the **Preferred DNS Server** field, you can enter the DNS server IP address which has been provided by your ISP

| Internet Protocol (TCP/IP) Properties                                                                                                    |                   |  |  |
|----------------------------------------------------------------------------------------------------|-------------------|--|--|
| General                                                                                                    |                   |  |  |
| You can get IP settings assigned automatically if your network supports this capability. Otherwise, you need to ask your network administrator for the appropriate IP settings. |                   |  |  |
| Obtain an IP address automatically                                                                                                    | ,                 |  |  |
| O Use the following IP address: ──                                                                                                    |                   |  |  |
| IP address:                                                                                                    | 192.168.1.200     |  |  |
| S <u>u</u> bnet mask:                                                                                                    | 255.255.255.0     |  |  |
| Default gateway:                                                                                                    |                   |  |  |
| O D <u>b</u> tain DNS server address automatically                                                                                                    |                   |  |  |
| O Use the following DNS server addresses:                                                                                                    |                   |  |  |
| Preferred DNS server:                                                                                                    |                   |  |  |
| Alternate DNS server:                                                                                                    | · · ·             |  |  |
|                                                                                                    | Ad <u>v</u> anced |  |  |
|                                                                                                    | OK Cancel         |  |  |

Figure 4-1

Now click  $\ensuremath{\text{OK}}$  to save your settings.

Now, you can run the Ping command in the **command prompt** to verify the network connection between your PC and the AP. The following example is in **Windows XP** OS. Please follow the steps below:

1. Click on **Start > Run**.

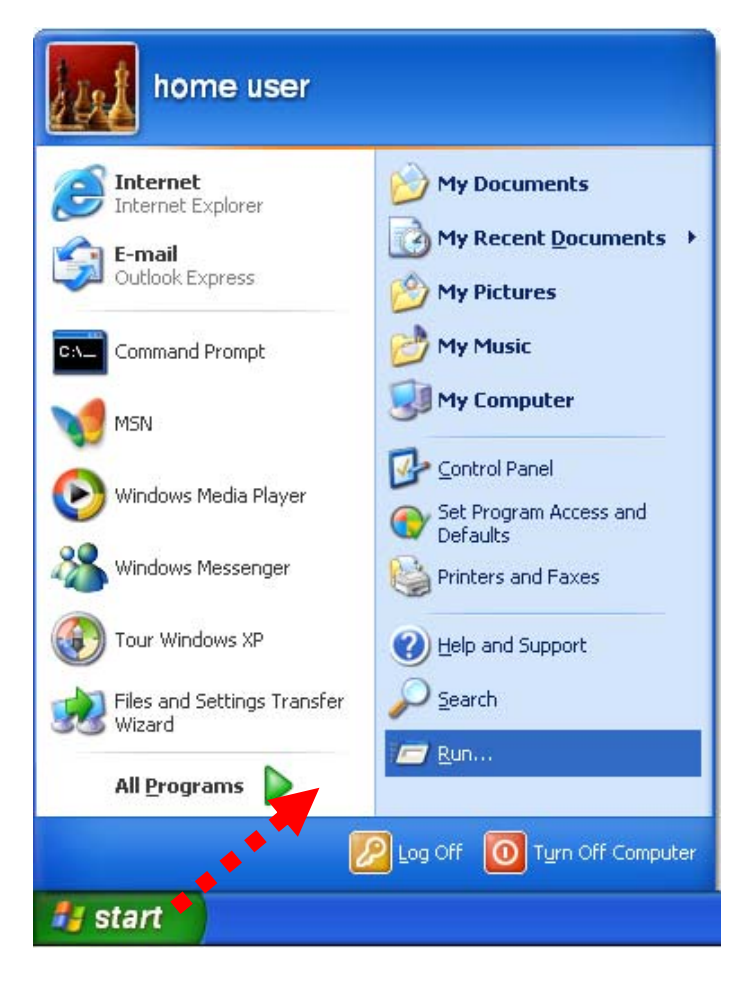

Figure 4-2

2. In the run box type "cmd" and click OK. (Windows Vista users type "cmd" in the Start .Search box.)At the prompt.

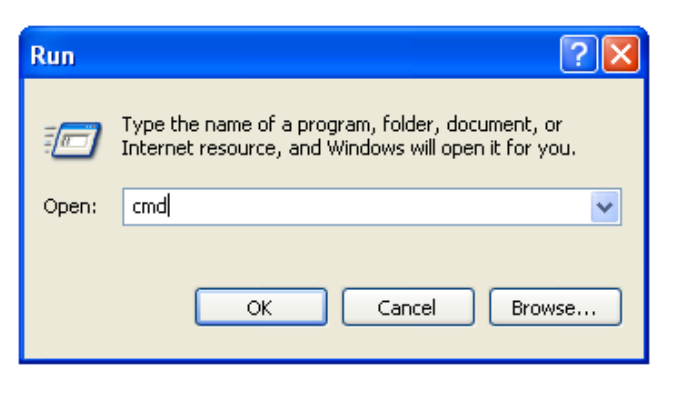

Figure 4-3

Open a command prompt, and type *ping 192.168.1.1*, and then press Enter.

If the result displayed is similar to Figure 4-4, it means the connection between your PC and the AP has been established well.

```
► C:\VINDOVS\system32\cmd.exe
▲ Microsoft Windows XP [Uersion 5.1.2600]
(C) Copyright 1985-2001 Microsoft Corp.
C:\Documents and Settings\user>ping 192.168.1.1
Pinging 192.168.1.1 with 32 bytes of data:
Reply from 192.168.1.1: bytes=32 time<1ns TIL=64</li>
Reply from 192.168.1.1: bytes=32 time<1ns TIL=64</li>
Reply from 192.168.1.1: bytes=32 time<1ns TIL=64</li>
Reply from 192.168.1.1: bytes=32 time<1ns TIL=64</li>
Ping statistics for 192.168.1.1:
Ping statistics for 192.168.1.1:
Packets: Sent = 4, Received = 4, Lost = 0 (0% loss),
Approximate round trip times in milli-seconds:
Minimum = 0ms, Maximum = 0ms, Average = 0ms
C:\Documents and Settings\user>_
```

Figure 4-4 Success result of Ping command

If the result displayed is similar to Figure 4-5, it means the connection between your PC and the AP has failed.

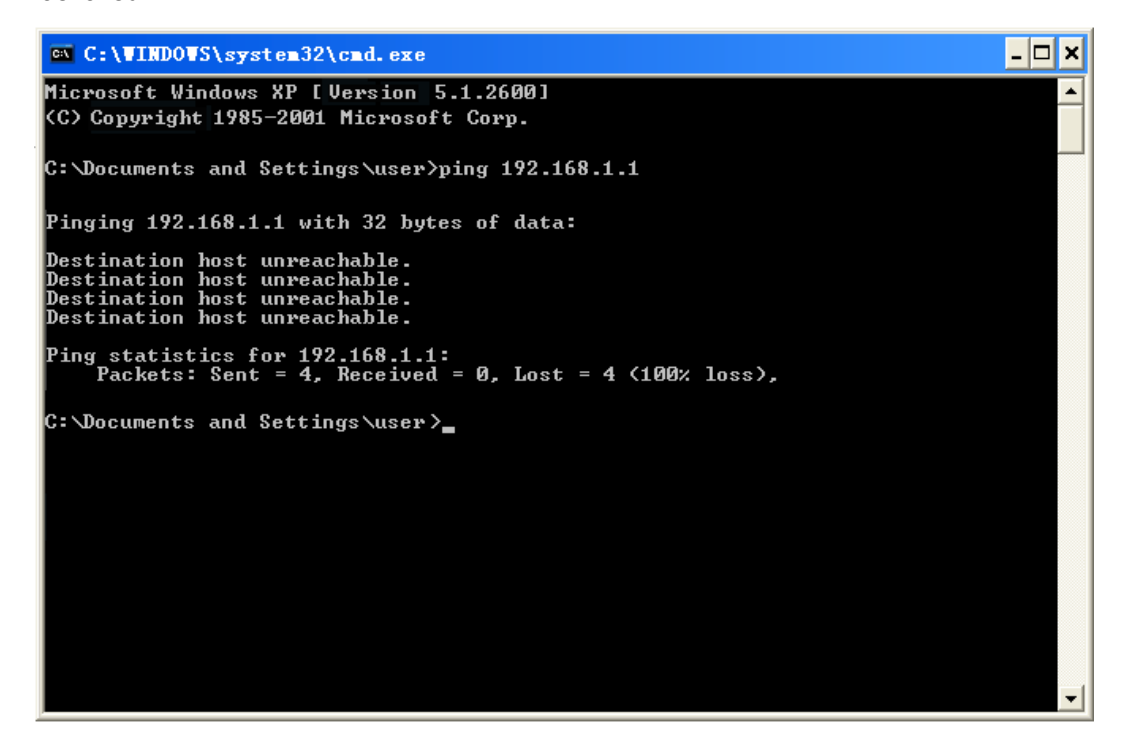

Figure 4-5 Failure result of Ping command

If the address is 0.0.0.0, check your adapter installation, security settings, and the settings on your AP. Some firewall software programs may block a DHCP request on newly installed adapters.

# 4.2 Starting Setup in the Web UI

It is easy to configure and manage the WNAP-6350 with the web browser.

Step 1. To access the configuration page, open a web-browser and enter the default IP address http://192.168.1.1 in the web address field of the browser.

| ← → € http://192.168.1.1/     |  |
|-------------------------------|--|
| Ø WNAP-6350 Wireless Router × |  |

Figure 4-6 Login the AP

After a moment, a login window will appear. Enter **admin** for the User Name and Password, both in lower case letters. Then click the **OK** button or press the **Enter** key.

| PLANET<br>Hetworking & Communication | WNAP-6350<br>300Mbps 802.11b/g/n Wireless Outdoor AP/Router                                                                                     |
|--------------------------------------|----------------------------------------------------------------------------------------------------|
|                                      |                                                                                                    |
|                                      |                                                                                                    |
|                                      | Password                                                                                                    |
|                                      |                                                                                                    |
|                                      |                                                                                                    |
|                                      |                                                                                                    |
| - A Warning                          | ut the exchange of pages, you will need to log in again before they can proceed.<br>The administrator account and password to enter the system. |

Figure 4-7 Login Window

Default IP Address: 192.168.1.1

Default User name: admin

Default Password: admin

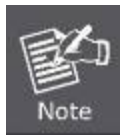

If the above screen does not pop up, it may mean that your web-browser has been set to a proxy. Go to **Tools menu>Internet Options>Connections>LAN Settings**, in the screen that appears, cancel the Using Proxy checkbox, and click OK to finish it.

After entering the username and password, the Status page screen appears as Figure 4-8

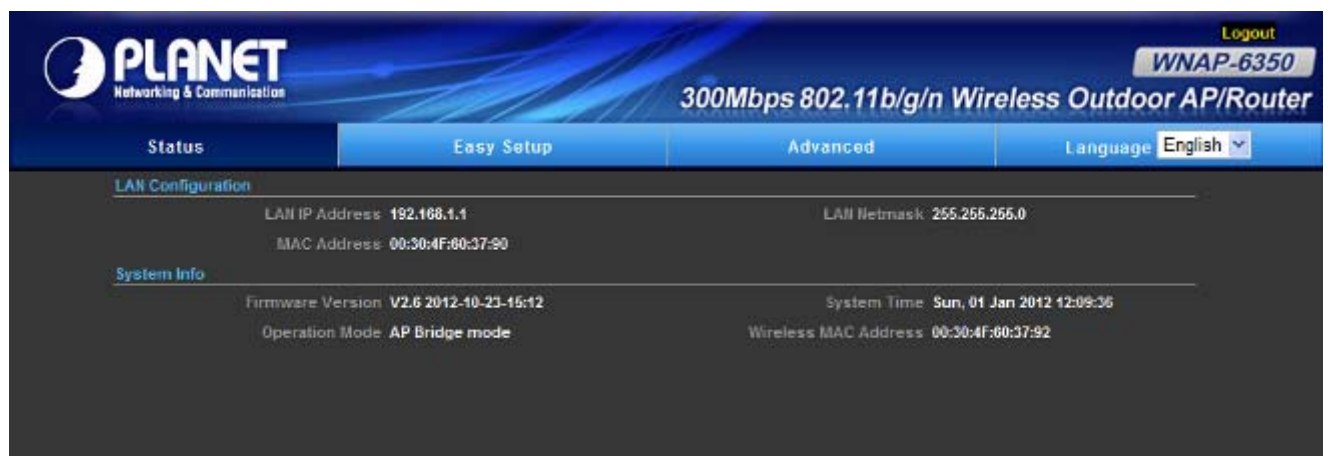

Figure 4-8 WNAP-6350 Web UI Screenshot

**Step 2.** Go to "**Easy Setup**" to choose an Operation Mode. Please refer to the instructions in the next chapter for configuring the other Operation Modes.

| Operation Mode Setup            |               |   |
|---------------------------------|---------------|---|
| Please select an Operation Mode | AP Bridge 🛛 😽 | - |
| Nex                             | t             |   |

Figure 4-9 Choose Operation Mode

**Step 3.** Please enter the SSID, configure your Encryption Settings, Pre-Shared Key and etc. Then click **Done** button to make the configuration take effect immediately.

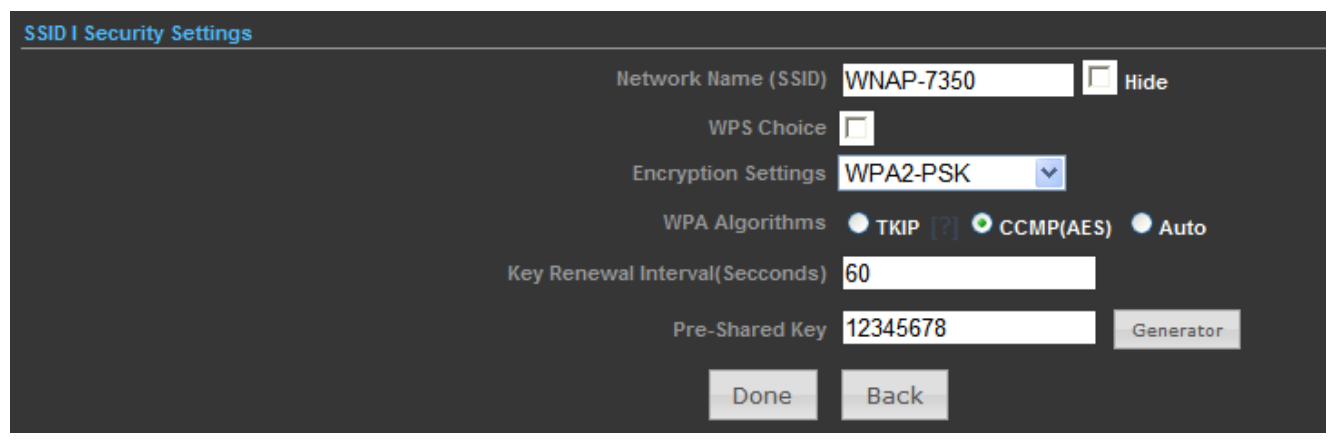

Figure 4-10 Configure Wireless Settings

# Chapter 5. Configuring the AP

This chapter delivers a detailed presentation of AP's functionalities and features under 3 main menus (**Status**, **Easy Setup**, and **Advanced**) below, allowing you to manage the AP with ease.

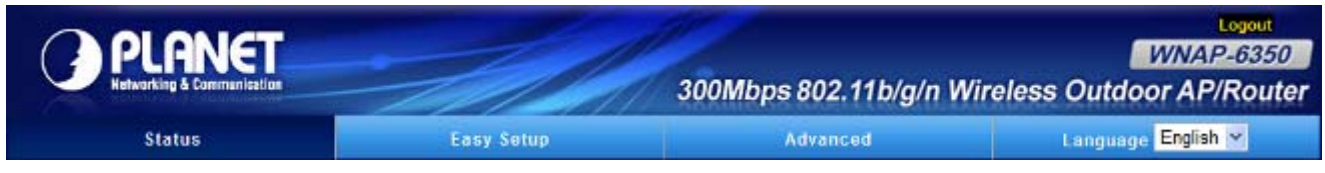

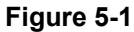

### 5.1 Status

In this page, you can view information about the current running status of WNAP-6350, including WAN interface, LAN interface, Wireless interface, and firmware version information.

| Status       |
|--------------|
| Status       |
| Statistics   |
| DHCP Clients |
| Station List |

### Status

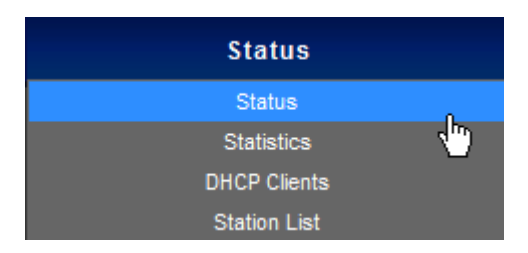

This section allows you to view the AP's System info listed below:

| Internet Configuration       |                                                  |    |
|------------------------------|--------------------------------------------------|----|
| Connected Type DHCP          | Connected Status Disconnected/Connect            |    |
| WAN IP Address               | Subnet Mask                                      |    |
| Default Gateway              | Primary Domain Name Server                       |    |
| Secondary Domain Name Server | MAC Address 00:30:4F:60:37:91                    |    |
| LAN Configuration            |                                                  |    |
| LAN IP Address 192.168.1.    | LAN Netmask 255.255.255.0                        |    |
| MAC Address 00:30:4F:6       | ):37:90                                          |    |
| System Info                  |                                                  |    |
| Firmware Version V2.6 2012   | 10-23-15:12 System Time Sun, 01 Jan 2012 12:02:4 | 42 |
| Operation Mode AP Route      | mode Wireless MAC Address 00:30:4F:60:37:92      |    |

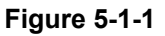

| Object                           | Description                                                                                                    |
|----------------------------------|----------------------------------------------------------------------------------------------------|
| Internet Configuration           |                                                                                                    |
| Connected Type                   | Displays current Internet connection type.                                                                                                    |
| Connected Status                 | <ul> <li>Disconnected: Indicates that the Ethernet cable from your ISP side is / is not correctly connected to the WAN port on the AP or the AP is not logically connected to your ISP.</li> <li>Connecting: Indicates that the WAN port is correctly connected and is requesting an IP address from your ISP.</li> <li>Connected: Indicates that the AP has been connected to your ISP.</li> </ul> |
| • WAN IP                         | Displays WAN IP address.                                                                                                    |
| Subnet Mask                      | Displays WAN subnet mask.                                                                                                    |
| Default Gateway                  | Displays WAN gateway address.                                                                                                    |
| Primary Domain Name     Server   | Displays WAN DNS address.                                                                                                    |
| Secondary Domain     Name Server | Displays WAN DNS address.                                                                                                    |
| MAC Address                      | Displays AP's WAN MAC address.                                                                                                    |
| LAN Configuration                |                                                                                                    |
| LAN IP Address                   | Displays LAN IP address.                                                                                                    |
| LAN Netmask                      | Displays LAN subnet mask.                                                                                                    |
| MAC Address                      | Displays AP's LAN MAC address.                                                                                                    |
| System Info                      |                                                                                                    |
| • Firmware Version               | Displays current F/W version.                                                                                                    |
| System Time                      | Displays the System Time.                                                                                                    |
| Operation Mode                   | Displays current Operation Mode.                                                                                                    |
| Wireless MAC Address             | Displays AP's Wireless MAC address.                                                                                                    |

### Statistics

| Status       |          |
|--------------|----------|
| Status       |          |
| Statistics   | ĥ        |
| DHCP Clients | <b>1</b> |
| Station List |          |

This section allows you to view the AP's Statistics listed below:

| Memory                        |                 |                  |              |         |
|-------------------------------|-----------------|------------------|--------------|---------|
| Memory Left/Memory Total 1377 | 76 kB /28436 kB |                  |              | 48.4%   |
| WAN/LAN                       |                 |                  |              |         |
| WAN Rx packets 2318           | 32              |                  | WAN Rx bytes | 2035659 |
| WAN Tx packets 465            |                 |                  | WAN Tx bytes | 45355   |
| LAN Rx packets 4101           | I               |                  | LAN Rx bytes | 478060  |
| LAN Tx packets 3577           | 7               |                  | LAN Tx bytes | 698397  |
|                               |                 |                  |              |         |
|                               | All interfaces  | Clear Statistics |              |         |

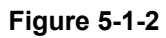

| Object                                            | Description                                               |
|---------------------------------------------------|-----------------------------------------------------------|
| Memory                                            |                                                           |
| <ul> <li>Memory Left/<br/>Memory Total</li> </ul> | Displays the retain memory and total memory.              |
| WAN/LAN                                           |                                                           |
| WAN Rx packets                                    | Displays the real-time packets received from WAN port.    |
| WAN Rx bytes                                      | Displays the real-time bytes received from WAN port.      |
| WAN Tx packets                                    | Displays the real-time packets transmitted from WAN port. |
| WAN Tx bytes                                      | Displays the real-time bytes transmitted from WAN port.   |
| LAN Rx packets                                    | Displays the real-time packets received from LAN port.    |
| LAN Rx bytes                                      | Displays the real-time bytes received from LAN port.      |
| LAN Tx packets                                    | Displays the real-time packets transmitted from LAN port. |
| LAN Tx bytes                                      | Displays the real-time bytes transmitted from LAN port.   |

### DHCP Clients

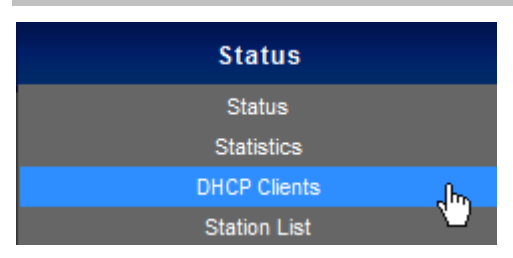

This section displays a DHCP dynamic client list, which includes MAC address, IP address, and lease time info.

| DHCP Clients      |               |            |
|-------------------|---------------|------------|
| MAC Address       | IP Address    | Expires in |
| 00:26:66:46:cb:cf | 192.168.1.195 | 23:27:35   |
|                   | Refresh       |            |

Figure 5-1-3

| Object       | Description                                                   |
|--------------|---------------------------------------------------------------|
| MAC address  | Displays MAC address of a given host.                         |
|              | Displays IP address(es) that client(s) obtained from the DHCP |
| • IP Address | server.                                                       |
| Expires in   | Remaining time for a corresponding IP address lease.          |

### Station List

| Status       |                 |
|--------------|-----------------|
| Status       |                 |
| Statistics   |                 |
| DHCP Clients |                 |
| Station List | <del>ر</del> اس |

This section allows you to view the Station List. The Station List submenu is only available in AP mode.

| Station List (WNAP-7350) |         |      |
|--------------------------|---------|------|
| MAC Address              | Rate    | RSSI |
| 00:26:66:46:cb:cf        | 80M     | 55   |
|                          | Refresh |      |

Figure 5-1-4

| Object      | Description                                         |
|-------------|-----------------------------------------------------|
| MAC address | Displays MAC address of a connected client.         |
| • Rate      | Displays connection speed of a connected client.    |
| Expires in  | Displays the signal strength of a connected client. |

# 5.2 Easy Setup

The Easy Setup helps you configure the basic functions of your Wireless AP within minutes.

Please refer to the Step 2 in the section "4.2 Starting Setup in the Web UI" for the detail procedure.

| Status               | Easy Setup                | Advanced                              | Language English 👻 |
|----------------------|---------------------------|---------------------------------------|--------------------|
| Operation Mode Setup |                           |                                       |                    |
|                      | Please select an Operatio | m Mode Please select an Operation Mod | le 💌               |
|                      |                           | Next                                  |                    |

Figure 5-2-1

# 5.3 Advanced

"**Advanced**" includes the following four submenus (Advanced, Firewall Settings, Network Settings, and Wireless Settings). Clicking any of them enters corresponding interface for configuration. Below explains, in details, each such feature.

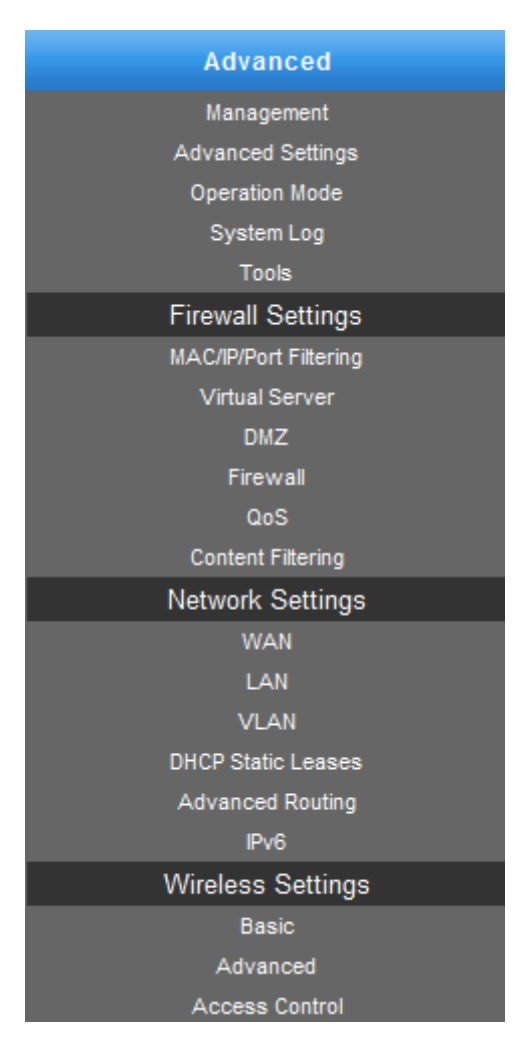

Figure 5-3-1

### 5.3.1 Advanced - Management

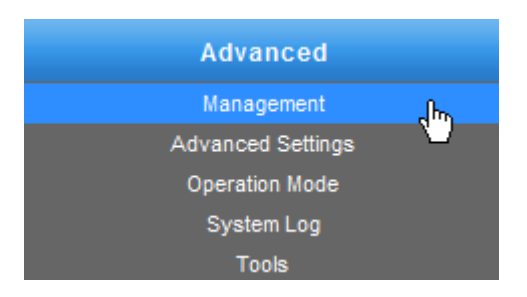

This section allows you to manage the Wireless AP.

| ystem Management |        |                  |                   |                       |  |
|------------------|--------|------------------|-------------------|-----------------------|--|
| Web Interface Se | ttings | Firmware Upgrade | Configuration     | Load Factory Defaults |  |
| Reboot System    | Schee  | luling Reboot    |                   |                       |  |
|                  |        |                  |                   |                       |  |
|                  |        | User             | Name <b>admin</b> |                       |  |
|                  |        | Pas              | sword             |                       |  |
|                  |        | Re-enter to co   | onfirm            |                       |  |
|                  |        |                  | Apply             |                       |  |
|                  |        |                  |                   |                       |  |
|                  |        |                  |                   |                       |  |

### 5.3.1.1. Web Interface Settings (Password)

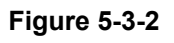

| Object              | Description                                       |
|---------------------|---------------------------------------------------|
| User Name           | Display the User Name info.                       |
| Password            | Enter the new password that you prefer for login. |
| Re-enter to confirm | Re-enter the new password to confirm.             |

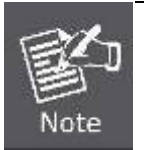

If you changed the login password, you must enter the new one in the next login.

### 5.3.1.2. Firmware Upgrade

| Web Interface Se | ttings  | Firmware Upgrade | Configuration    | Load Factory Defaults |  |
|------------------|---------|------------------|------------------|-----------------------|--|
| Reboot System    | Schedu  | ling Reboot      |                  |                       |  |
|                  |         |                  |                  |                       |  |
|                  |         | Software Ve      | rsion V2.6 2012- | -10-23-15:12          |  |
| Location Browse  |         |                  |                  |                       |  |
|                  |         |                  | Upload           |                       |  |
|                  |         |                  |                  |                       |  |
|                  |         |                  |                  |                       |  |
| ۲۵               | Warning |                  |                  |                       |  |

Figure 5-3-3

Click the "**Browse...**" button to select the new firmware for upgrading.

| Object           | Dbject Description                                                  |  |
|------------------|---------------------------------------------------------------------|--|
| Software Version | Display the current Software Version info.                          |  |
| Location         | Click the "Browse" button to select the new firmware in this field. |  |
| • Upload         | Click the "Upload" button to upgrade the new firmware.              |  |

| $\bigwedge$ | IMPORTANT SAFETY PRECAUTIONS:                                          |
|-------------|------------------------------------------------------------------------|
|             | Do Not Turn off the power or close the browser during upgrade process! |

### 5.3.1.3. Configuration

| system Management                                                                                   |                            |                                                                                                    |               |                                                             |       |
|----------------------------------------------------------------------------------------------------|----------------------------|----------------------------------------------------------------------------------------------------|---------------|-------------------------------------------------------------|-------|
| Web Interface Settings         Firmware Upgrade         Configuration         Load Factory Defaults |                            |                                                                                                    |               |                                                             |       |
| Reboot System                                                                                       | Sched                      | uling Reboot                                                                                        |               |                                                             |       |
| C ▲ V<br>Only                                                                                       | Varning<br>upload<br>Do no | Export Configuration<br>Import Configuration<br>g<br>files backed up usin<br>ot upload any files th | n File Export | Browse.<br>and from the same mode<br>ted by this interface! | :l of |

Figure 5-3-4

Click the "**Export**" button to backup the configuration of the Wireless AP, and click "**Import**" to restore the configuration.

| Object   | Description                                                                                      |  |
|----------|--------------------------------------------------------------------------------------------------|--|
| • Export | Click the "Export" button to backup the configuration.                                           |  |
| • Browse | Click the "Browse" button to select the configuration file in this field for restoring settings. |  |
| Import   | Click the "Import" button to restore the configuration.                                          |  |
### 5.3.1.4. Load Factory Defaults

| System Management |          |               |         |                |                       |  |
|-------------------|----------|---------------|---------|----------------|-----------------------|--|
| Web Interface Set | ttings   | Firmware Up   | grade   | Configuration  | Load Factory Defaults |  |
| Reboot System     | Sched    | uling Reboot  |         |                |                       |  |
| Re                | store Se | ttings To Fac | tory De | fault Load Def | ault                  |  |

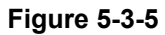

Click the "Load Default" button to reset it to factory default settings.

### 5.3.1.5. Reboot System

| System Management |        |                  |               |                       |  |
|-------------------|--------|------------------|---------------|-----------------------|--|
| Web Interface Se  | ttings | Firmware Upgrade | Configuration | Load Factory Defaults |  |
| Reboot System     | Schee  | Juling Reboot    |               |                       |  |
|                   |        | Reboot Sy:       | stem Reboot N | low!                  |  |

Figure 5-3-6

Click the "Reboot Now!" button to restart the Wireless AP.

### **5.3.1.6.** Scheduling Reboot

| System Management                                                                                   |  |
|----------------------------------------------------------------------------------------------------|--|
| Web Interface Settings         Firmware Upgrade         Configuration         Load Factory Defaults |  |
| Reboot System Scheduling Reboot                                                                     |  |
|                                                                                                    |  |
| Enable Scheduling Reboot Disable 🗸                                                                  |  |
| Duration Time (hh:mm) 💿 💙 : 💿 🌱                                                                     |  |
| Apply Cancel                                                                                        |  |
|                                                                                                    |  |

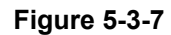

Select "Enable" to configure the system auto reboot according to the Duration Time (Time interval).

| Object                    | Description                                                        |  |
|---------------------------|--------------------------------------------------------------------|--|
| Enable Scheduling         | Enable: select it to enable the Scheduling Reboot.                 |  |
| Reboot                    | Disable: select it to disable the Scheduling Reboot.               |  |
|                           | Configure the particular time interval for the system auto reboot. |  |
| Duration Time     (bb:mm) | hh: means hours                                                    |  |
| (111.1111)                | mm: means minutes                                                  |  |

### 5.3.2 Advanced – Advanced Settings

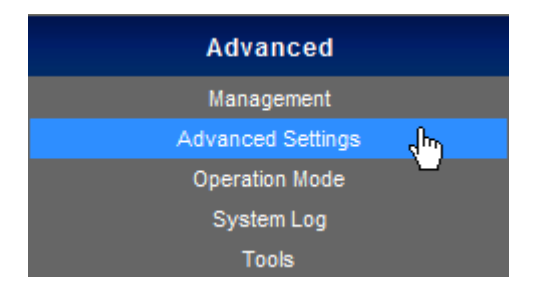

This section allows you to configure advanced settings of the Wireless AP.

### 5.3.2.1. Time Zone Settings

| Advanced S         | Settings                                            |  |
|--------------------|-----------------------------------------------------|--|
| Time Zone Settings | DDNS Settings UPNP Settings SNMP Settings           |  |
|                    |                                                     |  |
|                    | Current Time Sun, 01 Jan 2012 14:50: Sync with host |  |
|                    | Time Zone Please select your Time Zone settings.    |  |
|                    | SNTP Server [?]                                     |  |
| SNTP synchronizat  | tion (minutes)                                      |  |
|                    | Apply Cancel                                        |  |
|                    |                                                     |  |

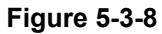

The page includes the following fields:

| Object                             | Description                                                                                     |
|------------------------------------|-------------------------------------------------------------------------------------------------|
| Current Time                       | Display the current Time.                                                                       |
| Sync with host                     | Click it to sync your PC's time to the device.                                                  |
| Time Zone                          | Select your current time zone.                                                                  |
| SNTP Server                        | Configure your SNTP Server.                                                                     |
| SNTP Synchronization     (minutes) | Determines a time length when device periodically updates its time and date info from Internet. |

### 5.3.2.2. DDNS Settings

| Time Zone Settings DDNS Settings UPNP Settings SNMP Settings |  |
|--------------------------------------------------------------|--|
| Dynamic DNS Provider None User Name                          |  |
| Apply Cancel                                                 |  |

Figure 5-3-9

The page includes the following fields:

Object Description

| Dynamic DNS Provider | Select your Dynamic DNS Provider.                                          |
|----------------------|----------------------------------------------------------------------------|
| Host Name            | Enter the host name or domain name provided by your DDNS service provider. |
| User Name            | Enter the name of your DDNS account.                                       |
| Password             | Password: Enter the password of the DDNS account.                          |

#### Example of Planet DDNS Settings:

Note

Please go to http://www.planetddns.com/ to register a Planet DDNS account.

Please refer to the FAQ (<u>http://www.planetddns.com/index.php/faq</u>) for how to register a free account.

Please refer to the procedure listed as following to configure using Planet DDNS service.

**Step 1.** Select "planetddns.com" to choose Planet DDNS service.

**Step 2.** Configure the DDNS account that has been registered in Planet DDNS website.

Host Name: Enter your DDNS host (format: xxx.planetddns.com, xxx is the registered domain name)

User Name: Enter your DDNS account

Password: Enter your DDNS account's password

| Advanced Settings                  |               |               |        |  |
|------------------------------------|---------------|---------------|--------|--|
| Time Zone Settings DDNS Settings   | UPNP Settings | SNMP Settings | _      |  |
| Dynamic DNS Provider planetddns    | .com 🔽        | User Name t   | test12 |  |
| HostName <mark>test12.pla</mark> r | etddns.       | Password •    | •••••  |  |
|                                    | Арр           | Cancel        |        |  |
|                                    |               |               |        |  |

Figure 5-3-10

Step 3. Go to "Advanced-> Firewall Settings-> Firewall" to allow remote access from WAN port.

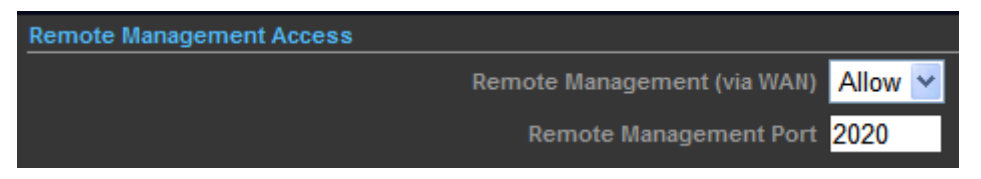

Figure 5-3-11

Step 4. Go to "Advanced-> Network Settings-> WAN" to configure WAN Connection using Static (Fixed IP).

| Wide Area Network ( | WAN) Settings              |                 |                   |                  |                  |  |
|---------------------|----------------------------|-----------------|-------------------|------------------|------------------|--|
|                     |                            | WAN Connections | Static (Fixed IP) | ) 🔽              |                  |  |
| Static Mode         |                            |                 |                   |                  |                  |  |
|                     |                            | IP Address      | 210.66.155.70     |                  |                  |  |
|                     |                            | Subnet Mask     | 255.255.255.0     |                  |                  |  |
|                     |                            | Default Gateway | 210.66.155.94     |                  |                  |  |
| DNS Settings        |                            |                 |                   |                  |                  |  |
|                     | Primary DNS Server 8.8.8.8 |                 |                   | Secondary DNS Se | erver 168.95.1.1 |  |
|                     |                            | Apply           | Cancel            |                  |                  |  |

Figure 5-3-12

Step 5. Apply the settings, and connect your WAN port of the Wireless AP to the internet by Ethernet cable.

Step 6. In a remote computer, enter the DDNS host name as the figure shown as below. Then, you should beable to login the WNAP-6350 remotely.

Please remember to enter the remote management port number that you have configured in Step 3.

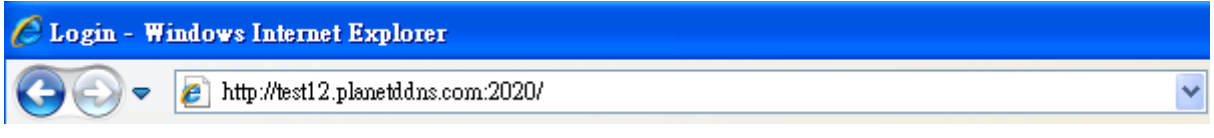

Figure 5-3-13

You can go to **My Devices** page of Planet DDNS website to check if the "**Last Connection IP**" is displayed. This indicates your DDNS service is work properly.

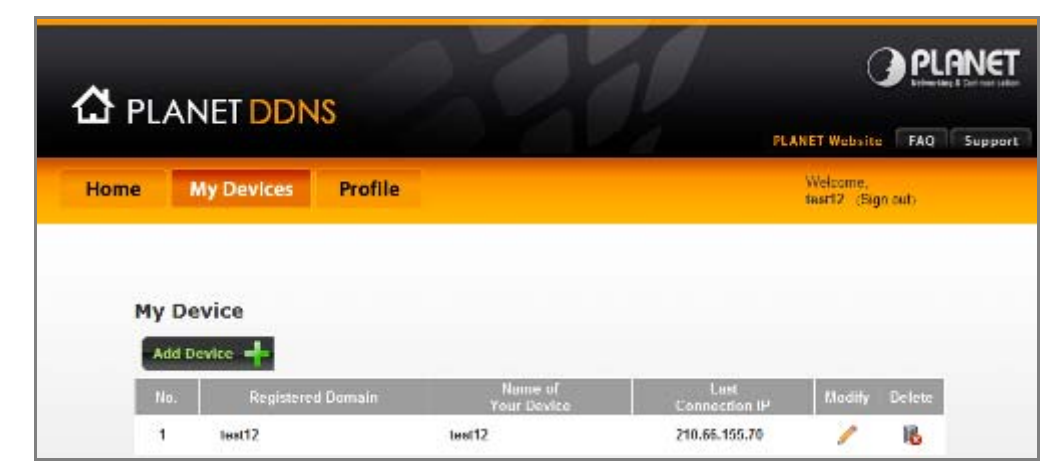

Figure 5-3-14

### 5.3.2.3. UPNP Settings

Select "Enable" to enable the UPNP function.

| Advanced S         | ettings                |               |               |  |  |  |  |
|--------------------|------------------------|---------------|---------------|--|--|--|--|
| Time Zone Settings | DDNS Settings          | UPNP Settings | SNMP Settings |  |  |  |  |
|                    |                        |               |               |  |  |  |  |
|                    | UPNP Settings Enable 🔽 |               |               |  |  |  |  |
|                    |                        | Ар            | ply Cancel    |  |  |  |  |
|                    |                        |               |               |  |  |  |  |
|                    |                        |               |               |  |  |  |  |

Figure 5-3-15

In the computer connected with WNAP-6350, go to "**Network**" to check the WNAP-6350 is displayed in the list. Double-click it to logon the Web UI of WNAP-6350.

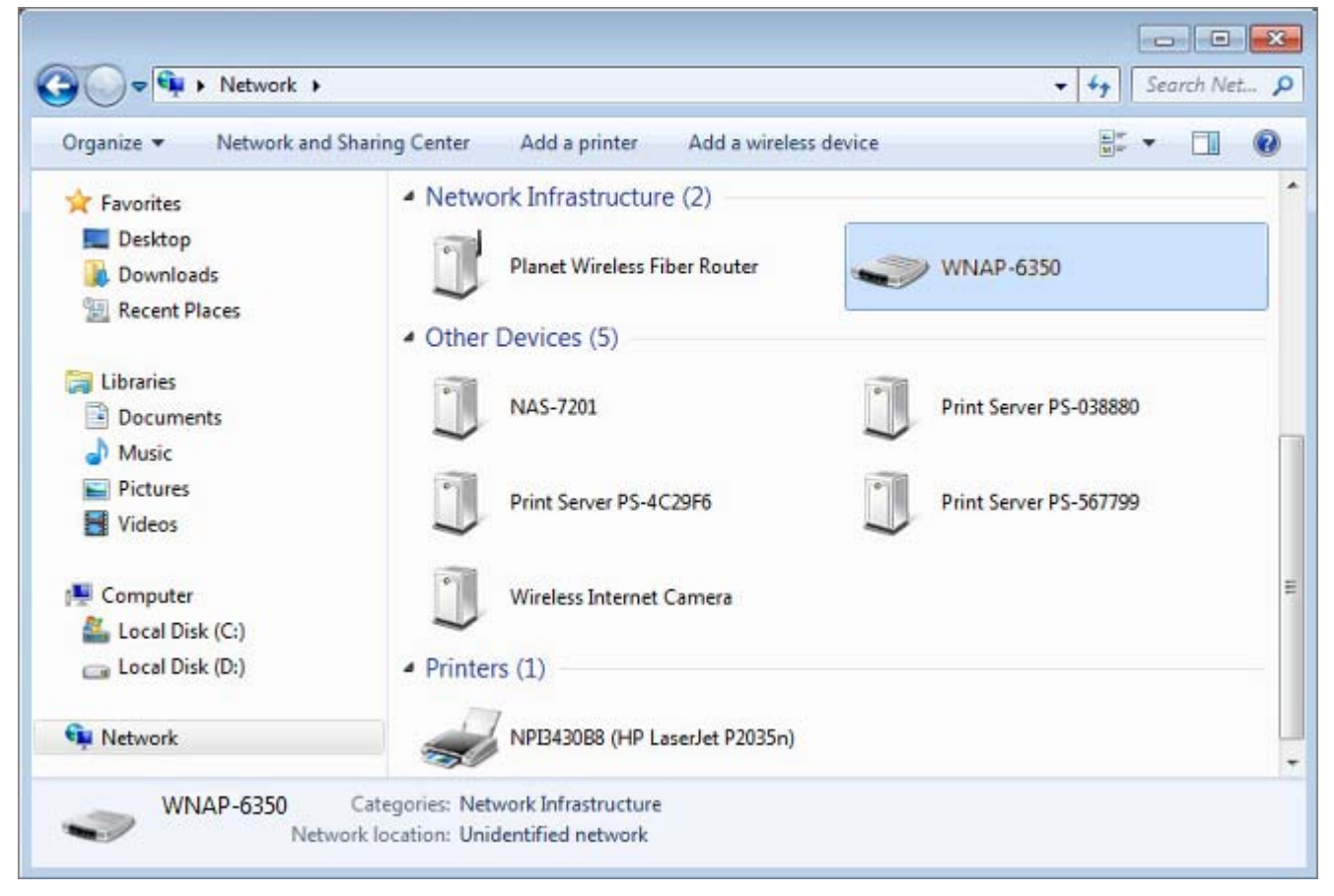

Figure 5-3-16

### 5.3.2.4. SNMP Settings

Enable **SNMP** function will allow the network management station to retrieve statistics and status from the SNMP Agent in the device.

| Advanced Settings                                            |  |
|--------------------------------------------------------------|--|
| Time Zone Settings DDNS Settings UPNP Settings SNMP Settings |  |
| SNMP Settings Enable 💙                                       |  |
| Get Community public                                         |  |
| Set Community private                                        |  |
| Apply Cancel                                                 |  |
|                                                              |  |

Figure 5-3-17

The page includes the following fields:

| Object        | Description                                                  |  |  |  |
|---------------|--------------------------------------------------------------|--|--|--|
|               | Choose Enable to open this function if you want to have      |  |  |  |
| SNMP Settings | remote control through SNMPv1/v2 agent.                      |  |  |  |
|               | Choose Disable to close this function.                       |  |  |  |
|               | Enter the community name that allows Read-Only access to     |  |  |  |
| Get Community | the Device's SNMP information. The community name can be     |  |  |  |
|               | considered a group password. The default setting is public.  |  |  |  |
|               | Enter the community name that allows Read/Write access to    |  |  |  |
| Set Community | the Device's SNMP information. The community name can be     |  |  |  |
|               | considered a group password. The default setting is private. |  |  |  |

### 5.3.3 Advanced – Operation Mode

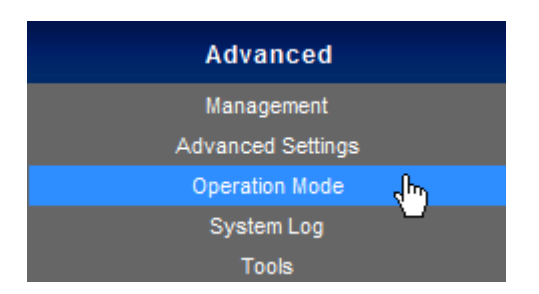

There are 4 operation modes (**AP Router**, **AP Bridge**, **Client Router**, **Client Bridge**) can be configured to meet various applications.

#### 5.3.3.1. AP Router (AP+Router)

In the Access Point Mode with Router Function, **WNAP-6350** acts as central connection point, which wireless clients can connect to. The DHCP & NAT is enabled, so the clients wirelessly connected to WNAP-6350 can share the internet connection by connecting WNAP-6350 to a DSL/Cable modem.

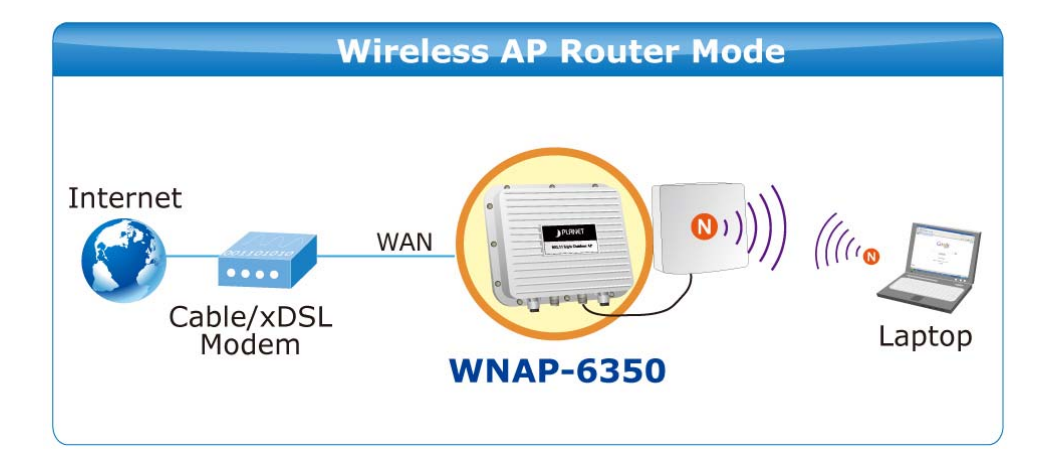

- 1. Connect the LAN port of WNAP-6350 to the POE port of the PoE Injector with an Ethernet cable.
- 2. Connect the DSL/Cable Modem to the WAN port of the WNAP-6350.
- 3. Plug one end of the power cord into the PoE Injector, and the other end in electrical socket.
- 4. Go to "Advanced-> Operation Mode" to configure it to AP Router Mode.

| Operation Mode Configuration |                |           |          |  |
|------------------------------|----------------|-----------|----------|--|
|                              | Operation Mode | AP Router | <b>~</b> |  |
|                              | Apply          | Cancel    |          |  |
|                              | <b>F</b> :     | E 0 40    |          |  |

Figure 5-3-18

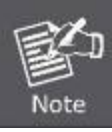

In this mode, the LAN2 of the WNAP-6350 works as the WAN port.

To configure the Wireless Settings of AP Router Mode, please refer to the section 5.6 Wireless Settings.

### 5.3.3.2. AP Bridge (AP+WDS)

In the Access Point Mode with WDS Function, **WNAP-6350** function likes a central connection for any stations or clients. Stations and Client must configure the same SSID and Security Password to associate within the range. WNAP-6350 supports 2 different SSIDs to separate different clients at the same time.

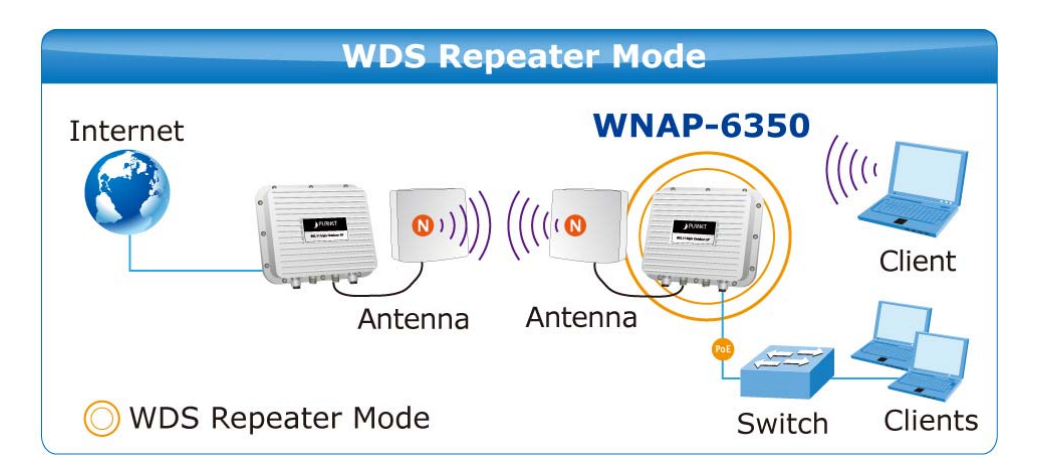

- 1. Connect the LAN port of WNAP-6350 to the POE port of the PoE Injector with an Ethernet cable.
- 2. Connect the PC to the LAN port of the PoE Injector with an Ethernet cable.
- 3. Plug one end of the power cord into the PoE Injector, and the other end in electrical socket.
- 4. Go to "Advanced-> Operation Mode" to configure it to AP Bridge Mode.

| Operation Mode Configuration |        |           |          |  |  |
|------------------------------|--------|-----------|----------|--|--|
| Operation                    | Mode A | AP Bridge | <b>~</b> |  |  |
| Ap                           | ply C  | Cancel    |          |  |  |
|                              |        |           |          |  |  |

Figure 5-3-19

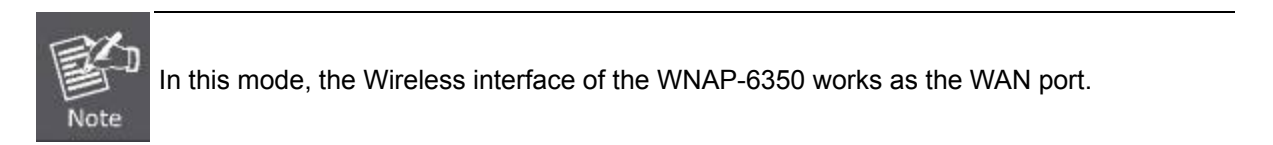

To configure the Wireless Settings of AP Bridge Mode, please refer to the section 5.6 Wireless Settings.

### 5.3.3.3. Client Router (WISP)

In the Client Router Mode, the WNAP-6350 has DHCP Server build inside that allows many LANs automatically generate an IP address to share the same Internet. Connect an AP/WISP Wirelessly and connect to LANs via wired. Client Router Mode is act completely opposite to the AP Router Mode.

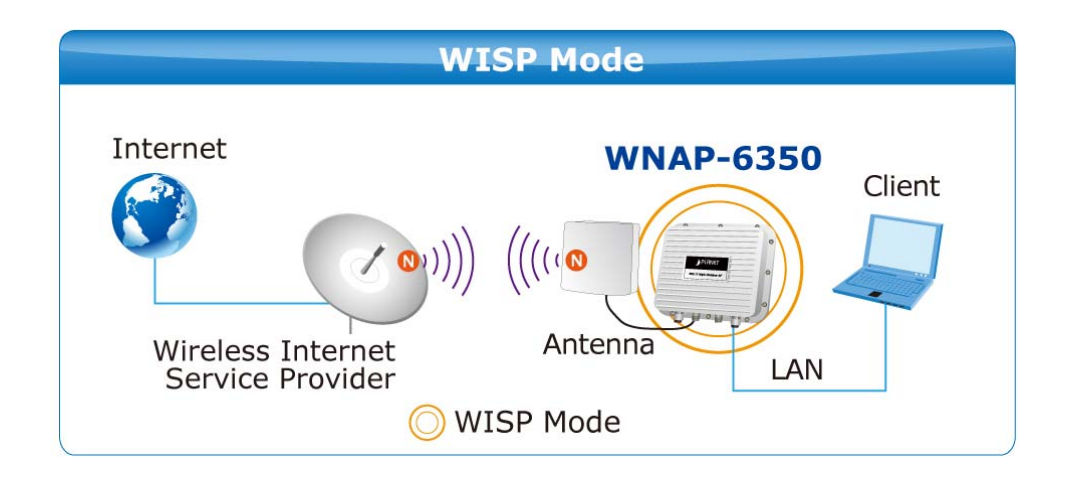

- 1. Connect the LAN port of WNAP-6350 to the POE port of the PoE Injector with an Ethernet cable.
- 2. Connect the PC to the LAN port of the PoE Injector with an Ethernet cable.
- 3. Plug one end of the power cord into the PoE Injector, and the other end in electrical socket.
- 4. Go to "Advanced-> Operation Mode" to configure it to Client Router Mode.

| Operation Mode Configuration |                |                 |
|------------------------------|----------------|-----------------|
|                              | Operation Mode | Client Router 🔽 |
|                              |                |                 |
|                              | Apply          | Cancel          |
|                              |                |                 |

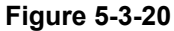

#### **WISP Setup Procedure:**

Step 1. Go to Advanced-> Wireless Settings-> Profile Settings.

| Wireless Settings |  |
|-------------------|--|
| WAN               |  |
| Profile Settings  |  |

| Currently Use | d Profile      |                   |          |                                 |                 |                 |                         |
|---------------|----------------|-------------------|----------|---------------------------------|-----------------|-----------------|-------------------------|
| SSID          |                |                   |          |                                 |                 |                 |                         |
|               |                |                   |          |                                 |                 |                 |                         |
| Profile List  |                |                   |          |                                 |                 |                 |                         |
| Select        | Profile        | SSID              | BSSID    | Authentication                  | Encryp          | otion           | Network Type            |
|               |                |                   |          |                                 |                 | No              | Wireless Profile Rules! |
|               |                |                   |          |                                 |                 |                 |                         |
| Profile Setup |                |                   |          |                                 |                 |                 |                         |
|               | Profile Name   | e                 |          |                                 | Network Type    | nfrastructure 💌 | Site Survey             |
|               | SSI            | D                 |          |                                 | BSSID(optional) |                 |                         |
| Enci          | yption Setting | Disabled          | <b>V</b> |                                 | _               |                 |                         |
| Ack Timeout S | ettings        |                   |          |                                 |                 |                 |                         |
|               | Distance       |                   |          | ) <mark>.6</mark> miles (1.0 kn | n)              |                 |                         |
| AC            | K/CTS Timeou   | t <mark>41</mark> |          |                                 |                 |                 |                         |
|               | RTS/CTS        | s 🔲 📃             | Bytes    |                                 |                 |                 |                         |
| Fragmenta     | tion Threshold |                   | Bytes    |                                 |                 |                 |                         |
|               |                |                   | Activate | Add                             | elete           |                 |                         |

Figure 5-3-21

Step 2. Click "Site Survey" to discover the Wireless Internet Service Provider.

Step 3. Select the WISP's AP, and the click "Select".

| Wireless Site Survey |                                |                                                                                                    |                                                                                                    |                                                                                                    |                                                                                                    |                                                                                                    |                                                                                                    |
|----------------------|--------------------------------|----------------------------------------------------------------------------------------------------|----------------------------------------------------------------------------------------------------|----------------------------------------------------------------------------------------------------|----------------------------------------------------------------------------------------------------|----------------------------------------------------------------------------------------------------|----------------------------------------------------------------------------------------------------|
| SSID                 | BSSID                          | Bit Rates                                                                                                    | Signal                                                                                                    | Channel                                                                                                    | Authentication                                                                                                    | Encryption                                                                                                    | Network Type                                                                                                    |
| WNAP-6350            | 00:30:4F:60:37:92              | 54 Mb/s                                                                                                    | 82/94(-66 dBm)                                                                                                    | 6                                                                                                    | WPA2-Personal                                                                                                    | CCMP                                                                                                    | Infrastructure                                                                                                    |
| WNAP-6350            | 00:30:4F:60:EF:F6              | 54 Mb/s                                                                                                    | 93/94(-55 dBm)                                                                                                    | 6                                                                                                    | WPA2-Personal                                                                                                    | CCMP                                                                                                    | Infrastructure                                                                                                    |
|                      | SSID<br>NNAP-6350<br>NNAP-6350 | SSID         BSSID           VNAP-6350         00:30:4F:60:37:92           VNAP-6350         00:30:4F:60:EF:F6 | SSID         BSSID         Bit Rates           VNAP-6350         00:30:4F:60:37:92         54 Mb/s           VNAP-6350         00:30:4F:60:EF:F6         54 Mb/s | SSID         BSSID         Bit Rates         Signal           VNAP-6350         00:30:4F:60:37:92         54 Mb/s         82/94(-66 dBm)           VNAP-6350         00:30:4F:60:EF:F6         54 Mb/s         93/94(-55 dBm) | SSID         Bit Rates         Signal         Channel           VNAP-6350         00:30:4F:60:37:92         54 Mb/s         82/94(-66 dBm)         6           VNAP-6350         00:30:4F:60:EF:F6         54 Mb/s         93/94(-55 dBm)         6 | SSID         Bit Rates         Signal         Channel         Authentication           VNAP-6350         00:30:4F:60:37:92         54 Mb/s         82/94(-66 dBm)         6         WPA2-Personal           VNAP-6350         00:30:4F:60:EF:F6         54 Mb/s         93/94(-55 dBm)         6         WPA2-Personal | SSID         Bit Rates         Signal         Channel         Authentication         Encryption           VNAP-6350         00:30:4F:60:37:92         54 Mb/s         82/94(-66 dBm)         6         WPA2-Personal         CCMP           VNAP-6350         00:30:4F:60:EF:F6         54 Mb/s         93/94(-55 dBm)         6         WPA2-Personal         CCMP |

Figure 5-3-22

**Step 4.** Enter the Passphrase, and then click "**Add**" to add this setting to the profile.

| Currently  | Used Profile        |            |                   |                 |                   |                    |
|------------|---------------------|------------|-------------------|-----------------|-------------------|--------------------|
| S SII      |                     |            |                   |                 |                   |                    |
|            |                     |            |                   |                 |                   |                    |
| Profile L  | list                |            |                   |                 |                   |                    |
| Select     | Profile             | SSID BSSID | Authenticatio     | n Encryp        | tion              | Network Type       |
|            |                     |            |                   |                 | No Wirei          | ess Profile Rules! |
| Profile Se | rtup                |            |                   |                 |                   |                    |
|            | Profile Name        | WNAP-6350  |                   | Network Type    | nfrastructure 💌 🗾 | ite Survey         |
|            | SSID                | WNAP-6350  |                   | BSSID(optional) | 0:30:4F:60:AF:7A  |                    |
|            | Encryption Settings | WPA2-PSK   |                   | Encryption      | CCMP 💌            |                    |
|            | Passphrase          | •••••      |                   |                 |                   |                    |
| Ack Time   | out Settings        |            |                   |                 |                   |                    |
|            | Distance            |            | 0.6 miles (1.0 kg | m)              |                   |                    |
|            | ACK/CTS Timeout     | 41         |                   |                 |                   |                    |
|            | RTS/CTS             | Bytes      |                   |                 |                   |                    |
| Fragn      | nentation Threshold | Bytes      |                   |                 |                   |                    |
|            |                     | Acti       | vate Add D        | elete           |                   |                    |

Figure 5-3-23

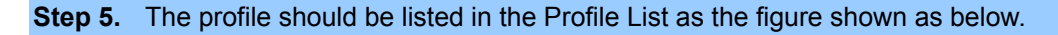

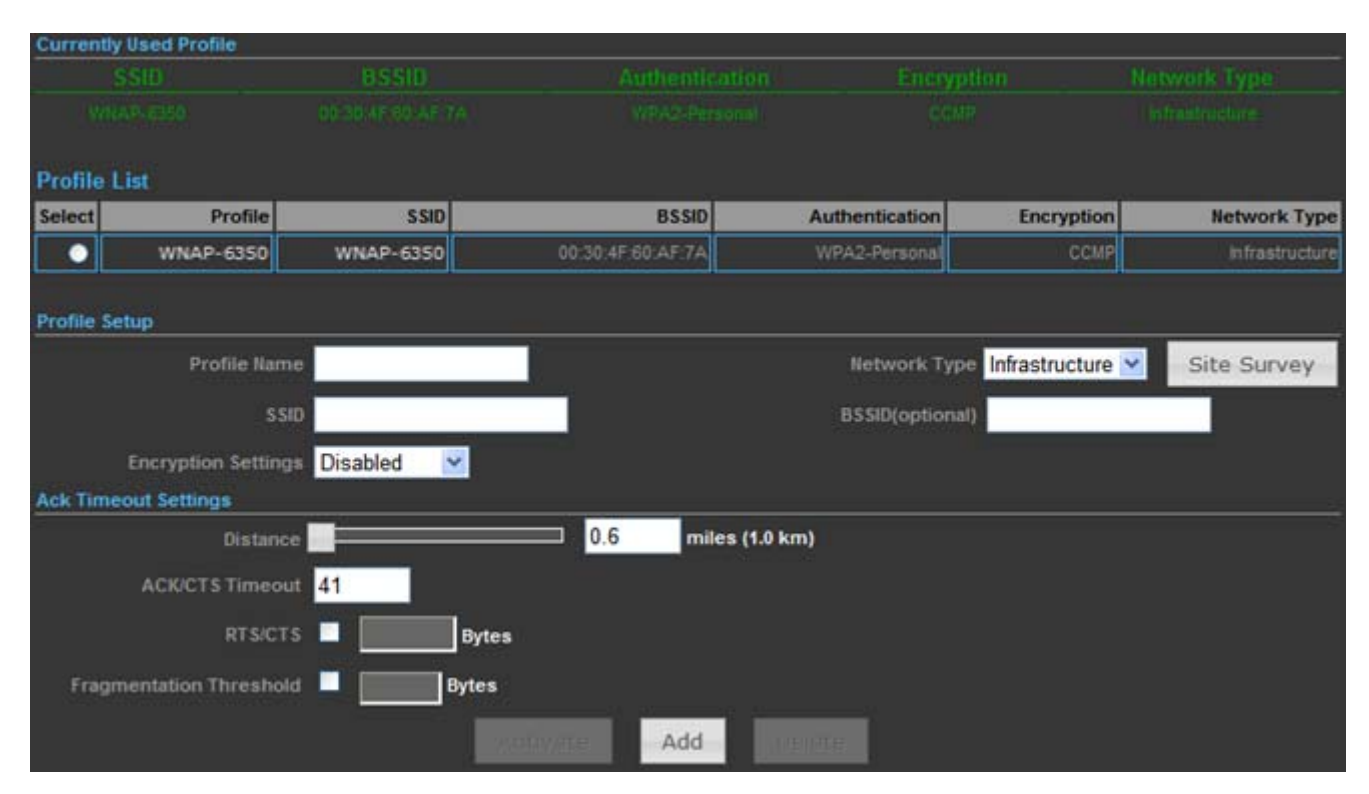

Figure 5-3-24

Step 6. Go to "Advanced-> Network Settings-> LAN" to enable DHCP Server.

| LAN Setup                    |                   |
|------------------------------|-------------------|
| MAC Address                  | 00:30:4F:60:37:90 |
| IP Address                   | 192.168.1.1       |
| Subnet Mask                  | 255.255.255.0     |
|                              |                   |
| DHCP Setup                   |                   |
| DHCP Server                  | DHCP Server 💌     |
| Local Domain Name (Optional) |                   |
| Start IP Address             | 192.168.1.100     |
| End IP Address               | 192.168.1.199     |
| Lease Time                   | One day 💌         |
| Apply                        | Cancel            |

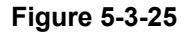

# Step 7. Go to "Advanced-> Network Settings-> WAN" to configure the WAN Connection.

| Wide Area Network (WAN) Settings |                                         |
|----------------------------------|-----------------------------------------|
|                                  | WAN Connections Cable/Dynamic IP (DHCP) |
| DHCP Mode                        |                                         |
|                                  | Hostname planet                         |
|                                  |                                         |
| DNS Settings (Optional)          |                                         |
| Primary DNS Server 8.8.8.8       | Secondary DNS Server 168.95.1.1         |
|                                  |                                         |
|                                  | Apply Cancel                            |

Figure 5-3-26

#### Step 8. Configure the wired client's TCP/IP setting to "Obtain an IP address automatically".

| natically if your network supports<br>ask your network administrator for |
|--------------------------------------------------------------------------|
|                                                                          |
| 2                                                                        |
|                                                                          |
|                                                                          |
|                                                                          |
| 1 3 7 1                                                                  |
| natically                                                                |
| tresses:                                                                 |
| the second second                                                        |
|                                                                          |
| Advanced                                                                 |
|                                                                          |

Figure 5-3-27

After got the IP assigned by the WNAP-6350, ping the DNS server to check whether internet connection is reachable.

#### 5.3.3.4. Client Bridge (Slave AP Bridge)

In the Client Bridge Mode, the WNAP-6350 function likes a wireless adapter. Connected to an Access Point wirelessly and surf internet whenever you want. Using Site Survey to scan all the Access Point within the range and configure its SSID and Security Password to associate with it.

| AP/Client Mo            | ode      |         |
|-------------------------|----------|---------|
| WNAP-6350 W             | NAP-6350 |         |
| O AP Mode O Client Mode | Switch   | Clients |

- 1. Connect the LAN port of WNAP-6350 to the POE port of the PoE Injector with an Ethernet cable.
- 2. Connect the PC to the LAN port of the PoE Injector with an Ethernet cable.
- 3. Plug one end of the power cord into the PoE Injector, and the other end in electrical socket.
- 4. Go to "Advanced-> Operation Mode" to configure it to Client Bridge Mode.

| Operation Mode Configuration |                 |
|------------------------------|-----------------|
| Operation Mod                | Client Bridge 💌 |
| Арріу                        | Cancel          |
|                              |                 |

Figure 5-3-28

To configure the Wireless Settings of Client Bridge Mode, please refer to the section 5.6 Wireless Settings.

### 5.3.4 Advanced – System Log

Choose menu "Advanced-> System Log" to view the logs of the Wireless AP.

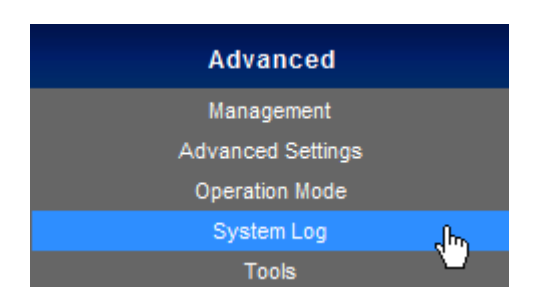

Click "**Refresh**" to update the system log.

Click "Clear" to erase the current system log.

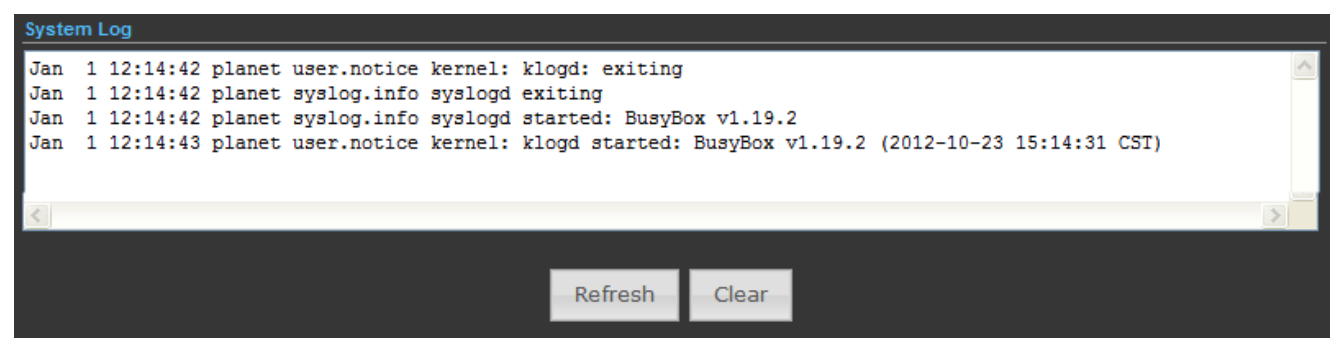

Figure 5-3-29

### 5.3.5 Advanced – Tools

The Tools included Ping, Traceroute, and Throughput can help user diagnostic the network connection.

| Advanced          |       |
|-------------------|-------|
| Management        |       |
| Advanced Settings |       |
| Operation Mode    |       |
| System Log        |       |
| Tools             | - (٣) |

### 5.3.5.1. Ping

Ping is a network tool used to test whether a particular host is reachable across an IP network.

Enter the IP, Ping Count, and click "Start" to diagnostic your internet connection.

| Tools |      |                                              |                                                                                                    |  |
|-------|------|----------------------------------------------|----------------------------------------------------------------------------------------------------|--|
|       | Ping | Traceroute                                   | Throughput                                                                                                    |  |
|       |      |                                              | Ping IP Address 8.8.8.8 Ping Count 10                                                                                                    |  |
|       |      | Te<br>PI<br>64<br>64<br>64<br>64<br>64<br>64 | est Start       ING 8.8.8.8 (8.8.8.8): 56 data bytes         ING 8.8.8.8 (8.8.8.8: seq=0 ttl=49 time=39.654 ms         4 bytes from 8.8.8.8: seq=1 ttl=49 time=38.801 ms         4 bytes from 8.8.8.8: seq=2 ttl=49 time=39.962 ms         4 bytes from 8.8.8.8: seq=2 ttl=49 time=39.902 ms         4 bytes from 8.8.8.8: seq=5 ttl=49 time=39.002 ms         4 bytes from 8.8.8.8: seq=5 ttl=49 time=39.016 ms         4 bytes from 8.8.8.8: seq=6 ttl=49 time=38.995 ms         4 bytes from 8.8.8.8: seq=7 ttl=49 time=38.995 ms         4 bytes from 8.8.8.8: seq=7 ttl=49 time=38.995 ms         4 bytes from 8.8.8.8: seq=7 ttl=49 time=38.995 ms |  |
|       |      | 64<br><br>10<br>ro                           | 4 bytes from 8.8.8.8: seq=9 ttl=49 time=38.977 ms<br>- 8.8.8.8 ping statistics<br>0 packets transmitted, 10 packets received, 0% packet loss<br>bund-trip min/avg/max = 38.801/39.434/41.958 ms                                                                                                    |  |
|       |      |                                              | Start                                                                                                    |  |

Figure 5-3-30

### 5.3.5.2. Traceroute

**Traceroute** is a computer network diagnostic tool for displaying the route (path) and measuring transit delays of packets across an Internet Protocol (IP) network. It can help identify connection problems. Enter the IP or Hostname, and click "**Start**" to diagnostic your internet connection.

| Ping Traceroute                                                                                                    | Throughput                                                                                                    |  |
|----------------------------------------------------------------------------------------------------|----------------------------------------------------------------------------------------------------|--|
|                                                                                                    | URL http:// www.google.com                                                                                                    |  |
| tr<br>tr<br>by<br>1<br>2<br>3<br>4<br>3<br>5<br>3<br>4<br>3<br>3<br>4<br>3<br>3<br>4<br>3<br>3<br>4<br>3<br>3<br>5<br>3<br>4<br>9<br>3<br>3<br>4<br>9<br>3<br>3<br>3<br>4<br>9<br>3<br>3<br>3<br>4<br>9<br>3<br>3<br>3<br>3 | accroute Start<br>accroute Start<br>accroute to www.google.com (173.194.72.103), 30 hops max, 38<br>/te packets<br>h94-210-66-155.seed.net.tw (210.66.155.94) 167.541 ms 0.703<br>s 0.712 ms<br>172.26.9.149 (172.26.9.149) 35.986 ms 35.667 ms 35.790 ms<br>139.175.70.2 (139.175.70.2) 35.920 ms 35.636 ms 35.772 ms<br>R56-30.seed.net.tw (139.175.56.30) 38.422 ms 36.108 ms<br>5.989 ms<br>R56-193.seed.net.tw (139.175.58.193) 36.235 ms 35.875 ms<br>5.641 ms<br>R59-194.seed.net.tw (139.175.59.194) 36.534 ms 35.308 ms<br>7.878 ms<br>h33-192-72-123.seed.net.tw (192.72.123.33) 37.694 ms 35.537<br>s 35.822 ms<br>209.85.243.26 (209.85.243.26) 35.861 ms 35.699 ms 37.755<br>s<br>209.85.250.103 (209.85.250.103) 37.894 ms 37.706 ms<br>209.85.250.101 (209.85.250.101) 39.776 ms |  |
|                                                                                                    | Start                                                                                                    |  |

Figure 5-3-31

### 5.3.5.3. Throughput

Click "VISIT THE SITE TO TEST SPEED" button to go <u>http://www.speedtest.net/</u> to test the internet connection speed.

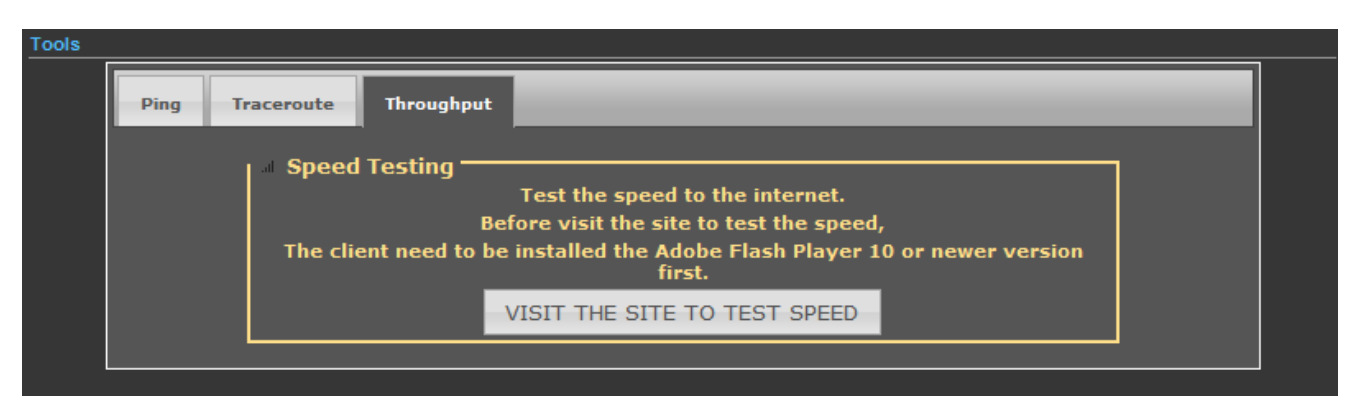

Figure 5-3-32

# 5.4 Firewall Settings

### 5.4.1 MAC/IP/Port Filtering

| Firewall Settings                             |                                                                                               |
|-----------------------------------------------|-----------------------------------------------------------------------------------------------|
| MAC/IP/Port Filtering                         |                                                                                               |
| Virtual Server                                |                                                                                               |
| DMZ                                           |                                                                                               |
| Firewall                                      |                                                                                               |
| QoS                                           |                                                                                               |
| Content Filtering                             |                                                                                               |
| Basic Settings                                |                                                                                               |
| MAC/IP/Port Filtering Enable V                | Default Policy: Describes how<br>packets not matching any rules will Accepted V<br>be handled |
|                                               | Apply Reset                                                                                   |
| MAC/IP/Port Filter Settings                   |                                                                                               |
| MAC address                                   |                                                                                               |
| Destination IP address (DIP)                  | Source IP address (SIP)                                                                       |
| Protocol None 💌                               |                                                                                               |
| Destination Port Range (DPR)                  | Source Port Range (SPR)                                                                       |
| Action Drop 🔽                                 |                                                                                               |
| Comment                                       |                                                                                               |
|                                               | (The maximum rule count is 32.)                                                               |
|                                               | Apply Reset                                                                                   |
| Current MAC/IP/Port filtering rules in system |                                                                                               |
| No. MAC address DIP                           | SIP Protocol DPR SPR Action Comment                                                           |
|                                               | Delete Selected Reset                                                                         |

Figure 5-4-1

| Object                           | Description                                                           |
|----------------------------------|-----------------------------------------------------------------------|
| MAC/IP/Port Filtering            | Select <b>Enable</b> to enable the MAC/IP/Port Filtering function.    |
| Default Policy                   | Select a policy for filtering rule.                                   |
| MAC Address                      | Fill in the MAC address of source NIC, to restrict data transmission. |
| Destination IP address     (DIP) | Fill in the IP address of destination, to restrict data transmission. |
| Source IP address                | Fill in the IP address of source, to restrict data transmission.      |

| (SIP)                  |                                                                    |
|------------------------|--------------------------------------------------------------------|
| - Protocol             | Select the protocol that you want to restrict. There are four      |
| • PI010C01             | options: None, TCP, UDP and ICMP.                                  |
| Destinction Dart Dance | Fill in the start-port and end-port number of destination, to      |
| Destination Port Range | restrict data transmission.                                        |
|                        | Fill in the start-port and end-port number of source, to restrict  |
| • Source Port Range    | data transmission.                                                 |
| Action                 | Select Accept or Drop to specify the action of filtering policies. |
| Comment                | Make a comment for the filtering policy.                           |

### 5.4.2 Virtual Server

| Firewall Settings     |            |
|-----------------------|------------|
| MAC/IP/Port Filtering |            |
| Virtual Server        | <u>رام</u> |
| DMZ                   | _          |
| Firewall              |            |
| QoS                   |            |
| Content Filtering     |            |

| Virtual Server             |            |                         |            |                        |
|----------------------------|------------|-------------------------|------------|------------------------|
|                            |            | Virtual Server Enable ⊻ |            |                        |
|                            |            | Apply                   |            |                        |
| Virtual Server Settings    |            |                         |            |                        |
|                            |            | IP Address              |            |                        |
|                            |            | Private Port            |            |                        |
|                            |            | Public Port             |            |                        |
|                            |            | Protocol TCP&UDP 💌      |            |                        |
|                            |            | Comment                 |            |                        |
|                            |            |                         | (The maxin | num rule count is 32.) |
|                            |            |                         |            |                        |
|                            |            | Apply Reset             |            |                        |
|                            |            |                         |            |                        |
| Current Virtual Servers in | system     |                         |            |                        |
| No.                        | IP Address | Port Mapping            | Protocol   | Comment                |
|                            |            |                         |            |                        |
|                            |            | Delete Selected Reset   |            |                        |
|                            |            |                         |            |                        |

Figure 5-4-2

The page includes the following fields:

| Object         | Description                                                                                                    |
|----------------|----------------------------------------------------------------------------------------------------|
| Virtual Server | Select <b>Enable</b> to enable the Virtual Server function.                                                                                      |
| • IP address   | To forward data packets coming from WAN to a specific IP address that hosted in local network behind the NAT firewall, fill in the IP address.   |
| Private Port   | To forward data packets coming from WAN to a specific IP address that hosted in local network behind the NAT firewall, fill in the private port. |
| Public Port    | To forward data packets coming from WAN to a specific IP address that hosted in local network behind the NAT firewall, fill in the public port.  |
| Protocol       | The protocol used for this application, either of TCP, UDP, or TCP&UDP (all protocols are supported by the Device.).                             |
| Comment        | Make a comment to help identify the setting.                                                                                                    |

### 5.4.3 DMZ

| Firewall Settings     |                              |
|-----------------------|------------------------------|
| MAC/IP/Port Filtering |                              |
| Virtual Server        |                              |
| DMZ 🖑                 |                              |
| Firewall              |                              |
| QoS                   |                              |
| Content Filtering     |                              |
| DMZ Settings          |                              |
|                       | DMZ Settings Enable 💙        |
|                       | DMZ IP Address 192.168.1.100 |
|                       | Apply Reset                  |

Figure 5-4-3

| Object         | Description                                                       |
|----------------|-------------------------------------------------------------------|
| DMZ Settings   | Select <b>Enable</b> to enable the DMZ function.                  |
| DMZ IP Address | To support DMZ in your firewall design, fill in the IP address of |
|                | DMZ host that can be access from the WAN interface.               |

## 5.4.4 Firewall

| Firewall Settings                    |            |                     |            |                           |  |
|--------------------------------------|------------|---------------------|------------|---------------------------|--|
| MAC/IP/Port Filtering                |            |                     |            |                           |  |
| Virtual Server                       |            |                     |            |                           |  |
| DMZ                                  |            |                     |            |                           |  |
| Firewall                             | <u>رام</u> |                     |            |                           |  |
| QoS                                  |            |                     |            |                           |  |
| Content Filtering                    |            |                     |            |                           |  |
| Remote Management Access             |            |                     |            |                           |  |
|                                      | Remote Man | agement (via WAN)   | Allow 🔽    |                           |  |
|                                      | Remote     | e Management Port   | 2020       |                           |  |
|                                      |            |                     |            |                           |  |
| Ping from WAN Filter                 |            |                     |            |                           |  |
|                                      | Pi         | ing from WAN Filter | Allow 🚩    |                           |  |
| Stateful Packet Inspection (SDI)     |            |                     |            |                           |  |
|                                      |            | SPI Firewall        | Disable V  |                           |  |
|                                      |            | STITICWall          | Disable    |                           |  |
| Network Address Translation Settings |            |                     |            |                           |  |
|                                      | Network A  | ddress Translation  | Enable 🔽 🎦 | Note:                     |  |
|                                      |            |                     | <b>`</b>   | If it is enabled, the LAN |  |
| PPPoE Passthrough Setup              |            |                     |            | devices will connect to   |  |
|                                      |            | PPOE Passthrough    | Disable 🚩  | the Internet.             |  |
|                                      |            |                     |            |                           |  |
|                                      |            | Apply               | Reset      |                           |  |
|                                      |            |                     |            |                           |  |

Figure 5-4-4

| Object                                              | Description                                                                                                    |
|-----------------------------------------------------|----------------------------------------------------------------------------------------------------|
| Remote Management     (via WAN)                     | Select <b>Deny</b> or <b>Allow</b> for remote management function.                                                                                                    |
| Remote Management     Port                          | Configure the port for remote management.                                                                                                    |
| Ping from WAN Filter                                | Select <b>Deny</b> or <b>Allow</b> for Ping permit from WAN.                                                                                                    |
| SPI Firewall                                        | Select <b>Disable</b> or <b>Enable</b> for SPI firewall function.                                                                                                    |
| <ul> <li>Network Address<br/>Translation</li> </ul> | Enable it to let the LAN devices connect to the internet.<br>All computers must be assigned with a public IP address to get<br>connected to the Internet without NAT. However, Internet Service<br>Providers only provide very few IP addresses to every user.<br>Therefore it is necessary to use NAT to share a single public IP<br>address to multiple computers on local network, so everyone can get<br>connected to the Internet. |
| PPPoE Passthrough                                   | Enable it to allow Multiple PPP connections on remote hosts.                                                                                                    |

### 5.4.5 QoS

Quality of Service provides an efficient way for clients on the network to share the bandwidth with a promised quality of Internet service. Without QoS, all computers and devices on the network will compete with each other to get the bandwidth, and some applications which require guaranteed bandwidth (like video streaming and network telephone) will be affected. With this function, you can limit the maximum bandwidth or give a guaranteed bandwidth for a specific computer, to avoid such unpleasing result from happening.

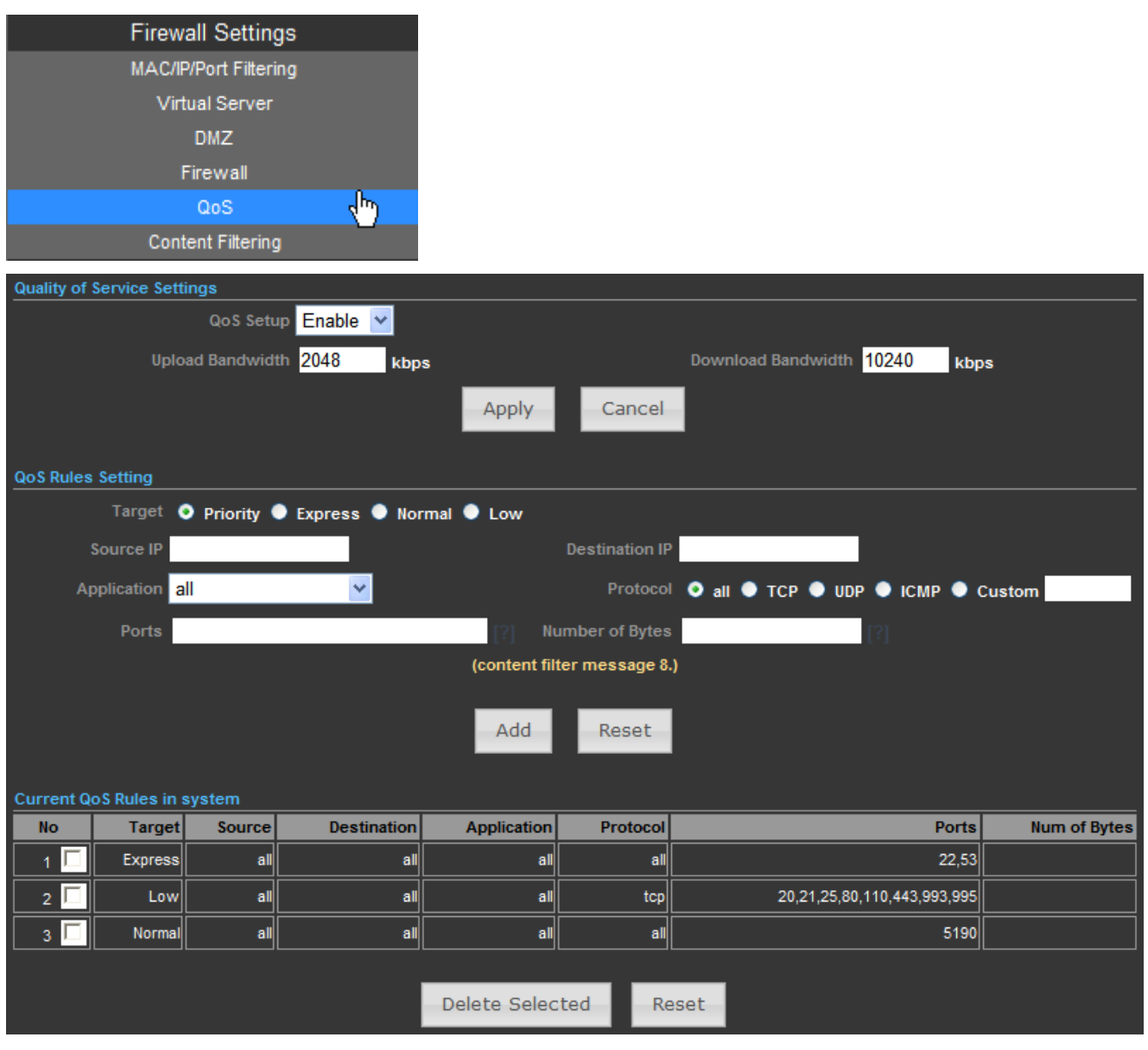

Figure 5-4-5

| Object             | Description                                                  |
|--------------------|--------------------------------------------------------------|
| QoS Setup          | Select Enable to enable the QoS function.                    |
| Upload Bandwidth   | Set the limit of total upload bandwidth in kbits. To disable |
| e opieda Banamatin | upload bandwidth limitation, input '0' here.                 |

| Download Bandwidth | Set the limit of total download bandwidth in kbits. To disable            |
|--------------------|---------------------------------------------------------------------------|
|                    | download bandwidth limitation, input '0' here.                            |
| • Target           | Set the target of QoS rule.                                               |
|                    | Specify the local (source) IP address that will be affected by            |
|                    | this rule. Please input the starting IP address in the left field,        |
| Source IP          | and input the end IP address in the right field to define a range         |
|                    | of IP addresses, or just input the IP address in the left field to        |
|                    | define a single IP address.                                               |
|                    | Specify the remote (destination) IP address that will be affected         |
|                    | by this rule. Please input the starting IP address in the left field,     |
| Destination IP     | and input the end IP address in the right field to define a range         |
|                    | of IP addresses, or just input the IP address in the left field to        |
|                    | define a single IP address.                                               |
| Application        | Select the pre-defined application for this rule.                         |
|                    | Please select the protocol type of this rule. If you don't know           |
| Protocol           | what protocol your application uses, please try ' <b>TCP</b> ' first, and |
|                    | switch to ' <b>UDP</b> ' if this rule doesn't seems to work.              |
| • Ports            | Fill out the ports for this rule.                                         |
| Number of Bytes    | Fill out the max. Number of bytes for this rule.                          |

### 5.4.6 Content Filtering

| Firewall Settings     |             |
|-----------------------|-------------|
| MAC/IP/Port Filtering |             |
| Virtual Server        |             |
| DMZ                   |             |
| Firewall              |             |
| QoS                   |             |
| Content Filtering     | <u>رالم</u> |

There are two types (Webs URL Filter Settings and Web Host Filter Settings) of content filtering.

### 5.4.6.1. Webs URL Filter Settings

The Webs URL Filter option allows you to set up a list of Web sites you would like to deny through your network. Please enter a URL for filtering.

| Content Filter Settings |                          |                           |   |  |
|-------------------------|--------------------------|---------------------------|---|--|
|                         | Webs URL Filter Settings | Webs Host Filter Settings | _ |  |
|                         | Current Web URL Filter   | 5                         |   |  |
|                         |                          | Delete Reset              |   |  |
|                         | Add                      | a URL filter Http(s)://   |   |  |
|                         |                          | Add Reset                 |   |  |
|                         |                          |                           |   |  |

Figure 5-4-6

### 5.4.6.2. Web Host Filter Settings

The Webs Host Filter option allows you to set up a list of keyword you would like to deny through your network. Please enter a Host (keyword) for filtering.

| ebs URL Filter Settings Webs Host Filter Settings |                                                                                                    |
|---------------------------------------------------|----------------------------------------------------------------------------------------------------|
| urrent Website Host Filters                       |                                                                                                    |
| No Host (Keyword)                                 |                                                                                                    |
| Delete Reset                                      |                                                                                                    |
| Add a Host (keyword) Filter                       |                                                                                                    |
| Add                                               |                                                                                                    |
|                                                   | ebs URL Filter Settings Urrent Website Host Filters No Host (Keyword) Delete Reset Add a Host (keyword) Filter Add Reset |

Figure 5-4-7

# 5.5 Network Settings

### 5.5.1 WAN

There are 5 submenus under the Network menu: WAN, LAN, VLAN, Advanced Routing and IPv6. Click any of them, and you will be able to configure the corresponding function.

| Network Settings |                 |
|------------------|-----------------|
| WAN              | <del>ر</del> اس |
| LAN              |                 |
| VLAN             |                 |
| Advanced Routing |                 |
| IPv6             |                 |

WAN Connection Types:

| Cable/Dynamic IP (DHCP) 🔽 |  |
|---------------------------|--|
| Static (Fixed IP)         |  |
| Cable/Dynamic IP (DHCP)   |  |
| PPPoE (ADSL)              |  |
| IPSEC                     |  |
| PPTP                      |  |
| L2TP                      |  |

### 5.5.1.1. Static (Fixed IP)

If your ISP provides a static or fixed IP Address, Subnet Mask, Gateway and DNS setting, select **Static** (**Fixed IP**). The Static IP settings page will appear as the figure shown as below.

| Wide Area Network (WAN) Settings |                                 |
|----------------------------------|---------------------------------|
| WAN Connection                   | ons Static (Fixed IP)           |
| Static Mode                      |                                 |
| IP Addro                         | ess 210.66.155.70               |
| Subnet M                         | lask 255.255.255.0              |
| Default Gate                     | way 210.66.155.94               |
| DNS Settings                     |                                 |
| Primary DNS Server 8.8.8.8       | Secondary DNS Server 168.95.1.1 |
| Apply                            | Cancel                          |

Figure 5-5-1

| Object               | Description                                                                                     |
|----------------------|-------------------------------------------------------------------------------------------------|
| WAN Connections      | Select Static (Fixed IP) from the list.                                                         |
| IP Address           | Enter the IP address in dotted-decimal notation provided by your ISP.                           |
| Subnet Mask          | Enter the subnet Mask in dotted-decimal notation provided by your ISP, usually is 255.255.255.0 |
| Default Gateway      | (Optional) Enter the gateway IP address in dotted-decimal notation provided by your ISP.        |
| Primary DNS Server   | (Optional) Enter the DNS IP address in dotted-decimal notation provided by your ISP.            |
| Secondary DNS Server | (Optional) Enter another DNS IP address in dotted-decimal notation provided by your ISP.        |

### 5.5.1.2. Cable/Dynamic IP (DHCP)

If your ISP provides the DHCP service, please choose **Cable/Dynamic IP (DHCP)** type, and the AP Router will automatically obtain IP parameters from your ISP. You can see the page shown as the below.

| Wide Area Network (WAN) Settings |                       |                                         |                           |
|----------------------------------|-----------------------|-----------------------------------------|---------------------------|
|                                  |                       | WAN Connections Cable/Dynamic IP (DHCP) |                           |
| DHCP Mode                        |                       |                                         |                           |
|                                  |                       | Hostname planet                         |                           |
| DNS Settings (Optional)          |                       |                                         |                           |
| Primary DNS Ser                  | ver 8.8.8.8           | Secondary Di                            | S Server 168.95.1.1       |
|                                  |                       | Apply Concel                            |                           |
|                                  |                       | Apply Cancel                            |                           |
|                                  |                       |                                         |                           |
| Internet Configuration           |                       | <u> </u>                                |                           |
| Connected Type                   | DHCP                  | Connected Status                        | Connected                 |
| WAN IP Address                   | 192.168.2.150         | Subnet Mask                             | 255.255.255.0             |
| Default Gateway                  | 192.168.2.1           | Primary Domain Name Server              | 8.8.8.8                   |
| Secondary Domain Name Server     | 168.95.1.1            | MAC Address                             | 00:30:4F:60:37:91         |
| LAN Configuration                |                       |                                         |                           |
| LAN IP Address                   | 192.168.1.1           | LAN Netmask                             | 255.255.255.0             |
| MAC Address                      | 00:30:4F:60:37:90     |                                         |                           |
| System Info                      |                       |                                         |                           |
| Firmware Version                 | V2.6 2012-10-23-15:12 | System Time                             | Sun, 01 Jan 2012 12:03:11 |
| Operation Mode                   | AP Router mode        | Wireless MAC Address                    | 00:30:4F:60:37:92         |

Figure 5-5-2

The page includes the following fields:

| Object               | Description                                                    |
|----------------------|----------------------------------------------------------------|
| WAN Connections      | Select Cable/Dynamic IP (DHCP) from the list.                  |
| Host Name            | This option specifies the Host Name of the AP Router.          |
| Primary DNS Server   | (Optional) Enter the DNS IP address in dotted-decimal notation |
|                      | provided by your ISP.                                          |
| Secondary DNS Server | (Optional) Enter another DNS IP address in dotted-decimal      |
|                      | notation provided by your ISP.                                 |

### 5.5.1.3. PPPoE (ADSL)

If local ISP provides a PPPoE connection, choose **PPPoE (ADSL)** and fill the necessary parameters below.

| Wide Area Network (WAN) Settings |                                           |
|----------------------------------|-------------------------------------------|
| WAN Conr                         | ections PPPoE (ADSL)                      |
| PPPoE Mode                       |                                           |
| User Name pppoe_user             |                                           |
| Password                         | Verify Password                           |
| Operation Mode Keep Alive 💌      | Keep Alive Mode: Redial Period 60 Seconds |
| MTU 1492 bytes (Default=1492)    |                                           |
| DNS Settings (Optional)          |                                           |
| Primary DNS Server 8.8.8.8       | Secondary DNS Server 168.95.1.1           |
| Арр                              | ly Cancel                                 |

Figure 5-5-3

The page includes the following fields:

| Object               | Description                                                                                                   |
|----------------------|----------------------------------------------------------------------------------------------------|
| WAN Connections      | Select <b>PPPoE (ADSL)</b> from the list.                                                                     |
| Host Name            | This option specifies the Host Name of the AP Router.                                                         |
| User Name / Password | Enter the User Name and Password provided by your ISP.<br>These fields are case-sensitive.                    |
| Verify Password      | Enter the same password entered above for the confirmation.                                                   |
| Operation Mode       | Keep Alive: Being constantly connected.                                                                       |
| Keep Alive Mode      | Set up the redial period after the disconnection.<br>The default setting is " <b>60 seconds</b> ".            |
| • MTU                | Please input the MTU value of your network connection here. If you don't know, please keep the default value. |
| Primary DNS Server   | (Optional) Enter the DNS IP address in dotted-decimal notation provided by your ISP.                          |
| Secondary DNS Server | (Optional) Enter another DNS IP address in dotted-decimal notation provided by your ISP.                      |

### 5.5.1.4. IPSEC

If your ISP provides IPSEC connection, please select IPSEC. And enter the following parameters.

| Wide Area Network (WAN) Settings |                         |             |                        |            |
|----------------------------------|-------------------------|-------------|------------------------|------------|
|                                  | WAN Connec              | tions IPSEC | <b>~</b>               |            |
| DNS Settings (Optional)          |                         |             |                        |            |
| Primary DNS Server               | 8.8.8                   |             | Secondary DNS Server   | 168.95.1.1 |
| -                                | Apply                   | Cancel      |                        |            |
| wan ipsec mode                   |                         |             |                        |            |
| Connection addrress family       | IPv4 💌                  |             | IPSec Operation Mode   | add 💌      |
| IPSec Connection Type            | Road Warrior Tunnel 🛛 💌 |             | PFS DH Group           | modp1024 💌 |
| IPSec Authentication             | SHA-1 🔽                 |             | IPSec Encryption       | AES 🔽      |
| SA connection Life Time          | hours                   |             | IKE Key Tries          | 3 times    |
| Local IP Address                 |                         |             | Peer IP Address        |            |
| Local Subnet                     |                         |             | Peer Subnet            |            |
| Local Gateway                    |                         |             | Peer Gateway           |            |
| IPSec Tunnel Name                | accCONN                 | l           | IPSec Secret Key       | PSK 💌      |
| IPSec Key Life time              | 12h hours               |             |                        |            |
| NAT Transversal                  |                         | P           | erfect Forward Secrets |            |
| IPSec Compression                |                         |             | IPSec Conn. Keep Alive |            |
|                                  | IPSec Tun               | nel UP UP   |                        |            |

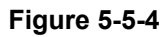

| wan ipsec mode             |                                      |            |                   |            |       |  |
|----------------------------|--------------------------------------|------------|-------------------|------------|-------|--|
| Connection addrress family | IPv4 💌                               | IPSe       | c Operation Mode  | add 💌      |       |  |
| IPSec Connection Type      | Road Warrior Tunnel 🛛 💌              |            | PFS DH Group      | modp1024 💌 |       |  |
| IPSec Authentication       | Road Warrior Tunnel                  |            | IPSec Encryption  | AES 💌      |       |  |
| SA connection Life Time    | Subnet to Subnet Tunnel              |            | IKE Key Tries     | 3          | times |  |
| Local IP Address           | Host to Host Transport<br>Passthrugh |            | Peer IP Address   |            |       |  |
| Local Subnet               | Drop                                 |            | Peer Subnet       |            |       |  |
| Local Gateway              | кејест                               |            | Peer Gateway      |            |       |  |
| IPSec Tunnel Name          | accCONN                              |            | IPSec Secret Key  | PSK 💌      |       |  |
| IPSec Key Life time        | 12h hours                            |            |                   |            |       |  |
| NAT Transversal            |                                      | Perfect    | t Forward Secrets |            |       |  |
| IPSec Compression          |                                      | IPSec      | Conn. Keep Alive  |            |       |  |
|                            | IPSec Tur                            | nnel UP UP |                   |            |       |  |

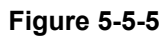

| Object               | Description                                                             |
|----------------------|-------------------------------------------------------------------------|
| WAN Connections      | Select <b>IPSEC</b> from the list.                                      |
| Primary DNS Server   | (Optional) Enter the DNS IP address in dotted-decimal notation provided |
|                      | by your ISP.                                                            |
| Secondary DNS Server | (Optional) Enter another DNS IP address in dotted-decimal notation      |
|                      | provided by your ISP.                                                   |

| Connection address    | For an IPSec connectior                                                                                                    | n, all host addresses must be                                                                                                    | e of the same                                           |
|-----------------------|----------------------------------------------------------------------------------------------------|----------------------------------------------------------------------------------------------------|---------------------------------------------------------|
| family                | Address Family (IPv4 and                                                                                                    | IPv6 use different Address Fam                                                                                                    | nilies).                                                |
| IPSec Operation Mode  | Select the IPSec Operation Mode from the drop-down list.                                                                                                    |                                                                                                    |                                                         |
|                       | This field allows you to set<br>Select <b>Tunnel</b> to specify<br><b>Warrior</b> ), or <b>Subnet to Su</b><br>connection type.                                                                                                    | the connection type to any of the connection type to any of the any of the an | he following:<br><b>Subnet (Road</b><br>e most common   |
|                       | Select <b>Transport</b> to specif<br>connection type is much le<br>if you are attempting to es<br>which specifically requires                                                                                                    | y a <b>Host to Host Transport</b> mo<br>ess common, and would genera<br>stablish and IPSec connection<br>this mode.                                                                                                    | ode tunnel. This<br>Ily only be used<br>to another host |
| IPSec Connection Type | Select <b>Passthrough</b> to disable IPSec processing on packets associated with the tunnel. We can't imagine a scenario where you would use this connection type. I mean seriously, if you don't allow IPSec to process the packets then you don't really have a tunnel, right? Still, the underlying protocol supports this mode, and so here we are. |                                                                                                    |                                                         |
|                       | Select <b>Drop</b> to cause the kernel to drop IPSec packets associated with the tunnel.<br>Select <b>Reject</b> to cause the kernel to reject IPSec packets associated with the tunnel.                                                                                                    |                                                                                                    |                                                         |
|                       | Perfect Forward Secrecy                                                                                                    | (PFS)—PFS ensures that a g                                                                                                    | given IPSec SA                                          |
|                       | key was not derived from a<br>words, if someone breaks<br>able to derive any other                                                                                                    | any other secret, like some othe<br>a key, PFS ensures that the<br>key. If PFS is not enabled.                                                                                                    | er keys. In other<br>attacker is not<br>someone can     |
|                       | notentially break the IKE                                                                                                    | SA secret key, conv all the II                                                                                                    |                                                         |
|                       | data, and then use kno                                                                                                    | wledge of the IKE SA secr                                                                                                    | et in order to                                          |
|                       | compromise the IPSec SA                                                                                                    | As setup by this IKE SA. With                                                                                                    | PFS, breaking                                           |
| PFS DH Group          | IKE does not give an attac                                                                                                    | cker immediate access to IPSe                                                                                                    | c. The attacker                                         |
|                       | needs to break each IPSed                                                                                                    | c SA individually.                                                                                                    |                                                         |
|                       | Diffie-Hellman (DH) key ex                                                                                                    | change protocol allows two par                                                                                                    | ties without any                                        |
|                       | initial shared secret to o                                                                                                    | create one securely. The foll                                                                                                    | owing Modular                                           |
|                       | Exponential (MODP) and                                                                                                    | I Elliptic Curve (EC2N) Diffie                                                                                                    | -Hellman (also                                          |
|                       | known as "Oakley") Group                                                                                                    | s are supported:                                                                                                    | · · · · · · · · · · · · · · · · · · ·                   |
|                       | Diffie-Hellman Group                                                                                                    | Name                                                                                                    | Reference                                               |
|                       | Group 1                                                                                                    | 768 bit MODP group                                                                                                    | RFC 2409                                                |

|                                                    | Group 2                                                                                                    | 1024 bits MODP group                          | RFC 2409         |  |  |
|----------------------------------------------------|----------------------------------------------------------------------------------------------------|-----------------------------------------------|------------------|--|--|
|                                                    | Group 3                                                                                                    | EC2N group on GP(2^155)                       | RFC 2409         |  |  |
|                                                    | Group 4                                                                                                    | EC2N group on GP(2^185)                       | RFC 2409         |  |  |
|                                                    | Group 5                                                                                                    | 1536 bits MODP group                          | RFC 3526         |  |  |
| IPSec Authentication                               | The AP supports SHA1 &                                                                                                    | MD5 authentication algorithms.                |                  |  |  |
|                                                    | The AP supports <b>DES</b> ,                                                                                                    | 3DES, AES, Blowfish, Two                      | fish, Camellia   |  |  |
|                                                    | Encryption methods.                                                                                                    |                                               |                  |  |  |
|                                                    |                                                                                                    |                                               |                  |  |  |
|                                                    | DES - 56-bit DES-CBC er                                                                                                    | DES - 56-bit DES-CBC encryption algorithm     |                  |  |  |
|                                                    | 3DES - 168-bit DES encry                                                                                                    | ption algorithm                               |                  |  |  |
| IPSec Encryption                                   | AES - 128, 192 and 256-b                                                                                                    | it key AES-CBC encryption alg                 | Jorithm          |  |  |
|                                                    | Blowfish - a symmetric                                                                                                    | block cipher that can be use                  | d as a drop-in   |  |  |
|                                                    | replacement for DES or ID                                                                                                    | EA. It takes a variable-length k              | ey, from 32 bits |  |  |
|                                                    | to 448 bits.                                                                                                    |                                               |                  |  |  |
|                                                    | Twofish - Twofish has a 12                                                                                                    | 28-bit block size, a key size rang            | ging from 128 to |  |  |
|                                                    | 256 bits, and is optimized for 32-bit CPUs.                                                                                                  |                                               |                  |  |  |
|                                                    | Camellia - 128, 192 and 256-bit key Camellia encryption algorithm                                                                            |                                               |                  |  |  |
| SA connection Life                                 | This value describes the ti                                                                                                    | meframe in hours for which the                | IKE SA is valid  |  |  |
| Time                                               | and when the next rekeyin                                                                                                    | and when the next rekeying should take place. |                  |  |  |
| IKE Key Tries                                      | The field is used to specify                                                                                                    | the retry times of IKE Key.                   |                  |  |  |
| Local IP Address                                   | This field is used to configure the IP address of the Untangle server on                                                                     |                                               |                  |  |  |
| the network configured in the Local Network field. |                                                                                                    |                                               |                  |  |  |
| Peer IP Address                                    | This field should contain the public IP address of the host to which the                                                                     |                                               |                  |  |  |
|                                                    | IPSec VPN will be connected.                                                                                                    |                                               |                  |  |  |
| Local Subnet                                       | This field is used to confi                                                                                                    | igure the local network that wi               | Il be reachable  |  |  |
|                                                    | from hosts on the other side of the IPSec VPN.                                                                                               |                                               |                  |  |  |
| Peer Subnet                                        | This field is used to config                                                                                                    | gure the remote network that w                | ill be reachable |  |  |
|                                                    | from hosts on the local sid                                                                                                    | e of the IPSec VPN.                           |                  |  |  |
| I ocal Gateway                                     | This field is used to configure the Gateway of the Untangle server on the                                                                    |                                               |                  |  |  |
|                                                    | network configured in the Local Network field.                                                                                               |                                               |                  |  |  |
| Poor Gateway                                       | This field should contain the public Gateway of the host to which the                                                                        |                                               |                  |  |  |
|                                                    | IPSec VPN will be connec                                                                                                    | ted.                                          |                  |  |  |
| IPSec Tunnel Name                                  | This field should contain a                                                                                                    | short name or description.                    |                  |  |  |
|                                                    | This field should contain th                                                                                                    | ne shared secret or PSK (pre-s                | hared key) that  |  |  |
|                                                    | is used to authenticate the connection, and must be the same on be<br>sides of the tunnel for the connection to be successful. Because the P |                                               |                  |  |  |
| IPSec Secret Key                                   |                                                                                                    |                                               |                  |  |  |
|                                                    | is actually used as the encryption key for the session, using long strings                                                                   |                                               |                  |  |  |
|                                                    | of a random nature will provide the highest level of security.                                                                               |                                               |                  |  |  |

|                             | Lifetime settings determine when a new key is generated. Any time a key      |
|-----------------------------|------------------------------------------------------------------------------|
|                             | lifetime is reached, the associated SA is also renegotiated. The process     |
|                             | of generating new keys at intervals is called dynamic rekeying or key        |
| IPSec Key Life time         | regeneration. Lifetimes allow you to force the generation of a new key       |
|                             | after a specific interval. For example, if the communication takes 12        |
|                             | hours and you specify the key lifetime as 1 hour, 12 keys will be            |
|                             | generated (one every 1 hour) during the exchange.                            |
|                             | NAT Traversal also known as UDP encapsulation allows traffic to get to       |
| NAT Traversal               | the specified destination when a device does not have a public address.      |
|                             | This is usually the case if your ISP is doing NAT, or the external interface |
|                             | of your firewall is connected to a device that has NAT enabled.              |
| Perfect Forward     Secrets | Select the checkbox to enable PFS (Perfect Forward Secrets).                 |
| IPSec Compression           | Select the checkbox to enable compression of content on the connection.      |
|                             | When the firewall is located behind a NAT device, it sends keep alive        |
| IPSec Conn. Keep     Alive  | packets to maintain the connection. You can also force it to send keep       |
|                             | alive packets for all NAT-T connections.                                     |
| IPSec Tunnel UP             | This field indicates the IPSec Tunnel is UP and running.                     |

#### 5.5.1.5. PPTP

If your ISP provides PPTP connection, please select **PPTP**. And enter the following parameters.

| Wide Area Network (WAN) Settings |                 |         |                                   |
|----------------------------------|-----------------|---------|-----------------------------------|
|                                  | WAN Connections | PPTP    |                                   |
| PPTP Mode                        |                 |         |                                   |
| Server IP pptp_server            |                 |         |                                   |
| User Name pptp_user              |                 |         | Password                          |
| Address Mode Static IP 💌         |                 |         |                                   |
| IP Address                       |                 |         |                                   |
| Subnet Mask                      |                 |         |                                   |
| Operation Mode Keep Alive 💌      |                 |         | Keep Alive Mode: Redial Period 60 |
| DNS Settings (Optional)          |                 |         |                                   |
| Primary DNS Server 8.8.8.8       |                 | Seconda | ry DNS Server 168.95.1.1          |
|                                  | Apply Can       | cel     |                                   |

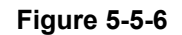

| Object          | Description                       |
|-----------------|-----------------------------------|
| WAN Connections | Select <b>PPTP</b> from the list. |

| Server IP                                | Enter the IP address of the PPTP server.                       |  |
|------------------------------------------|----------------------------------------------------------------|--|
|                                          | Enter the User Name and Password provided by your ISP.         |  |
| • User Name / Password                   | These fields are case-sensitive.                               |  |
|                                          | Static IP/ Dynamic IP: Choose either as you are given by your  |  |
| - Address Made                           | ISP and If you choose static IP and enter the domain name,     |  |
| Address Mode                             | you should also enter the DNS assigned by your ISP. And click  |  |
|                                          | the Save button.                                               |  |
|                                          | Enter the User Name and Password provided by your ISP.         |  |
| • IP Address                             | These fields are case-sensitive.                               |  |
| Subnet Mask                              | Enter the subnet Mask in dotted-decimal notation provided by   |  |
|                                          | your ISP, usually is 255.255.255.0                             |  |
| Operation Mode                           | Keep Alive: Being constantly connected.                        |  |
| Keen Alive Mede                          | Set up the redial period after the disconnection.              |  |
| Keep Alive Mode                          | The default setting is "60 seconds".                           |  |
| Drimony DNC Conver                       | (Optional) Enter the DNS IP address in dotted-decimal notation |  |
| Primary DNS Server                       | provided by your ISP.                                          |  |
|                                          | (Optional) Enter another DNS IP address in dotted-decimal      |  |
| <ul> <li>Secondary DNS Server</li> </ul> | notation provided by your ISP.                                 |  |

### 5.5.1.6. L2TP

If your ISP provides L2TP connection, please select L2TP. And enter the following parameters.

| Wide Area Network (WAN) Settings |                      |                                   |
|----------------------------------|----------------------|-----------------------------------|
|                                  | WAN Connections L2TP | <b>V</b>                          |
| L2TP Mode                        |                      |                                   |
| Server IP 12tp_server            |                      |                                   |
| User Name I2tp_user              |                      | Password                          |
| Address Mode Static IP 💌         |                      |                                   |
| IP Address                       |                      |                                   |
| Subnet Mask                      |                      |                                   |
| Operation Mode Keep Alive 🛩      |                      | Keep Alive Mode: Redial Period 60 |
| DNS Settings (Optional)          |                      |                                   |
| Primary DNS Server 8.8.8.8       |                      | Secondary DNS Server 168.95.1.1   |
|                                  | Apply Cancel         |                                   |

Figure 5-5-7

| Object          | Description                |
|-----------------|----------------------------|
| WAN Connections | Select L2TP from the list. |

| Server IP                                | Enter the IP address of the L2TP server.                       |  |  |  |  |
|------------------------------------------|----------------------------------------------------------------|--|--|--|--|
|                                          | Enter the User Name and Password provided by your ISP.         |  |  |  |  |
| • User Name / Password                   | These fields are case-sensitive.                               |  |  |  |  |
|                                          | Static IP/ Dynamic IP: Choose either as you are given by your  |  |  |  |  |
| - Address Made                           | ISP and If you choose static IP and enter the domain name,     |  |  |  |  |
| Address Mode                             | you should also enter the DNS assigned by your ISP. And click  |  |  |  |  |
|                                          | the Save button.                                               |  |  |  |  |
|                                          | Enter the User Name and Password provided by your ISP.         |  |  |  |  |
| • IP Address                             | These fields are case-sensitive.                               |  |  |  |  |
| - Subpot Mook                            | Enter the subnet Mask in dotted-decimal notation provided by   |  |  |  |  |
| • Subhet Wask                            | your ISP, usually is 255.255.255.0                             |  |  |  |  |
| Operation Mode                           | Keep Alive: Being constantly connected.                        |  |  |  |  |
|                                          | Set up the redial period after the disconnection.              |  |  |  |  |
| Keep Alive Mode                          | The default setting is "60 seconds".                           |  |  |  |  |
| Deimone DNO Comerce                      | (Optional) Enter the DNS IP address in dotted-decimal notation |  |  |  |  |
| Primary DNS Server                       | provided by your ISP.                                          |  |  |  |  |
|                                          | (Optional) Enter another DNS IP address in dotted-decimal      |  |  |  |  |
| <ul> <li>Secondary DNS Server</li> </ul> | notation provided by your ISP.                                 |  |  |  |  |

# 5.5.2 LAN

| 1         | Vetwork Settings |       |             |                   |  |
|-----------|------------------|-------|-------------|-------------------|--|
|           | WAN              |       |             |                   |  |
|           | LAN              | dry - |             |                   |  |
|           | VLAN             |       |             |                   |  |
|           | Advanced Routing |       |             |                   |  |
|           | IPv6             |       |             |                   |  |
| LAN Setup |                  |       |             |                   |  |
|           |                  |       | MAC Address | 00:30:4F:60:37:90 |  |
|           |                  |       | IP Address  | 192.168.1.1       |  |
|           |                  |       | Subnet Mask | 255.255.255.0     |  |

Figure 5-5-8

| Object       | Description                                                                   |
|--------------|-------------------------------------------------------------------------------|
| MAC Address  | Display the LAN port MAC address of the Wireless AP.                          |
|              | The Wireless AP's LAN IP.                                                     |
| • IP Address | The default is <b>192.168.1.1</b> . You can change it according to your need. |

Subnet Mask

Enter the subnet mask of the LAN IP.

### 5.5.2.1. DHCP Server

| DHCP Setup                   |               |
|------------------------------|---------------|
| DHCP Server                  | DHCP Server   |
| Local Domain Name (Optional) |               |
| Start IP Address             | 192.168.1.100 |
| End IP Address               | 192.168.1.199 |
| Lease Time                   | One day 💌     |
| Apply                        | Cancel        |

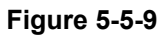

The page includes the following fields:

| Object                           | Description                                                                                                    |
|----------------------------------|----------------------------------------------------------------------------------------------------|
| DHCP Server                      | Select <b>DHCP Server</b> to enable DHCP server feature.                                                                                                  |
| Local Domain Name     (Optional) | (Optional) Input the domain name of your network.                                                                                                    |
| Start IP Address                 | Enter the starting IP address for the DHCP server's IP assignment.                                                                                        |
| End IP Address                   | Enter the ending IP address for the DHCP server's IP assignment.                                                                                          |
| Lease Time                       | The length of time for the IP address lease. Configuring a proper lease time improves the efficiency for the DHCP server to reclaim disused IP addresses. |

To benefit from the DHCP server feature, you must set all LAN PCs to DHCP clients by selecting the "Obtain an IP Address Automatically" radio buttons thereon.

### 5.5.2.2. DHCP Relay

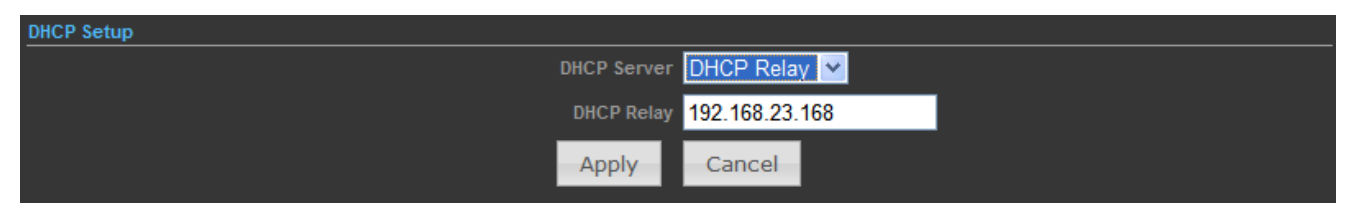

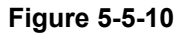

| Object      | Description                                               |  |  |  |  |  |  |
|-------------|-----------------------------------------------------------|--|--|--|--|--|--|
| DHCP Server | Select <b>DHCP Relay</b> to enable DHCP relay feature.    |  |  |  |  |  |  |
| DHCP Relay  | A DHCP relay agent is any host that forwards DHCP packets |  |  |  |  |  |  |

| between clients and servers.                 |
|----------------------------------------------|
| Configure the IP address of DHCP Relay host. |

# 5.5.3 VLAN

| Netv               | work Settings       |             |                |                   |                 |             |
|--------------------|---------------------|-------------|----------------|-------------------|-----------------|-------------|
|                    | WAN                 |             |                |                   |                 |             |
|                    | LAN                 |             |                |                   |                 |             |
|                    | VLAN 🔶              |             |                |                   |                 |             |
| Adv                | anced Routing       |             |                |                   |                 |             |
|                    | IPv6                |             |                |                   |                 |             |
| VLAN Settings      |                     |             |                |                   |                 |             |
|                    | VLAN Setup Enable 🗸 |             |                |                   |                 |             |
| Manag              | gement VLAN ID 1    |             |                | Enable Management | VLAN 🔽          |             |
|                    |                     | Apply       | Cance          |                   |                 |             |
| VLAN Group         |                     |             |                |                   |                 |             |
| VL                 | AN ID               | VLAN        | Members 🔲 e    | eth0 🔲 eth1 🔲 :   | SSID 1 🔲 SSID 2 | Allow Untag |
|                    |                     | (The maximu | m VLAN group c | ount is 8.)       |                 |             |
|                    |                     | Add         | Reset          |                   |                 |             |
| Current VLAN Group | os in system        |             |                |                   |                 |             |
| No                 | MID                 |             |                |                   | Members         | UpTag       |
| NO                 |                     | eth0        | eth1           | SSID 1            | SSID 2          |             |
| 1                  |                     | 1           |                | Yes               |                 | Deny        |
| 2 🗖                |                     | 2           |                |                   | Yes             | Deny        |
|                    |                     | Delete Se   | elected        | Reset             |                 |             |

Figure 5-5-11

| Object                        | Description                                                                                                    |
|-------------------------------|----------------------------------------------------------------------------------------------------|
| VLAN Setup                    | Check this box to enable the VLAN function.                                                                                                    |
| Management VLAN ID            | Configure a specified VLAN to be the management VLAN.                                                                                                    |
| Enable Management     VLAN ID | Check this box to enable the Management VLAN function.                                                                                                    |
| • VLAN ID                     | The ID of a VLAN. Only in the same VLAN can a wireless PC and a wired PC communicate with each other. The value can be between 1 and 4095. If the VLAN function is enabled, when AP forwards packets, the packets out from the LAN port will be added with an |

IEEE 802.1Q VLAN Tag, whose VLAN ID is just the ID of the VLAN where the sender belongs.

# 5.5.4 Advanced Routing

|         | Network Set                | tings           |               |          |        |     |     |            |         |
|---------|----------------------------|-----------------|---------------|----------|--------|-----|-----|------------|---------|
|         | WAN                        |                 |               |          |        |     |     |            |         |
|         | LAN                        |                 |               |          |        |     |     |            |         |
|         | VLAN                       |                 |               |          |        |     |     |            |         |
|         | Advanced Ro                | uting 🖓         |               |          |        |     |     |            |         |
|         | IPv6                       |                 |               |          |        |     |     |            |         |
| Advand  | ced Routing Settings       |                 |               |          |        |     |     |            |         |
|         |                            |                 |               |          |        |     |     |            |         |
| Add a i | routing rule               |                 |               |          |        |     |     |            |         |
|         |                            |                 | Destination   |          |        |     |     |            |         |
|         |                            |                 | Туре Н        | ost 💌    |        |     |     |            |         |
|         |                            |                 | Gateway       |          |        |     |     |            |         |
|         |                            |                 | Interface     | AN 🔽     |        |     |     |            |         |
|         |                            |                 | Comment       |          | _      |     |     |            |         |
|         |                            |                 | Apply         | Reset    |        |     |     |            |         |
|         |                            |                 | Арріу         | Reser    |        |     |     |            |         |
| Curren  | of Routing table in the sv | stem            |               |          |        |     |     |            |         |
| No.     | Destination                | Netmask         | Gateway       | Flags    | Metric | Ref | Use | Interface  | Comment |
| 1       | 255.255.255.255            | 255.255.255.255 | 0.0.0.0       | ) 5      | 0      | 0   | 0   | LAN(br0)   |         |
| 2       | 210.66.155.0               | 255.255.255.0   | 0.0.0.0       | ) 1      | 0      | 0   | 0   | eth0(eth0) |         |
| 3       | 192.168.1.0                | 255.255.255.0   | 0.0.0.0       | 1        | 0      | 0   | 0   | LAN(br0)   |         |
| 4       | 0.0.0.0                    | 0.0.0.0         | 210.66.155.94 | <u> </u> | 0      | 0   | 0   | eth0(eth0) |         |
|         |                            |                 | Delete        | Reset    |        |     |     |            |         |
|         |                            |                 |               |          |        |     |     |            |         |
| Dynam   | ic Routing Protocol        |                 |               |          |        |     |     |            |         |
|         |                            |                 | RIP D         | sable 💌  |        |     |     |            |         |
|         |                            |                 | Apply         | Reset    |        |     |     |            |         |
|         |                            |                 | 1.451.1       |          |        |     |     |            |         |

Figure 5-5-12

| Object      | Description                                                                           |
|-------------|---------------------------------------------------------------------------------------|
| Destination | The IP address of packets that can be routed.                                         |
| • Туре      | Defines the type of destination. (Host: Signal IP address / Net: Portion of Network ) |
| Gateway     | Defines the packets destination next hop                                              |
| Interface   | Select interface to which a static routing subnet is to be applied                    |

| Comment                      | Help identify the routing                                                                     |
|------------------------------|-----------------------------------------------------------------------------------------------|
| Dynamic Routing     Protocol | Enable or disable the <b>RIP</b> (Routing Information Protocol) for the WAN or LAN interface. |
|                              | It supports RIP v1 and v2.                                                                    |

### 5.5.5 IPv6

Use this section to configure your IPv6 Connection type. If you are unsure of your connection method, please contact your Internet Service Provider.

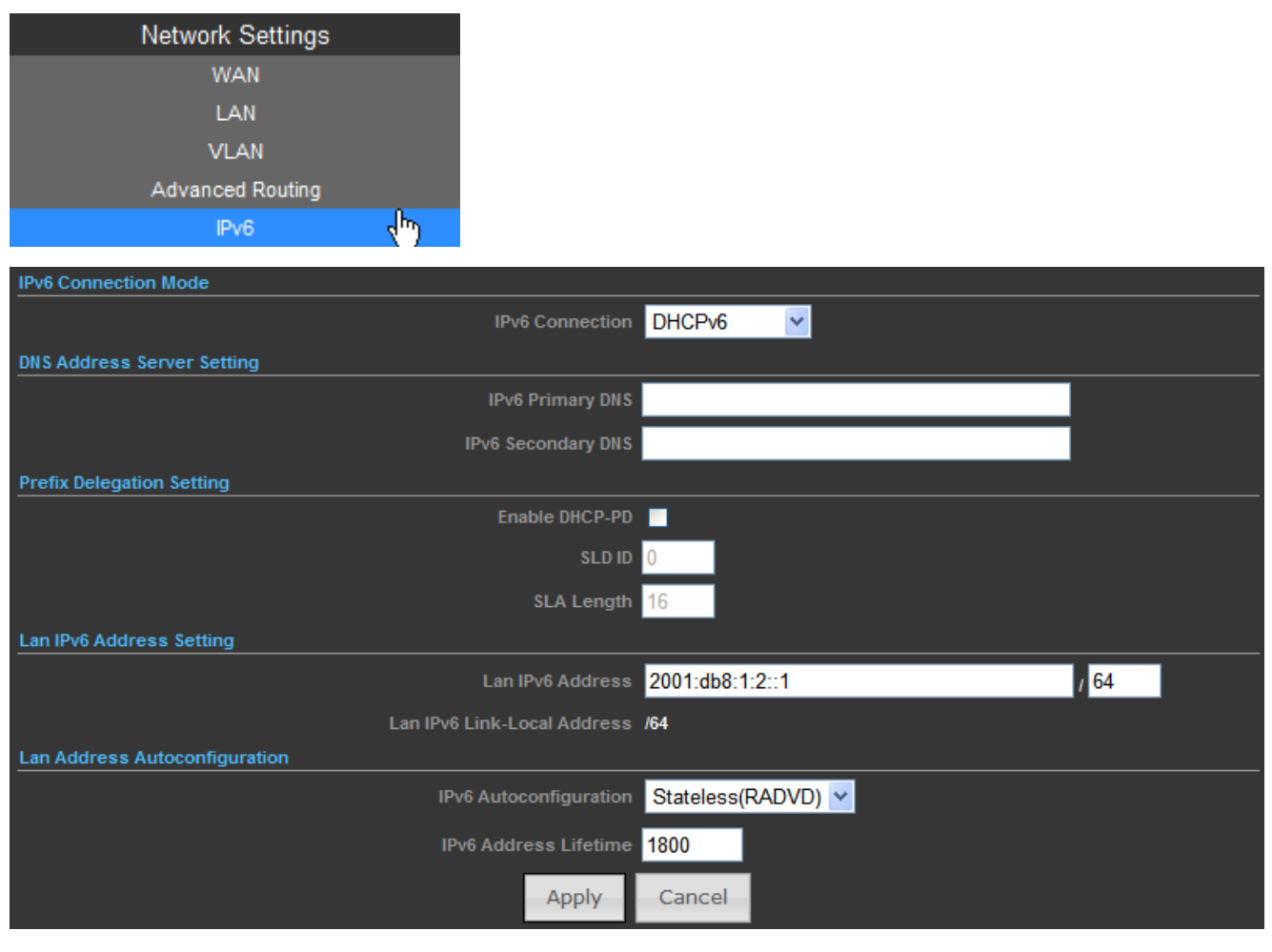

Figure 5-5-13

| Object                         | Description                                                       |
|--------------------------------|-------------------------------------------------------------------|
| IPv6 Connection Mode           | Choose the mode to be used by the AP/Router to the IPv6 Internet. |
|                                | There are 7 connection modes available:                           |
|                                | Static, SLAAC, DHCPv6, 6to4 Tunnel, 6in4 Tunnel, PPPoE, and       |
|                                | Pass Through.                                                     |
| DNS Address Server     Setting | Enter the IPv6 Primary DNS & IPv6 Secondary DNS to this section.  |
| Prefix Delegation              | Enter the IPv6 Prefix Delegation information provided by your     |
| Setting                          | Internet Service Provider (ISP).                                                                                                    |  |  |  |
|----------------------------------|----------------------------------------------------------------------------------------------------|--|--|--|
| LAN IPv6 Address Setting         | Use this section to configure the internal network settings of your AP/Router. If you change the LAN IPv6 Address here, you may need to adjust your PC network settings to access the network again.                                                                                                    |  |  |  |
| • LAN Address Auto configuration | IPv6 offers two types of autoconfiguration: <b>Stateful (DHCPv6)</b> & <b>Stateless (RADVD)</b> .<br><b>Stateful (DHCPv6)</b> :<br>This type of configuration is suitable for small organizations and individuals. It allows each host to determine its address from the contents of received user advertisements. It makes use of the IEEE EUI-64 standard to define the network ID portion of the address.<br><b>Stateless(RADVD)</b> :<br>With Stateless Autoconfiguration, a host gains an address via an interface automatically "leasing" an address and does not require the |  |  |  |
|                                  | establishment of an server to delve out address space.                                                                                                    |  |  |  |

# 5.6 Wireless Settings

You could configure the minimum number of Wireless settings for communication, such as Network Name (SSID) and Channel. The Access Point can be set simply with only the minimum setting items.

### 5.6.1 Basic

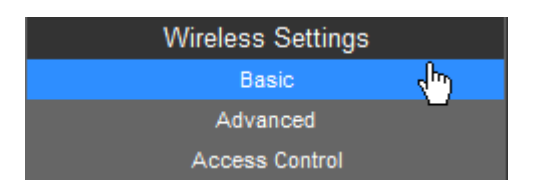

#### Basic Wireless Settings Wireless Mode Access Point ¥ Multiple SSID 📃 Country Code: United Kingdom Set Country Code Frequency (Channel) 2412 MHz (Channel 1) Site Survey Site Survey Network Mode WiFi 11gn HT40 🗸 Extension Channel Upper Channel 0.6 miles (1.0 km) ACK/CTS Timeout 41 SSID I Security Settings 🗆 Hide Network Name (SSID) 6350 WPS Choice Encryption Settings WPA2-PSK ¥ WPA Algorithms 🛛 🔵 TKIP CCMP(AES) Auto Key Renewal Interval(Secconds) 60 Pre-Shared Key 0222199518 Generator Apply Cancel

## 5.6.1.1. Wireless Mode – Access Point

Figure 5-6-1

| Object          | Description                                                            |  |  |  |  |  |
|-----------------|------------------------------------------------------------------------|--|--|--|--|--|
|                 | Click to select Wireless Mode from pull down menu.                     |  |  |  |  |  |
|                 | There are 4 options available:                                         |  |  |  |  |  |
|                 | Access Point:                                                          |  |  |  |  |  |
|                 | This mode allows wireless clients or Stations(STA) to access           |  |  |  |  |  |
|                 | WDS Access Point:                                                      |  |  |  |  |  |
| Wireless Mode   | This mode enables the wireless interconnection of Access Point in an   |  |  |  |  |  |
|                 | IEEE802.11 network .and accept wireless clients at the same time.      |  |  |  |  |  |
|                 | ■ WDS Repeater:                                                        |  |  |  |  |  |
|                 | Set to this mode to enable the wireless access point repeat the signal |  |  |  |  |  |
|                 | of root access point using WDS.                                        |  |  |  |  |  |
|                 | ■ WDS Client:                                                          |  |  |  |  |  |
|                 | Set to this mode to enable wireless client using WDS to connect to     |  |  |  |  |  |
|                 | the WDS Access Point.                                                  |  |  |  |  |  |
| A Multiple SSID | There is one more SSID available. Select the checkbox to enable it,    |  |  |  |  |  |
|                 | enter the descriptive names that you want to use.                      |  |  |  |  |  |

| Country Code                                                                                                    | Set your country code by clicking the "Set Country Code".                                                                                                    |  |  |  |  |
|----------------------------------------------------------------------------------------------------|----------------------------------------------------------------------------------------------------|--|--|--|--|
| • Frequency (Channel)                                                                                                    | Set the channel you would like to use. The channel range will be changed by selecting different domain.                                                                                                    |  |  |  |  |
| Site Survey                                                                                                    | Click "Site Survey" button to observe the signal of remote sites.                                                                                                    |  |  |  |  |
| Network Mode                                                                                                    | Select the operating channel width to WiFi 11gn (mixed), HT20 or HT40MHz.                                                                                                    |  |  |  |  |
| Extension Channel                                                                                                    | An extension channel is a secondary channel used to bond with the<br>primary channel to increase this range to 40MHz. Bonded channels<br>allow for greater bandwidth on the local network.                                                                                                    |  |  |  |  |
| Distance     To decrease the chances of data retransmission at long distant     IEEE 802.11b/g/n Wireless Outdoor CPE can automatically     proper ACK timeout value by specifying distance of the two not |                                                                                                    |  |  |  |  |
| ACK/CTS Timeout                                                                                                    | <ul> <li>ACK/CTS Timeout settings are for long distance links. It is important to tweak settings to achieve the optimal result based on requirement.</li> <li>The device's default settings should be sufficient for most applications.</li> <li>The value is auto determined by distance between the radios, data rate of average environment.</li> </ul> |  |  |  |  |
| Network Name (SSID)                                                                                                    | It is the wireless network name. The SSID can be 32 bytes long.<br>User can use the default SSID or change it.<br>The default SSID is <b>WNAP-6350</b> .                                                                                                    |  |  |  |  |
| WPS Choice                                                                                                    | Enable it to use WPS associating with AP or Client device.                                                                                                    |  |  |  |  |
| Encryption Settings                                                                                                    | Select the encryption type that you would like to use.                                                                                                    |  |  |  |  |
| WPA Algorithms                                                                                                    | Select the WPA Algorithms that you would like to use.                                                                                                    |  |  |  |  |
| Key Renewal Interval     (Seconds)                                                                                                    | The key renewal time is the period of time that the AP uses the same key before a new one is generated.                                                                                                    |  |  |  |  |
| Pre-Shared Key                                                                                                    | Data encryption and key are required for wireless authentication.                                                                                                    |  |  |  |  |

-

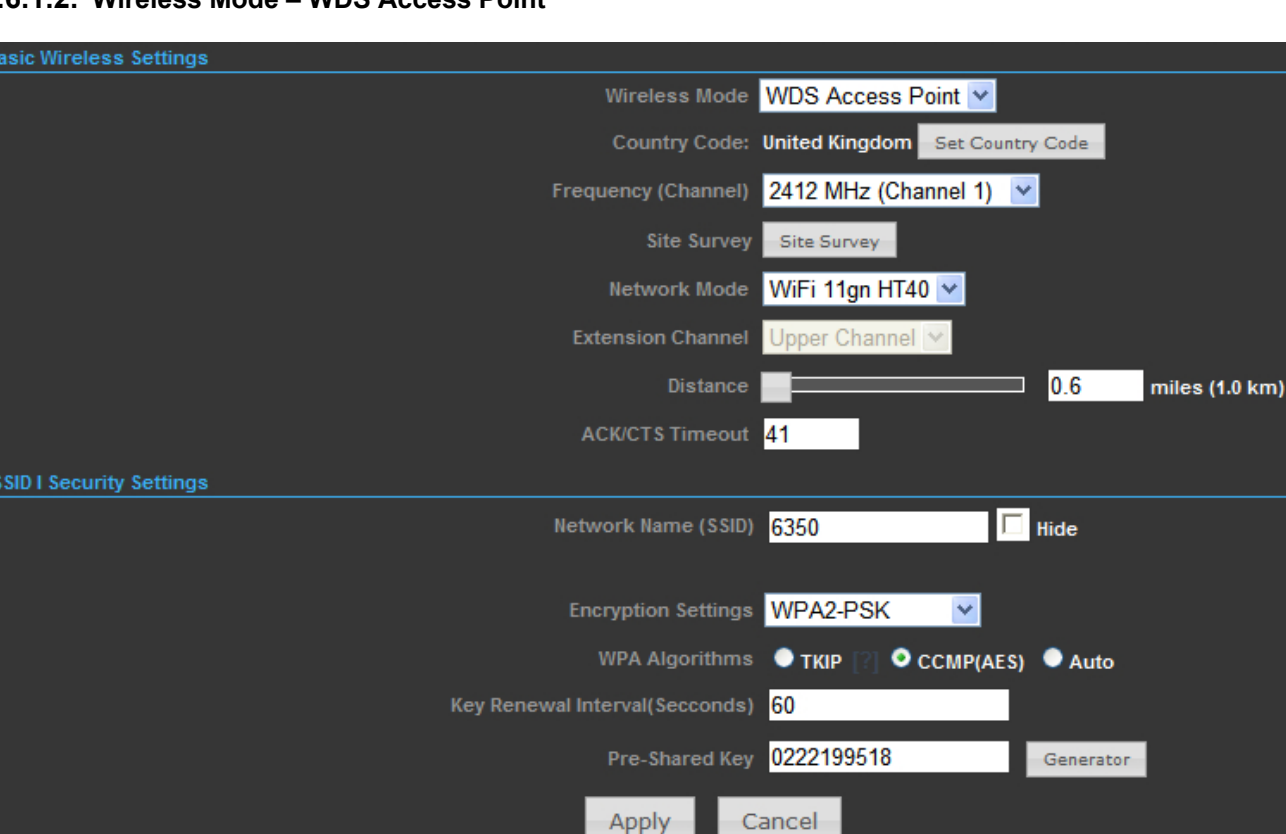

#### 5.6.1.2. Wireless Mode – WDS Access Point

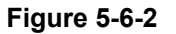

| Object                | Description                                                            |  |  |  |  |
|-----------------------|------------------------------------------------------------------------|--|--|--|--|
|                       | Click to select Wireless Mode from pull down menu.                     |  |  |  |  |
|                       | There are 4 options available:                                         |  |  |  |  |
|                       | Access Point:                                                          |  |  |  |  |
|                       | This mode allows wireless clients or Stations(STA) to access           |  |  |  |  |
|                       | WDS Access Point:                                                      |  |  |  |  |
|                       | This mode enables the wireless interconnection of Access Point in an   |  |  |  |  |
| Wireless Mode         | IEEE802.11 network .and accept wireless clients at the same time.      |  |  |  |  |
|                       | WDS Repeater:                                                          |  |  |  |  |
|                       | Set to this mode to enable the wireless access point repeat the signal |  |  |  |  |
|                       | of root access point using WDS.                                        |  |  |  |  |
|                       | WDS Client:                                                            |  |  |  |  |
|                       | Set to this mode to enable wireless client using WDS to connect to     |  |  |  |  |
|                       | the WDS Access Point.                                                  |  |  |  |  |
| Country Code          | Set your country code by clicking the "Set Country Code".              |  |  |  |  |
|                       | Set the channel you would like to use. The channel range will be       |  |  |  |  |
| • Frequency (Channel) | changed by selecting different domain.                                 |  |  |  |  |

| Site Survey          | Click "Site Survey" button to observe the signal of remote sites.     |  |  |  |  |
|----------------------|-----------------------------------------------------------------------|--|--|--|--|
| Network Mode         | Select the operating channel width to WiFi 11gn (mixed), HT20 or      |  |  |  |  |
|                      | HT40MHz.                                                              |  |  |  |  |
|                      | An extension channel is a secondary channel used to bond with the     |  |  |  |  |
| Extension Channel    | primary channel to increase this range to 40MHz. Bonded channels      |  |  |  |  |
|                      | allow for greater bandwidth on the local network.                     |  |  |  |  |
|                      | To decrease the chances of data retransmission at long distance, the  |  |  |  |  |
| Distance             | IEEE 802.11b/g/n Wireless Outdoor CPE can automatically adjust        |  |  |  |  |
|                      | proper ACK timeout value by specifying distance of the two nodes.     |  |  |  |  |
|                      | ACK/CTS Timeout settings are for long distance links. It is important |  |  |  |  |
|                      | to tweak settings to achieve the optimal result based on requirement. |  |  |  |  |
|                      | The device's default settings should be sufficient for most           |  |  |  |  |
| ACK/CTS Timeout      | applications.                                                         |  |  |  |  |
|                      | The value is auto determined by distance between the radios, data     |  |  |  |  |
|                      | rate of average environment.                                          |  |  |  |  |
|                      | It is the wireless network name. The SSID can be 32 bytes long.       |  |  |  |  |
| Network Name (SSID)  | User can use the default SSID or change it.                           |  |  |  |  |
|                      | The default SSID is <b>WNAP-6350</b> .                                |  |  |  |  |
| Encryption Settings  | Select the encryption type that you would like to use.                |  |  |  |  |
| WPA Algorithms       | Select the WPA Algorithms that you would like to use.                 |  |  |  |  |
| Key Renewal Interval | The key renewal time is the period of time that the AP uses the same  |  |  |  |  |
| (Seconds)            | key before a new one is generated.                                    |  |  |  |  |
| Pre-Shared Key       | Data encryption and key are required for wireless authentication.     |  |  |  |  |

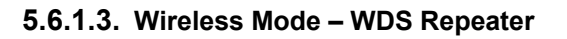

| Basic Wireless Settings                      |                                 |
|----------------------------------------------|---------------------------------|
| Wireless Mode                                | WDS Repeater                    |
| Root AP MAC Address (optional)               |                                 |
| Country Code:                                | United Kingdom Set Country Code |
| Frequency (Channel)                          | 2412 MHz (Channel 1) 💌          |
| Site Survey                                  | Site Survey                     |
| Network Mode                                 | WiFi 11gn HT40 💌                |
| Extension Channel                            | Upper Channel 💌                 |
| Distance                                     | 0.6 miles (1.0 km)              |
| ACK/CTS Timeout                              | 41                              |
| SSID I Security Settings                     | SSID II Security Settings       |
| Network Name (SSID) 6350 🗌 Hide              | Root AP SSID Fide               |
|                                              | Encryption Settings Disable 🔽   |
| Encryption Settings WPA2-PSK                 |                                 |
| WPA Algorithms 🔹 TKIP [?] 🔮 CCMP(AES) 🔍 Auto |                                 |
| Key Renewal Interval(Secconds) 60            |                                 |
| Pre-Shared Key 0222199518 Generator          |                                 |
| Apply                                        | ancel                           |

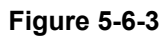

| Object                                                                   | Description                                                            |  |  |  |  |
|--------------------------------------------------------------------------|------------------------------------------------------------------------|--|--|--|--|
|                                                                          | Click to select Wireless Mode from pull down menu.                     |  |  |  |  |
|                                                                          | There are 4 options available:                                         |  |  |  |  |
|                                                                          | Access Point:                                                          |  |  |  |  |
|                                                                          | This mode allows wireless clients or Stations(STA) to access           |  |  |  |  |
|                                                                          | WDS Access Point:                                                      |  |  |  |  |
|                                                                          | This mode enables the wireless interconnection of Access Point in an   |  |  |  |  |
| Wireless Mode                                                            | IEEE802.11 network .and accept wireless clients at the same time.      |  |  |  |  |
|                                                                          | WDS Repeater:                                                          |  |  |  |  |
|                                                                          | Set to this mode to enable the wireless access point repeat the signal |  |  |  |  |
|                                                                          | of root access point using WDS.                                        |  |  |  |  |
|                                                                          | WDS Client:                                                            |  |  |  |  |
|                                                                          | Set to this mode to enable wireless client using WDS to connect to     |  |  |  |  |
|                                                                          | the WDS Access Point.                                                  |  |  |  |  |
| Root AP MAC Address                                                      | Fill out the Root AP's MAC Address enable it to connect to the Root    |  |  |  |  |
| (optional)                                                               | AP using WDS.                                                          |  |  |  |  |
| • Country Code Set your country code by clicking the "Set Country Code". |                                                                        |  |  |  |  |

| Frequency (Channel)                | Set the channel you would like to use. The channel range will be<br>changed by selecting different domain.                                                                                                    |  |  |  |  |
|------------------------------------|----------------------------------------------------------------------------------------------------|--|--|--|--|
| Site Survey                        | Click " <b>Site Survey</b> " button to observe the signal of remote sites.                                                                                                    |  |  |  |  |
| Network Mode                       | Select the operating channel width to WiFi 11gn (mixed), HT20 or HT40MHz.                                                                                                    |  |  |  |  |
| Extension Channel                  | An extension channel is a secondary channel used to bond with the primary channel to increase this range to 40MHz. Bonded channels allow for greater bandwidth on the local network.                                                                                                    |  |  |  |  |
| Distance                           | To decrease the chances of data retransmission at long distance, the IEEE 802.11b/g/n Wireless Outdoor CPE can automatically adjust proper ACK timeout value by specifying distance of the two nodes.                                                                                                    |  |  |  |  |
| ACK/CTS Timeout                    | ACK/CTS Timeout settings are for long distance links. It is important<br>to tweak settings to achieve the optimal result based on requirement.<br>The device's default settings should be sufficient for most<br>applications.<br>The value is auto determined by distance between the radios, data<br>rate of average environment |  |  |  |  |
| Network Name (SSID)                | It is the wireless network name of itself. The SSID can be 32 bytes long.<br>User can use the default SSID or change it.<br>The default SSID is <b>WNAP-6350</b> .                                                                                                    |  |  |  |  |
| Root AP SSID                       | It is the wireless network name of Root AP.<br>The SSID must be the same with Root AP so that the connection can<br>be established successfully.                                                                                                    |  |  |  |  |
| Encryption Settings                | Select the encryption type that you would like to use.                                                                                                    |  |  |  |  |
| WPA Algorithms                     | Select the WPA Algorithms that you would like to use.                                                                                                    |  |  |  |  |
| Key Renewal Interval     (Seconds) | The key renewal time is the period of time that the AP uses the same key before a new one is generated.                                                                                                    |  |  |  |  |
| Pre-Shared Key                     | Data encryption and key are required for wireless authentication.                                                                                                    |  |  |  |  |

#### 5.6.1.4. Wireless Mode – WDS Client

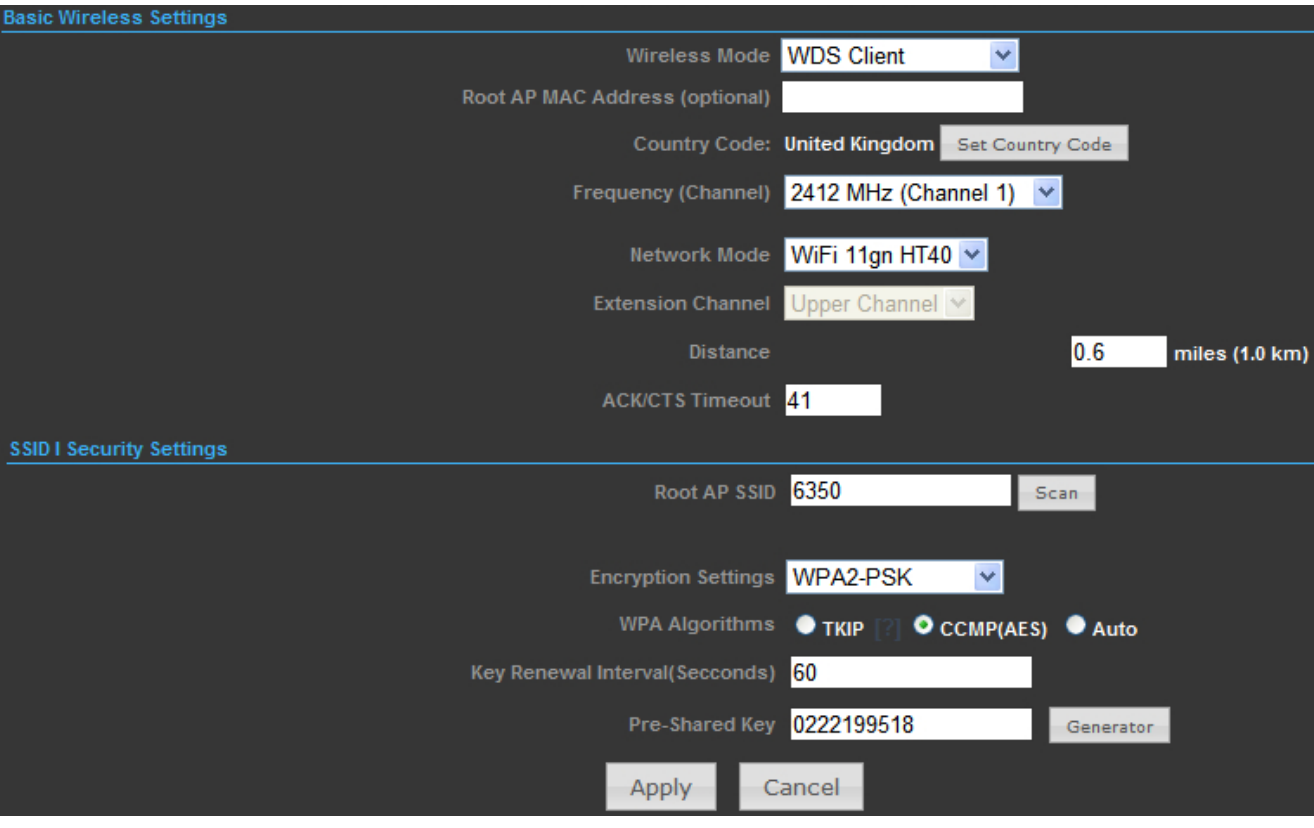

Figure 5-6-4

| Object              | Description                                                            |  |  |  |  |
|---------------------|------------------------------------------------------------------------|--|--|--|--|
|                     | Click to select Wireless Mode from pull down menu.                     |  |  |  |  |
|                     | There are 4 options available:                                         |  |  |  |  |
|                     | Access Point:                                                          |  |  |  |  |
|                     | This mode allows wireless clients or Stations(STA) to access           |  |  |  |  |
|                     | WDS Access Point:                                                      |  |  |  |  |
|                     | This mode enables the wireless interconnection of Access Point in an   |  |  |  |  |
| Wireless Mode       | IEEE802.11 network .and accept wireless clients at the same time.      |  |  |  |  |
|                     | WDS Repeater:                                                          |  |  |  |  |
|                     | Set to this mode to enable the wireless access point repeat the signal |  |  |  |  |
|                     | of root access point using WDS.                                        |  |  |  |  |
|                     | WDS Client:                                                            |  |  |  |  |
|                     | Set to this mode to enable wireless client using WDS to connect to     |  |  |  |  |
|                     | the WDS Access Point.                                                  |  |  |  |  |
| Root AP MAC Address | Fill out the Root AP's MAC Address enable it to connect to the Root    |  |  |  |  |
| (optional)          | AP using WDS.                                                          |  |  |  |  |
| Country Code        | Set your country code by clicking the "Set Country Code".              |  |  |  |  |

|                       | Set the channel you would like to use. The channel range will be      |  |  |  |
|-----------------------|-----------------------------------------------------------------------|--|--|--|
| • Frequency (Channel) | changed by selecting different domain.                                |  |  |  |
|                       | Select the operating channel width to WiFi 11gn (mixed), HT20 or      |  |  |  |
| Network Mode          | HT40MHz.                                                              |  |  |  |
|                       | An extension channel is a secondary channel used to bond with the     |  |  |  |
| Extension Channel     | primary channel to increase this range to 40MHz. Bonded channels      |  |  |  |
|                       | allow for greater bandwidth on the local network.                     |  |  |  |
|                       | To decrease the chances of data retransmission at long distance, the  |  |  |  |
| Distance              | IEEE 802.11b/g/n Wireless Outdoor CPE can automatically adjust        |  |  |  |
|                       | proper ACK timeout value by specifying distance of the two nodes.     |  |  |  |
|                       | ACK/CTS Timeout settings are for long distance links. It is important |  |  |  |
|                       | to tweak settings to achieve the optimal result based on requirement. |  |  |  |
|                       | The device's default settings should be sufficient for most           |  |  |  |
| ACK/CTS Timeout       | applications.                                                         |  |  |  |
|                       | The value is auto determined by distance between the radios, data     |  |  |  |
|                       | rate of average environment.                                          |  |  |  |
|                       | It is the wireless network name of Root AP.                           |  |  |  |
|                       | The SSID must be the same with Root AP so that the connection can     |  |  |  |
| • ROOT AP 55ID        | be established successfully.                                          |  |  |  |
|                       | Click " <b>Scan</b> " to site survey the Root AP.                     |  |  |  |
| Encryption Settings   | Select the encryption type that you would like to use.                |  |  |  |
| WPA Algorithms        | Select the WPA Algorithms that you would like to use.                 |  |  |  |
| Key Renewal Interval  | The key renewal time is the period of time that the AP uses the same  |  |  |  |
| (Seconds)             | key before a new one is generated.                                    |  |  |  |
| Pre-Shared Key        | Data encryption and key are required for wireless authentication.     |  |  |  |

-

## 5.6.2 Profile Settings

In **Client Bridge** and **Client Router** operation modes, please go to "Advanced-> Wireless Settings-> Profile Settings" to configure the wireless client function to connect with the wireless AP.

| Wireless Settings |  |  |  |  |
|-------------------|--|--|--|--|
| Profile Settings  |  |  |  |  |

| Currer  | ntly Used Profile           |              |                   |                |                    |                |
|---------|-----------------------------|--------------|-------------------|----------------|--------------------|----------------|
|         |                             |              |                   |                |                    |                |
|         |                             |              |                   |                |                    |                |
|         |                             |              |                   |                |                    |                |
| D (1)   | . 1.1                       |              |                   |                |                    |                |
| Prom    | e List                      |              |                   |                |                    |                |
| Select  | Profile                     | SSID         | BSSID             | Authentication | Encryption         | Network Type   |
|         | WNAP-6350                   | WNAP-6350    | 00:30:4F:60:AF:7A | WPA2-Personal  | CCMP               | Infrastructure |
|         |                             |              |                   |                |                    |                |
| Profile | Setup                       |              |                   |                |                    |                |
|         | Drofile No                  |              |                   | Hatwards T     | lefre structure    | Cite Current   |
|         | Profile Na                  | me           |                   | network I      | ype Infrastructure | Site Survey    |
| SSID    |                             |              |                   | BSSID(optio    | nal)               |                |
|         |                             |              |                   |                |                    |                |
|         | Encryption Settin           | ngs Disabled | ×                 |                |                    |                |
| Ack Ti  | Ack Timeout Settings        |              |                   |                |                    |                |
|         | Distance 0.6 miles (1.0 km) |              |                   |                |                    |                |
|         | ACK/CTS Time                | out 41       |                   |                |                    |                |
|         | DTAIC                       |              |                   |                |                    |                |
|         | RESIC                       |              | Bytes             |                |                    |                |
| Fra     | gmentation Thresh           | old 🔲 🔛 I    | Bytes             |                |                    |                |
|         | Activate Add Delete         |              |                   |                |                    |                |

Figure 5-6-5

| Object         | Description                                                           |
|----------------|-----------------------------------------------------------------------|
| - Profile Name | Fill out the Root AP's MAC Address enable it to connect to the Root   |
| Prome Name     | AP using WDS.                                                         |
|                | Set the Network Type that you would like to use.                      |
|                | Infrastructure:                                                       |
|                | Infrastructure networks consist of the networked devices and the      |
|                | wireless access point or wireless router. Each device must connect to |
| Network Type   | the access point before having access to other computers on the       |
|                | network.                                                              |
|                | Ad-hoc:                                                               |
|                | In an ad hoc network, each device's network adapter directly          |
|                | communicates with other devices.                                      |
| • SSID         | It is the wireless network name of Root AP.                           |

| BSSID (optional)                                | Indicate the Basic Service Set ID of the associated AP                                                                                                    |  |
|-------------------------------------------------|----------------------------------------------------------------------------------------------------|--|
| Encryption Settings                             | Select the encryption type that you would like to use.                                                                                                    |  |
| Distance                                        | To decrease the chances of data retransmission at long distance, the IEEE 802.11b/g/n Wireless Outdoor CPE can automatically adjust                                                                                                    |  |
|                                                 | proper ACK timeout value by specifying distance of the two nodes.                                                                                                    |  |
| ACK/CTS Timeout                                 | ACK/CTS Timeout settings are for long distance links. It is important<br>to tweak settings to achieve the optimal result based on requirement.<br>The device's default settings should be sufficient for most<br>applications.<br>The value is auto determined by distance between the radios, data<br>rate of average environment. |  |
| • RTS/CTS                                       | <b>RTS/CTS (Request to Send / Clear to Send)</b> is the optional mechanism used by the 802.11 wireless networking protocol to reduce frame collisions introduced by the hidden node problem. You can enter a setting ranging from 0 to 2347 bytes.                                                                                  |  |
| <ul> <li>Fragmentation<br/>Threshold</li> </ul> | The fragmentation threshold determines the size at which packets<br>are fragmented (sent as several pieces instead of as one block). Use<br>a low setting in areas where communication is poor or where there is<br>a great deal of radio interference. This function will help you to<br>improve the network performance.          |  |
| WDS Client                                      | Check it to enable WDS Client function.                                                                                                    |  |

## 5.6.3 Advanced

| Wireless Settings |                    |
|-------------------|--------------------|
| Basic             |                    |
| Advanced          | - ( <sup>h</sup> ) |
| Access Control    |                    |

| Advanced Wireless Settings |                                     |
|----------------------------|-------------------------------------|
| Wireless On/Off            | Turn Off                            |
| AP MAC Address             | 00:30:4F:60:37:92                   |
| Packet Aggregate           | Enable Disable                      |
| WMM                        | Enable Disable                      |
| Beacon Interval            | 100 ms                              |
| DTIM                       | 1                                   |
| RTS/CTS                    | Bytes                               |
| Fragmentation Threshold    | Bytes                               |
| Station Control (SSID I)   | 127                                 |
| Station Control (SSID II)  | 127                                 |
| Wireless Isolate           | Disable 👻                           |
| Thresholds,dbm             | LED1:-94 LED2:-80 LED3:-73 LED4:-65 |
| Apply                      | Cancel                              |

Figure 5-6-6

| Object           | Description                                                                                                    |  |
|------------------|----------------------------------------------------------------------------------------------------|--|
| Wireless On/Off  | Click this button to switch the Wireless Radio On or Off.                                                                                                    |  |
| AP MAC Address   | Display the AP MAC Address of wireless interface.                                                                                                    |  |
| Packet Aggregate | In a packet-based communications network, packet aggregation is<br>the process of joining multiple packets together into a single<br>transmission unit, in order to reduce the overhead associated with<br>each transmission. |  |
| • WMM            | WMM function can guarantee the packets with high-priority messages being transmitted preferentially. It is strongly recommended enabled.                                                                                      |  |
| Beacon Interval  | The beacons are the packets sent by the Device to synchronize a wireless network. Beacon Interval value determines the time interval of the beacons. You can specify a value between 20-1000                                  |  |

|                             | milliseconds. The default value is <b>100</b> .                            |  |
|-----------------------------|----------------------------------------------------------------------------|--|
|                             | This value determines the interval of the Delivery Traffic Indication      |  |
|                             | Message (DTIM). You can specify the value between 1-255                    |  |
|                             | Beacon Intervals. The default value is <b>1</b> , which indicates the DTIM |  |
|                             | Interval is the same as Beacon Interval.                                   |  |
|                             | The RTS/CTS mechanism is widely used in wireless networks in               |  |
| RTS/CTS                     | order to avoid packet collisions and, thus, achieve high                   |  |
|                             | throughput.                                                                |  |
|                             | This value is the maximum size determining whether packets will            |  |
| Fragmentation Threshold     | be fragmented. Setting the Fragmentation Threshold too low may             |  |
|                             | result in poor network performance since excessive packets. 2346           |  |
|                             | is the default setting and is recommended.                                 |  |
| Station Control (SSID I)    | Fill out the Station Control value of SSID I.                              |  |
| • Station Control (SSID II) | Fill out the Station Control value of SSID II.                             |  |
|                             | Isolate all connected wireless stations so that wireless stations          |  |
| Wireless Isolate            | cannot access each other through WLAN. This function will be               |  |
|                             | disabled if WDS/Bridge is enabled.                                         |  |
|                             | Set the AP to the external LED lights and wireless signal strength         |  |
| • Throsholds dhm            | received correspondence, when the AP receives the wireless                 |  |
| • Thesholds, dom            | signal, according to the wireless signal strength, the                     |  |
|                             | corresponding LED will be lit.                                             |  |

## 5.6.4 Access Control

Choose menu "Advanced-> Wireless Settings-> Access Control" to configure the filtering rules for the clients would like to associate with Wireless AP.

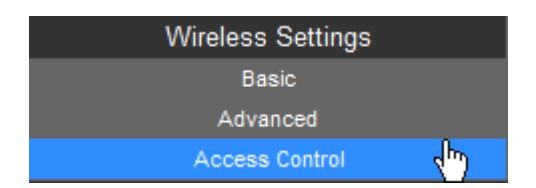

| Basic Settings |              |                 |                   |
|----------------|--------------|-----------------|-------------------|
|                |              | SSID            | WNAP-6350 💌       |
|                | Acces        | s Control Mode  | Allow Listed 🔽    |
|                |              | Apply           | Reset             |
| Wireless Acce  | ss Control   |                 |                   |
|                |              | MAC Address     | 00:30:4F:11:22:33 |
|                |              | (content filter | r message 32.)    |
|                |              | Apply           | Reset             |
| Current Asses  | Control Lint |                 |                   |
| No.            | Action       |                 | NAC Address       |
|                | ALL OW       |                 | 00-20-45-44-20-22 |
|                | ALLOW        | L               | 00.30.4F:11:22:33 |
|                |              | Delete          | Reset             |

Figure 5-6-7

The page includes the following fields:

| Object              | Description                                                 |
|---------------------|-------------------------------------------------------------|
|                     | Select the SSID which you would like to configure access    |
| • 550               | control.                                                    |
| Access Control Mode | Allow Listed: allow the packets not specified by any access |
|                     | control policy to pass through the AP Router.               |
|                     | Deny Listed: deny the packets not specified by any access   |
|                     | control policy to pass through the AP Router.               |
| MAC Address         | Configure the MAC Address to apply the access control.      |
| Current Access      | Display the current Access Control List                     |
| Control List        |                                                             |

# 5.7 Logout

Select "Logout", and then click "Yes" to logout the system.

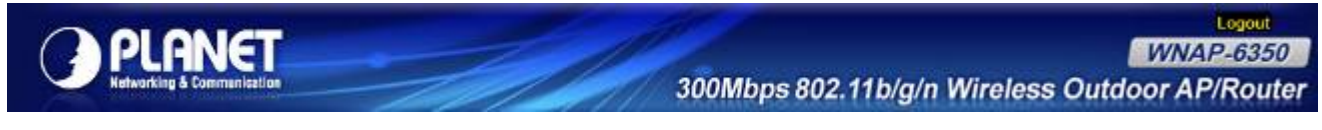

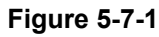

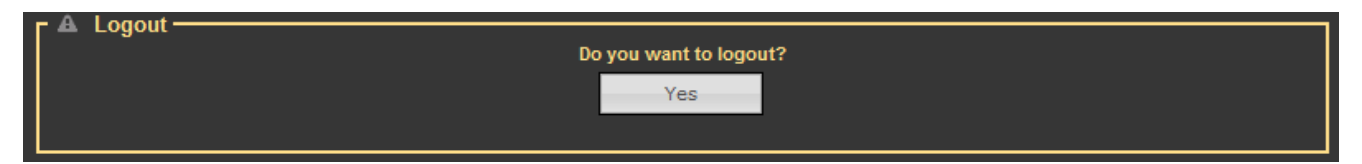

Figure 5-7-2

# Appendix A: FAQ

#### 1. What and how to find my PC's IP and MAC address?

IP address is the identifier for a computer or device on a TCP/IP network. Networks using the TCP/IP protocol route messages based on the IP address of the destination. The format of an IP address is a 32-bit numeric address written as four numbers separated by periods. Each number can be zero to 255. For example, 191.168.1.254 could be an IP address

The MAC (Media Access Control) address is your computer's unique hardware number. (On an Ethernet LAN, it's the same as your Ethernet address.) When you're connected to the Internet from your computer (or host as the Internet protocol thinks of it), a correspondence table relates your IP address to your computer's physical (MAC) address on the LAN.

To find your PC's IP and MAC address,

- (1) Open the Command program in the Microsoft Windows.
- (2) Type in "ipconfig /all", then press the Enter button.
- (3) Your PC's IP address is the one entitled IP Address and your PC's MAC address is the one entitled Physical Address.

#### 2. What is Wireless LAN?

A wireless LAN (WLAN) is a network that allows access to Internet without the need for any wired connections to the user's machine.

#### 3. What are ISM bands?

ISM stands for Industrial, Scientific and Medical; radio frequency bands that the Federal Communications Commission (FCC) authorized for wireless LANs. The ISM bands are located at 915 +/-13 MHz, 2450 +/-50 MHz and 5800 +/-75 MHz.

#### 4. How does wireless networking work?

The 802.11 standard define two modes: infrastructure mode and ad hoc mode. In infrastructure mode, the wireless network consists of at least one access point connected to the wired network infrastructure and a set of wireless end stations. This configuration is called a Basic Service Set (BSS). An Extended Service Set (ESS) is a set of two or more BSSs forming a single sub-network. Since most corporate WLANs require access to the wired LAN for services (file servers, printers, Internet links) they will operate in infrastructure mode.

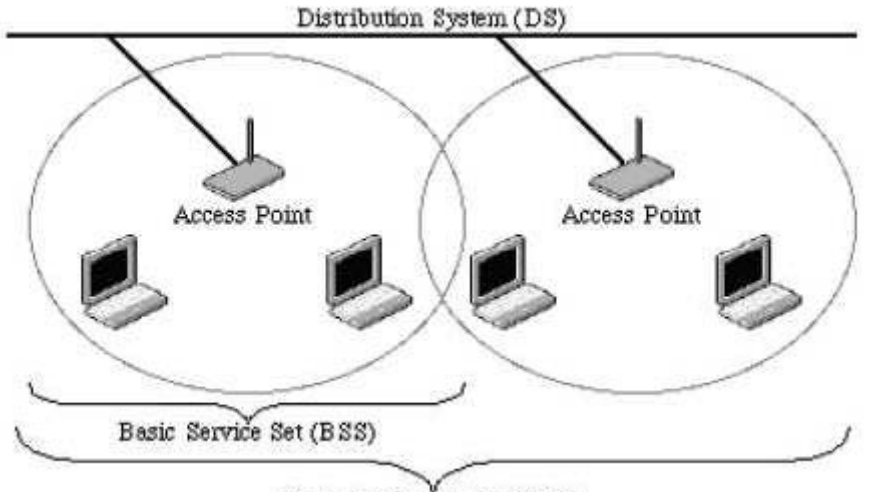

Extended Service Set (ESS) Example 1: wireless Infrastructure Mode

Ad hoc mode (also called peer-to-peer mode or an Independent Basic Service Set, or IBSS) is simply a set of 802.11 wireless stations that communicate directly with one another without using an access point or any connection to a wired network. This mode is useful for quickly and easily setting up a wireless network anywhere that a wireless infrastructure does not exist or is not required for services, such as a hotel room, convention center, or airport, or where access to the wired network is barred (such as for consultants at a client site).

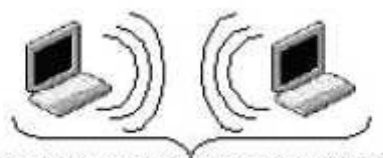

Independent Basic Service Set (IBSS) Example 2: wireless Ad Hoc Mode

#### 5. What is BSSID?

A six-byte address is that distinguish a particular a particular access point from others. Also know as just SSID. Serve as a network ID or name.

#### 6. What is ESSID?

The Extended Service Set ID (ESSID) is the name of the network you want to access. It is used to identify different wireless networks.

#### 7. What are potential factors that may causes interference?

Factors of interference:

- Obstacles: walls, ceilings, furniture... etc.
- Building Materials: metal door, aluminum studs.
- Electrical devices: microwaves, monitors and electrical motors.

Solutions to overcome the interferences:

- Minimizing the number of walls and ceilings.
- Position the WLAN antenna for best reception.
- Keep WLAN devices away from other electrical devices, eg: microwaves, monitors, electric motors...etc.
- Add additional WLAN Access Points if necessary.

#### 8. What are the Open System and Shared Key authentications?

IEEE 802.11 supports two subtypes of network authentication services: open system and shared key. Under open system authentication, any wireless station can request authentication. The station that needs to authenticate with another wireless station sends an authentication management frame that contains the identity of the sending station. The receiving station then returns a frame that indicates whether it recognizes the sending station. Under shared key authentication, each wireless station is assumed to have received a secret shared key over a secure channel that is independent from the 802.11 wireless network communications channel.

#### 9. What is WEP?

An option of IEEE 802.11 function is that offers frame transmission privacy similar to a wired network. The Wired Equivalent Privacy generates secret shared encryption keys that both source and destination stations can use to alert frame bits to avoid disclosure to eavesdroppers.

WEP relies on a secret key that is shared between a mobile station (e.g. a laptop with a wireless Ethernet card) and an access point (i.e. a base station). The secret key is used to encrypt packets before they are transmitted, and an integrity check is used to ensure that packets are not modified in transit.

#### 10. What is Fragment Threshold?

The proposed protocol uses the frame fragmentation mechanism defined in IEEE 802.11 to achieve parallel transmissions. A large data frame is fragmented into several fragments each of size equal to fragment threshold. By tuning the fragment threshold value, we can get varying fragment sizes. The determination of an efficient fragment threshold is an important issue in this scheme. If the fragment threshold is small, the overlap part of the master and parallel transmissions is large. This means the spatial reuse ratio of parallel transmissions is high. In contrast, with a large fragment threshold, the overlap is small and the spatial reuse ratio is low. However high fragment threshold leads to low fragment overhead. Hence there is a trade-off between spatial re-use and fragment overhead.

Fragment threshold is the maximum packet size used for fragmentation. Packets larger than the size programmed in this field will be fragmented.

If you find that your corrupted packets or asymmetric packet reception (all send packets, for example). You may want to try lowering your fragmentation threshold. This will cause packets to be broken into smaller fragments. These small fragments, if corrupted, can be resent faster than a larger fragment. Fragmentation increases overhead, so you'll want to keep this value as close to the maximum value as possible.

#### 11. What is RTS (Request to Send) Threshold?

The RTS threshold is the packet size at which packet transmission is governed by the RTS/CTS transaction. The IEEE 802.11-1997 standard allows for short packets to be transmitted without RTS/ CTS transactions. Each station can have a different RTS threshold. RTS/CTS is used when the data packet size exceeds the defined RTS threshold. With the CSMA/CA transmission mechanism, the transmitting station sends out an RTS packet to the receiving station, and waits for the receiving station to send back a CTS (Clear to Send) packet before sending the actual packet data.

This setting is useful for networks with many clients. With many clients, and a high network load, there will be many more collisions. By lowering the RTS threshold, there may be fewer collisions, and performance should improve. Basically, with a faster RTS threshold, the system can recover from problems faster. RTS packets consume valuable bandwidth, however, so setting this value too low will limit performance.

#### 12. What is Beacon Interval?

In addition to data frames that carry information from higher layers, 802.11 include management and control frames that support data transfer. The beacon frame, which is a type of management frame, provides the "heartbeat" of a wireless LAN, enabling stations to establish and maintain communications in an orderly fashion.

Beacon Interval represents the amount of time between beacon transmissions. Before a station enters power save mode, the station needs the beacon interval to know when to wake up to receive the beacon (and learn whether there are buffered frames at the access point).

#### 13. What is Preamble Type?

There are two preamble types defined in IEEE 802.11 specification. A long preamble basically gives the decoder more time to process the preamble. All 802.11 devices support a long preamble. The short preamble is designed to improve efficiency (for example, for VoIP systems). The difference between the two is in the Synchronization field. The long preamble is 128 bits, and the short is 56 bits.

#### 14. What is SSID Broadcast?

Broadcast of SSID is done in access points by the beacon. This announces your access point (including various bits of information about it) to the wireless world around it. By disabling that feature, the SSID configured in the client must match the SSID of the access point.

Some wireless devices don't work properly if SSID isn't broadcast (for example the D-link DWL-120 USB 802.11b adapter). Generally if your client hardware supports operation with SSID disabled, it's not a bad idea to run that way to enhance network security. However it's no replacement for WEP, MAC filtering or other protections.

#### 15. What is Wi-Fi Protected Access (WPA)?

Wi-Fi's original security mechanism, Wired Equivalent Privacy (WEP), has been viewed as insufficient for securing confidential business communications. A longer-term solution, the IEEE 802.11i standard, is under development. However, since the IEEE 802.11i standard is not expected to be published until the end of 2003, several members of the WI-Fi Alliance teamed up with members of the IEEE 802.11i task group to develop a significant near-term enhancement to Wi-Fi security. Together, this team developed Wi-Fi Protected Access.

To upgrade a WLAN network to support WPA, Access Points will require a WPA software upgrade. Clients will require a software upgrade for the network interface card, and possibly a software update for the operating system. For enterprise networks, an authentication server, typically one that supports RADIUS and the selected EAP authentication protocol, will be added to the network.

#### 16. What is WPA2?

It is the second generation of WPA. WPA2 is based on the final IEEE 802.11i amendment to the 802.11 standard.

#### 17. What is 802.1x Authentication?

802.1x is a framework for authenticated MAC-level access control, defines Extensible Authentication Protocol (EAP) over LANs (WAPOL). The standard encapsulates and leverages much of EAP, which was defined for dial-up authentication with Point-to-Point Protocol in RFC 2284.

Beyond encapsulating EAP packets, the 802.1x standard also defines EAPOL messages that convey the shared key information critical for wireless security.

#### 18. What is Temporal Key Integrity Protocol (TKIP)?

The Temporal Key Integrity Protocol, pronounced tee-kip, is part of the IEEE 802.11i encryption standard for wireless LANs. TKIP is the next generation of WEP, the Wired Equivalency Protocol, which is used to secure 802.11 wireless LANs. TKIP provides per-packet key mixing, a message integrity check and a re-keying mechanism, thus fixing the flaws of WEP.

#### 19. What is Advanced Encryption Standard (AES)?

Security issues are a major concern for wireless LANs, AES is the U.S. government's next-generation cryptography algorithm, which will replace DES and 3DES.

#### 20. What is Inter-Access Point Protocol (IAPP)?

The IEEE 802.11f Inter-Access Point Protocol (IAPP) supports Access Point Vendor interoperability, enabling roaming of 802.11 Stations within IP subnet.

IAPP defines messages and data to be exchanged between Access Points and between the IAPP and high layer management entities to support roaming. The IAPP protocol uses TCP for inter-Access Point communication and UDP for RADIUS request/response exchanges. It also uses Layer 2 frames to update the forwarding tables

of Layer 2 devices.

#### 21. What is Wireless Distribution System (WDS)?

The Wireless Distribution System feature allows WLAN AP to talk directly to other APs via wireless channel, like the wireless WDS or repeater service.

#### 22. What is Universal Plug and Play (UPnP)?

UPnP is an open networking architecture that consists of services, devices, and control points. The ultimate goal is to allow data communication among all UPnP devices regardless of media, operating system, programming language, and wired/wireless connection.

#### 23. What is Maximum Transmission Unit (MTU) Size?

Maximum Transmission Unit (MTU) indicates the network stack of any packet is larger than this value will be fragmented before the transmission. During the PPP negotiation, the peer of the PPP connection will indicate its MRU and will be accepted. The actual MTU of the PPP connection will be set to the smaller one of MTU and the peer's MRU.

#### 24. What is Clone MAC Address?

Clone MAC address is designed for your special application that request the clients to register to a server machine with one identified MAC address. Since that all the clients will communicate outside world through the WLAN Broadband Router, so have the cloned MAC address set on the WLAN Broadband Router will solve the issue.

#### 25. What is DDNS?

DDNS is the abbreviation of Dynamic Domain Name Server. It is designed for user owned the DNS server with dynamic WAN IP address.

#### 26. What is NTP Client?

NTP client is designed for fetching the current timestamp from internet via Network Time protocol. User can specify time zone, NTP server IP address.

#### 27. What is VPN?

VPN is the abbreviation of Virtual Private Network. It is designed for creating point-to point private link via shared or public network.

#### 28. What is IPSEC?

IPSEC is the abbreviation of IP Security. It is used to transferring data securely under VPN.

#### 29. What is WLAN Block Relay between Clients?

An Infrastructure Basic Service Set is a BSS with a component called an Access Point (AP). The access point provides a local relay function for the BSS. All stations in the BSS communicate with the access point and no longer communicate directly. All frames are relayed between stations by the access point. This local relay function effectively doubles the range of the IBSS.

#### 30. What is WMM?

WMM is based on a subset of the IEEE 802.11e WLAN QoS draft standard. WMM adds prioritized capabilities to Wi-Fi networks and optimizes their performance when multiple concurring applications, each with different latency and throughput requirements, compete for network resources. By using WMM, end-user satisfaction is maintained in a wider variety of environments and traffic conditions. WMM makes it possible for home network users and enterprise network managers to decide which data streams are most important and assign them a higher traffic priority.

#### 31. What is WLAN ACK TIMEOUT?

ACK frame has to receive ACK timeout frame. If remote does not receive in specified period, it will be retransmitted.

#### 32. What is Modulation Coding Scheme (MCS)?

MCS is Wireless link data rate for 802.11n. The throughput/range performance of an AP will depend on its implementation of coding schemes. MCS includes variables such as the number of spatial streams, modulation, and the data rate on each stream. Radios establishing and maintaining a link must automatically negotiate the optimum MCS based on channel conditions and then continuously adjust the selection of MCS as conditions change due to interference, motion, fading, and other events.

#### 33. What is Frame Aggregation?

Every 802.11 packet, no matter how small, has a fixed amount of overhead associated with it. Frame Aggregation combines multiple smaller packets together to form one larger packet. The larger packet can be sent without the overhead of the individual packets. This technique helps improve the efficiency of the 802.11n radio allowing more end user data to be sent in a given time.

#### 34. What is Guard Intervals (GI)?

A GI is a period of time between symbol transmission that allows reflections (from multipath) from the previous data transmission to settle before transmitting a new symbol. The 802.11n specifies two guard intervals: 400ns (short) and 800ns (long). Support of the 400ns GI is optional for transmit and receive. The purpose of a guard interval is to introduce immunity to propagation delays, echoes, and reflections to which digital data is normally very sensitive.

# Appendix B: Configuring the PC in Windows 7

In this section, we'll introduce how to configure the TCP/IP correctly in Windows 7. First make sure your Network Adapter is working, refer to the adapter's manual if needed.

- 1) On the Windows taskbar, click the **Start** button, and then click **Control Panel**.
- 2) Click the **Network and Sharing Center** icon, and then click the **Change adapter settings** on the left side of the screen.

| 💦 - 💱 🕨 Control Panel 🔹                                                                  | NI Control Panel Items + Network and Sharing Center                                                                                                    | 49 Search Control Panel |
|------------------------------------------------------------------------------------------|----------------------------------------------------------------------------------------------------|-------------------------|
| Control Panel Home                                                                       | View your basic network information and set up connections                                                                                                    |                         |
| Manage wireless networks<br>Change advanced sharin<br>Change advanced sharin<br>settings | See fails         ENM-PC       Network 3         Internet       Internet         (This computer)       Connect or discon         View your active networks       Connect or discon         Image: Network 3       Access type: Internet         Public certainth       Connections: +# Local Area Connection         Change your networking settings       Set up a num connection, or metwork         Set up a num connection, or metwork       Set up a num connection, or VPN connection; or set up a router or access por         Connect to a network       Connect or reconnect to a wireless, wired, dial-up, or VPN network connection; | ned<br>sect             |
|                                                                                          | Choose homegroup and sharing options.<br>Access files and printers located on other network computers, or change sharing settings.                                                                                                    |                         |
| Sec also<br>HomeGroup<br>Internet Options<br>Windows Finewall                            | Troubleshoot problems<br>Disgnose and repair network problems, or get troubleshooting information.                                                                                                    |                         |

Figure B-1

3) Right click the icon of the network adapter shown in the figure below, and select Properties on the prompt window.

| Organize   Disable this net                                | work device Diagn                                                           | ose this connection                                        | Rename this connection |
|------------------------------------------------------------|-----------------------------------------------------------------------------|------------------------------------------------------------|------------------------|
| Local Area Connection<br>Network 3<br>Broadcom NetLink (T) | I) Gigabit F                                                                | Wireless Network C<br>Not connected<br>Intel(R) Wireless W | Connection             |
|                                                            | <ul> <li>Disable</li> <li>Status</li> <li>Diagnose</li> </ul>               |                                                            |                        |
|                                                            | <ul> <li>Bridge Connect</li> <li>Create Shortcut</li> <li>Delete</li> </ul> | ions                                                       |                        |
|                                                            | Rename                                                                      |                                                            |                        |

Figure B-2

4) In the prompt page shown below, double click on the Internet Protocol Version 4 (TCP/IPv4).

| Broadcom NetLi           | nk (TM) Gigabit Etherne                          | t –                   |
|--------------------------|--------------------------------------------------|-----------------------|
| This connection uses the | e following items:                               | Configure             |
| Client for Micros        | oft Networks                                     |                       |
| AVG network filt         | er driver                                        |                       |
| 🗹 📕 QoS Packet Sch       | neduler                                          |                       |
| Read Printer Street      | Sharing for Microsoft Ne                         | tworks                |
| 🗹 🚣 Internet Protoco     | Version 6 (TCP/IPv6)                             |                       |
| 🗷 🚣 Internet Protoco     | Version 4 (TCP/IPv4)                             |                       |
| 🗹 🔺 Link-Layer Topo      | ology Discovery Mappe                            | er I/O Driver         |
| 🗹 🚣 Link-Layer Topo      | logy Discovery Respo                             | nder                  |
| Install                  | Uninstall                                        | Properties            |
| Description              |                                                  | V                     |
| Transmission Contro      | Protocol/Internet Proto                          | col. The default wide |
|                          | I die and an entry of all and an an annual state | ication across        |

Figure B-3

5) The following **TCP/IP Properties** window will display and the **IP Address** tab is open on this window by default.

Now you can configure the **TCP/IP** protocol below:

- Setting IP address manually
- 1 Select **Use the following IP address** radio button.
- 2 If the AP's LAN IP address is 192.168.1.1, type in IP address 192.168.1.x (x is from 2 to 254), and **Subnet** mask 255.255.255.0.
- 3 Select **Use the following DNS server addresses** radio button. In the **Preferred DNS Server** field you can type the DNS server IP address which has been provided by your ISP

| You can get IP settings assigned au  | to making the if your particula             |
|--------------------------------------|---------------------------------------------|
| administrator for the appropriate IP | you need to ask your network<br>> settings. |
| Obtain an IP address automati        | ically                                      |
| Open the following IP address:       |                                             |
| IP address:                          | 192.168.1.123                               |
| S <u>u</u> bnet mask:                | 255.255.255.0                               |
| Default gateway:                     | R. (K. R.                                   |
| Obtain DNS server address au         | utomatically                                |
| Use the following DNS server a       | addresses                                   |
| Preferred DNS server:                | 192.168.1.1                                 |
| Alternate DNS server:                | • • • •                                     |
| Validate settings upon exit          | Ad <u>v</u> anced                           |

Figure B-4

Now click **OK** to keep your settings.

# Appendix C: Use Planet Smart Discovery to find AP

For easily discover the WNAP-6350 in your Ethernet environment, the Planet Smart Discovery Utility from user's manual CD-ROM is an ideal solution.

The following install instructions guiding you to run the Planet Smart Discovery Utility.

Step 1: Deposit the Planet Smart Discovery Utility in administrator PC.

Step 2: Execute this utility.

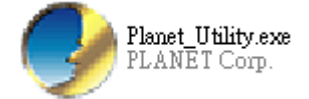

Step 3: Click "Refresh" button to update the current connected devices list, the screen is shown as follow.

| 9                                                                                                    | 🧈 PLANET Smart Discovery Lite                                       |             |                |             |             |             |               |             |                                      |
|----------------------------------------------------------------------------------------------------|---------------------------------------------------------------------|-------------|----------------|-------------|-------------|-------------|---------------|-------------|--------------------------------------|
| Fi                                                                                                    | <u>File</u> Option <u>H</u> elp                                     |             |                |             |             |             |               |             |                                      |
|                                                                                                    |                                                                     |             | <b>U</b> Refre | sh          | 🖹 Exit      |             |               | 9           | PLANET<br>Networking & Communication |
|                                                                                                    | MAC Address                                                         | Device Name | Version        | DevicelP    | NewPassword | IP Address  | NetMask       | Gateway     | Description                          |
| 1                                                                                                    | 00-30-4F-60-AF-78                                                   | WNAP-6350   | V2.6           | 192.168.1.2 |             | 192.168.1.2 | 255.255.255.0 | 192.168.1.2 | WNAP-6350                            |
| 2                                                                                                    | 00-30-4F-60-37-90                                                   | WNAP-6350   | V2.6           | 192.168.1.1 |             | 192.168.1.1 | 255.255.255.0 | 192.168.1.1 | WNAP-6350                            |
|                                                                                                    |                                                                     |             |                |             |             |             | r             |             |                                      |
|                                                                                                    |                                                                     |             |                |             |             |             |               |             |                                      |
| Select Adapter :       192.168.1.11 (00:01:6C:FC:F9:74)       Control Packet Force Broadcast         Update Device       Update Multi       Update All       Connect to Device |                                                                     |             |                |             |             |             |               |             |                                      |
| De                                                                                                    | Device : WNAP-6350 (00-30-4F-60-37-90) Get Device Information done. |             |                |             |             |             |               |             |                                      |

Figure C-1

**Step 3**: Select the WNAP-6350 from the list, and then click "**Connect to Device**" button to login the Web Management Configuration Page.

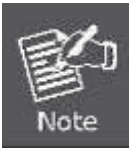

The fields in white background can be modified directly, and then you can apply the new setting by clicking the "**Update Device**" button.

# **Appendix D: Specifications**

| Draduct                   | WNAP-6350                                                                                                    |  |  |  |  |
|---------------------------|----------------------------------------------------------------------------------------------------|--|--|--|--|
| Product                   | 2.4GHz 300Mbps 802.11n Wireless Outdoor Access Point                                                                                                    |  |  |  |  |
| Hardware Specifications   |                                                                                                    |  |  |  |  |
| Standard                  | IEEE 802.11b/g/n Wireless LAN<br>IEEE 802.11i Wireless Security<br>IEEE 802.3 10Base-T Ethernet<br>IEEE 802.3u 100Base-TX Ethernet<br>IEEE 802.3x Flow Control<br>IEEE 802 3af/at Power over Ethernet / PD |  |  |  |  |
| Memory                    | 32 Mbytes DDR SDRAM<br>8 Mbytes Flash                                                                                                    |  |  |  |  |
| Interface                 | Wireless IEEE 802.11b/g/n, 2T2R<br>LAN: 1 x 10/100Base-TX, Auto-MDI / MDIX, IEEE 802.3af/at PoE / PD port<br>WAN: 1 x 10/100Base-TX, Auto-MDI / MDIX                                                       |  |  |  |  |
| Antenna                   | N-Type Female connectors x 2                                                                                                    |  |  |  |  |
| Wireless RF Specification | S                                                                                                    |  |  |  |  |
| Wireless Technology       | IEEE 802.11b/g<br>IEEE 802.11n                                                                                                    |  |  |  |  |
| Data Rate                 | IEEE 802.11b: 11, 5.5, 2 and 1Mbps<br>IEEE 802.11g: 54, 48, 36, 24, 18, 12, 9 and 6Mbps<br>IEEE 802.11n (20MHz): up to 150Mbps<br>IEEE 802.11n (40MHz): up to 300Mbp                                       |  |  |  |  |
| Media Access Control      | CSMA / CA                                                                                                    |  |  |  |  |
| Modulation                | Transmission/Emission Type: DSSS / OFDM<br>Data modulation type: OFDM with BPSK, QPSK, 16-QAM, 64-QAM,<br>DBPSK, DQPSK, CCK                                                                                |  |  |  |  |
| Frequency Band            | 2.412GHz ~ 2.484GHz                                                                                                    |  |  |  |  |
| Operating Channel         | America/ FCC: 2.414~2.462GHz (11 Channels)<br>Europe/ ETSI: 2.412~2.472GHz (13 Channels)<br>Japan/ TELEC: 2.412~2.484GHz (14 Channels)                                                                     |  |  |  |  |
| RF Output Power (Max.)    | IEEE 802.11b/g: 29 ± 1.5dBm<br>IEEE 802.11n: 25 ± 1.5dBm                                                                                                    |  |  |  |  |
| Receiver Sensitivity      | IEEE 802.11b: -95/ -94/ -92/ -90dBm (1/ 2/ 5.5/ 11Mbps)<br>IEEE 802.11g: -90/ -82/ -80/ -75dBm (6/ 24/ 36/ 54Mbps)<br>IEEE 802.11n: -91/ -83/ -74/ -89/ -80/ -72dBm (MCS 0/ 3/ 6/ 9/ 12/ 15)               |  |  |  |  |
| Output Power Control      | 3~29dBm                                                                                                    |  |  |  |  |
| Software Features         |                                                                                                    |  |  |  |  |
| LAN                       | Built-in DHCP server supporting static IP address distributing<br>Supports 802.1d STP (Spanning Tree)                                                                                                    |  |  |  |  |
| WAN                       | ■ Static IP                                                                                                    |  |  |  |  |

|                           | Dynamic IP                                                                  |  |  |  |  |
|---------------------------|-----------------------------------------------------------------------------|--|--|--|--|
|                           | ■ PPPoE                                                                     |  |  |  |  |
|                           | ■ PPTP                                                                      |  |  |  |  |
|                           | ■ 12TP                                                                      |  |  |  |  |
|                           | ■ IPSec                                                                     |  |  |  |  |
|                           | ■ Bridge                                                                    |  |  |  |  |
| Operating Mode            | ■ Gateway                                                                   |  |  |  |  |
|                           | ■ WISP                                                                      |  |  |  |  |
|                           | NAT firewall with SPI (Stateful Packet Inspection)                          |  |  |  |  |
| Firewall                  | Built-in NAT server supporting Virtual Server and DMZ                       |  |  |  |  |
|                           | Built-in firewall with Port / IP address / MAC / URL filtering              |  |  |  |  |
|                           | ■ AP                                                                        |  |  |  |  |
|                           | ■ Client                                                                    |  |  |  |  |
| Wireless Mode             | ■ WDS PTP                                                                   |  |  |  |  |
|                           | ■ WDS PTMP                                                                  |  |  |  |  |
|                           | WDS Repeater (AP+WDS)                                                       |  |  |  |  |
| Channel Width             | 20MHz / 40MHz                                                               |  |  |  |  |
| Wireless Isolation        | Enables isolation of each connected wireless client from communicating with |  |  |  |  |
|                           | each other mutually.                                                        |  |  |  |  |
| Encryption Type           | 64/128-bits WEP, WPA, WPA-PSK, WPA2, WPA2-PSK, 802.1X                       |  |  |  |  |
|                           | Provides wireless LAN ACL (Access Control List) filtering                   |  |  |  |  |
| Wireless Security         | Wireless MAC address filtering                                              |  |  |  |  |
| Wheless Security          | Supports WPS (Wi-Fi Protected Setup )                                       |  |  |  |  |
|                           | Enable / Disable SSID Broadcast                                             |  |  |  |  |
| Multiple SSID             | Up to 2                                                                     |  |  |  |  |
| Max. Wireless Client      | 40                                                                          |  |  |  |  |
| Max. WDS AP               | 8                                                                           |  |  |  |  |
| Max. Wired Client         | 60                                                                          |  |  |  |  |
| WMM                       | Supports Wi-Fi Multimedia                                                   |  |  |  |  |
| QoS                       | Supports Quality of Service for bandwidth control                           |  |  |  |  |
| NTP                       | Network Time Management                                                     |  |  |  |  |
| Management                | Web UI, DHCP Client, Configuration Backup & Restore, Dynamic DNS, SNMP      |  |  |  |  |
| Diagnostic tool           | System Log, Ping Watchdog                                                   |  |  |  |  |
| Mechanical & Power        |                                                                             |  |  |  |  |
| IP Rate                   | IP67                                                                        |  |  |  |  |
| Material                  | Aluminum                                                                    |  |  |  |  |
| Dimension (W x D x H)     | 320 x 27.5 x 320 mm                                                         |  |  |  |  |
| Weight                    | 2.4kg                                                                       |  |  |  |  |
| Installation              | Pole mounting or Wall mounting                                              |  |  |  |  |
| Power Poquiremente        | AP: IEEE 802.3af/at PoE / 48VDC input (PoE Injector included)               |  |  |  |  |
| Power Requirements        | PoE Injector: 100~240VAC                                                    |  |  |  |  |
| Power Consumption         | 7.68W                                                                       |  |  |  |  |
| Environment & Certificati | on                                                                          |  |  |  |  |

| <b>Operation Temperature</b> | -30~75 Degree C                                  |  |  |  |
|------------------------------|--------------------------------------------------|--|--|--|
| Operating Humidity           | 10~95% non-condensing                            |  |  |  |
| Regulatory                   | CE / RoHS                                        |  |  |  |
| Accessory                    |                                                  |  |  |  |
|                              | 48VDC IEEE 802.3af PoE injector & Power cord x 1 |  |  |  |
|                              | Mounting Kit x 1                                 |  |  |  |
| Standard Accessories         | Waterproof RJ-45 Connector Kit x 2               |  |  |  |
|                              | Quick Installation Guide x 1                     |  |  |  |
|                              | CD (User's Manual, Quick Installation Guide) x 1 |  |  |  |

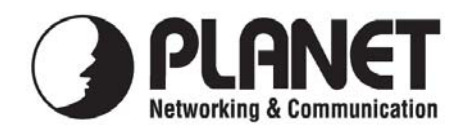

## EC Declaration of Conformity

For the following equipment:

| *Type of Product        | :   | 2.4GHz 802.11n 300Mbps Wireless LAN Outdoor AP/Router with Industrial IP67 Enclosure (2x N-type connector) |  |  |  |
|-------------------------|-----|----------------------------------------------------------------------------------------------------|--|--|--|
| *Model Number           | :   | WNAP-6350                                                                                                  |  |  |  |
| * Produced by:          |     |                                                                                                    |  |  |  |
| Manufacturer's Nam      | e : | Planet Technology Corp.                                                                                    |  |  |  |
| Manufacturer's Address: |     | 10F., No.96, Minquan Rd., Xindian Dist.,                                                                   |  |  |  |
|                         |     | New Taipei City 231, Taiwan (R.O.C.)                                                                       |  |  |  |

is herewith confirmed to comply with the requirements set out in the Council Directive on the Approximation of the Laws of the Member States relating to 1999/5/EC R&TTE. For the evaluation regarding the R&TTE the following standards were applied:

| EN 60950-1           | (2006 + A11: 2009 + A1:2010 + A12:2011) |
|----------------------|-----------------------------------------|
| EN 300 328 V1.7.1    | (2006-10)                               |
| EN 301 489-1 V1.8.1  | (2008-04)                               |
| EN 301 489-17 V2.1.1 | (2009-05)                               |

**Responsible for marking this declaration if the:** 

☑ Manufacturer □ Authorized representative established within the EU

Authorized representative established within the EU (if applicable):

Company Name: Planet Technology Corp.

Company Address: 10F., No.96, Minquan Rd., Xindian Dist., New Taipei City 231, Taiwan (R.O.C.)

Person responsible for making this declaration

Name, Surname Kent Kang

Position / Title : Product Manager

Taiwan Place **5<sup>th</sup> Feb., 2013** Date

# PLANET TECHNOLOGY CORPORATION

# **EC Declaration of Conformity**

| English     | Hereby, <b>PLANET Technology Corporation</b> ,<br>declares that this <b>300Mbps 802.11b/g/n Wireless</b><br><b>Outdoor AP/Router</b> is in compliance with the<br>essential requirements and other relevant<br>provisions of Directive 1999/5/EC.                                                      | Lietuviškai | Šiuo PLANET Technology Corporation,, skelbia,<br>kad 300Mbps 802.11b/g/n Wireless Outdoor<br>AP/Router tenkina visus svarbiausius 1999/5/EC<br>direktyvos reikalavimus ir kitas svarbias nuostatas.                                                                    |
|-------------|----------------------------------------------------------------------------------------------------|-------------|----------------------------------------------------------------------------------------------------|
| Česky       | Společnost PLANET Technology Corporation,<br>tímto prohlašuje, že tato 300Mbps 802.11b/g/n<br>Wireless Outdoor AP/Router splňuje základní<br>požadavky a další příslušná ustanovení směrnice<br>1999/5/EC.                                                                                             | Magyar      | A gyártó <b>PLANET Technology Corporation</b> , kijelenti,<br>hogy ez a <b>300Mbps 802.11b/g/n Wireless Outdoor</b><br><b>AP/Router</b> megfelel az 1999/5/EK irányelv<br>alapkövetelményeinek és a kapcsolódó<br>rendelkezéseknek.                                    |
| Dansk       | PLANET Technology Corporation, erklærer<br>herved, at følgende udstyr 300Mbps 802.11b/g/n<br>Wireless Outdoor AP/Router overholder de<br>væsentlige krav og øvrige relevante krav i direktiv<br>1999/5/EF                                                                                              | Malti       | Hawnhekk, PLANET Technology Corporation,<br>jiddikjara li dan 300Mbps 802.11b/g/n Wireless<br>Outdoor AP/Router jikkonforma mal-ħtiġijiet<br>essenzjali u ma provvedimenti oħrajn relevanti li<br>hemm fid-Dirrettiva 1999/5/EC                                        |
| Deutsch     | Hiermit erklärt <b>PLANET Technology Corporation</b> ,<br>dass sich dieses Gerät <b>300Mbps 802.11b/g/n</b><br><b>Wireless Outdoor AP/Router</b> in Übereinstimmung<br>mit den grundlegenden Anforderungen und den<br>anderen relevanten<br>Vorschriften der Richtlinie 1999/5/EG befindet".<br>(BMWi) | Nederlands  | Hierbij verklaart , <b>PLANET Technology orporation</b> ,<br>dat <b>300Mbps 802.11b/g/n Wireless Outdoor</b><br><b>AP/Router</b> in overeenstemming is met de essentiële<br>eisen en de andere relevante bepalingen van richtlijn<br>1999/5/EG                         |
| Eestikeeles | Käesolevaga kinnitab PLANET Technology<br>Corporation, et see 300Mbps 802.11b/g/n<br>Wireless Outdoor AP/Router vastab Euroopa<br>Nõukogu direktiivi 1999/5/EC põhinõuetele ja<br>muudele olulistele tingimustele.                                                                                     | Polski      | Niniejszym firma <b>PLANET Technology Corporation</b> ,<br>oświadcza, że <b>300Mbps 802.11b/g/n Wireless</b><br><b>Outdoor AP/Router</b> spełnia wszystkie istotne wymogi<br>i klauzule zawarte w dokumencie "Directive<br>1999/5/EC".                                 |
| Ελληνικά    | <i>ΜΕ ΤΗΝ ΠΑΡΟΥΣΑ</i> , <b>PLANET Technology</b><br><b>Corporation</b> , ΔΗΛΩΝΕΙ ΟΤΙ ΑΥΤΟ <b>300Mbps</b><br><b>802.11b/g/n Wireless Outdoor</b><br><b>ΑΡ/Router</b> ΣΥΜΜΟΡΦΩΝΕΤΑΙ ΠΡΟΣ ΤΙΣ<br>ΟΥΣΙΩΔΕΙΣ ΑΠΑΙΤΗΣΕΙΣ ΚΑΙ ΤΙΣ ΛΟΙΠΕΣ<br>ΣΧΕΤΙΚΕΣ ΔΙΑΤΑΞΕΙΣ ΤΗΣ ΟΔΗΓΙΑΣ 1999/5/ΕΚ                          | Português   | PLANET Technology Corporation, declara que este<br>300Mbps 802.11b/g/n Wireless Outdoor AP/Router<br>está conforme com os requisitos essenciais e outras<br>disposições da Directiva 1999/5/CE.                                                                        |
| Español     | Por medio de la presente, <b>PLANET Technology</b><br><b>Corporation,</b> declara que <b>300Mbps 802.11b/g/n</b><br><b>Wireless Outdoor AP/Router</b> cumple con los<br>requisitos esenciales y cualesquiera otras<br>disposiciones aplicables o exigibles de<br>la Directiva 1999/5/CE                | Slovensky   | Výrobca PLANET Technology Corporation, týmto<br>deklaruje, že táto 300Mbps 802.11b/g/n Wireless<br>Outdoor AP/Router je v súlade so základnými<br>požiadavkami a ďalšími relevantnými predpismi<br>smernice 1999/5/EC.                                                 |
| Français    | Par la présente, <b>PLANET Technology</b><br><b>Corporation</b> , déclare que les appareils du<br><b>300Mbps 802.11b/g/n Wireless Outdoor</b><br><b>AP/Router</b> sont conformes aux exigences<br>essentielles et aux autres dispositions pertinentes<br>de la directive 1999/5/CE                     | Slovensko   | PLANET Technology Corporation, s tem potrjuje,<br>da je ta 300Mbps 802.11b/g/n Wireless Outdoor<br>AP/Router skladen/a z osnovnimi zahtevami in<br>ustreznimi določili Direktive 1999/5/EC.                                                                            |
| Italiano    | Con la presente , <b>PLANET Technology</b><br><b>Corporation</b> , dichiara che questo <b>300Mbps</b><br><b>802.11b/g/n Wireless Outdoor AP/Router</b> è<br>conforme ai requisiti essenziali ed alle altre<br>disposizioni pertinenti stabilite dalla direttiva<br>1999/5/CE.                          | Suomi       | PLANET Technology Corporation, vakuuttaa täten<br>että 300Mbps 802.11b/g/n Wireless Outdoor<br>AP/Router tyyppinen laite on direktiivin 1999/5/EY<br>oleellisten vaatimusten ja sitä koskevien direktiivin<br>muiden ehtojen mukainen.                                 |
| Latviski    | Ar šo <b>PLANET Technology Corporation,</b><br>apliecina, ka šī <b>300Mbps 802.11b/g/n Wireless</b><br><b>Outdoor AP/Router</b> atbilst Direktīvas 1999/5/EK<br>pamatprasībām un citiem atbilstošiem<br>noteikumiem.                                                                                   | Svenska     | Härmed intygar, <b>PLANET Technology Corporation</b> ,<br>att denna <b>300Mbps 802.11b/g/n Wireless Outdoor</b><br><b>AP/Router</b> står i överensstämmelse med de<br>väsentliga egenskapskrav och övriga relevanta<br>bestämmelser som framgår av direktiv 1999/5/EG. |